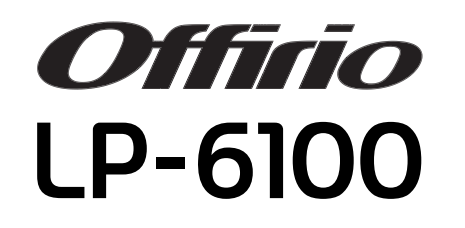

スタートアップガイド

プリンタのセットアップと日常使用において必要な基本情報を記載しています。 さらに詳細な情報はCD-ROMに収録されている「ユーザーズガイド」をご覧ください。

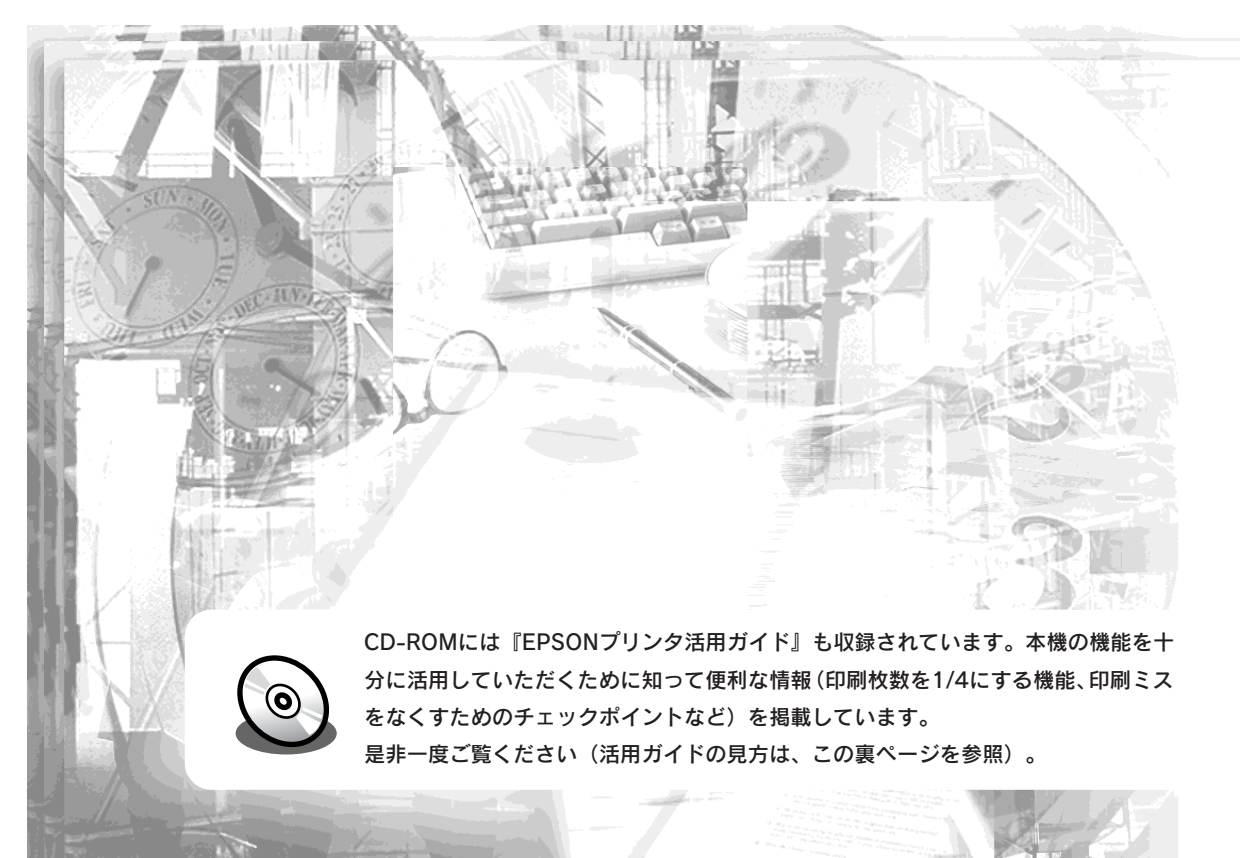

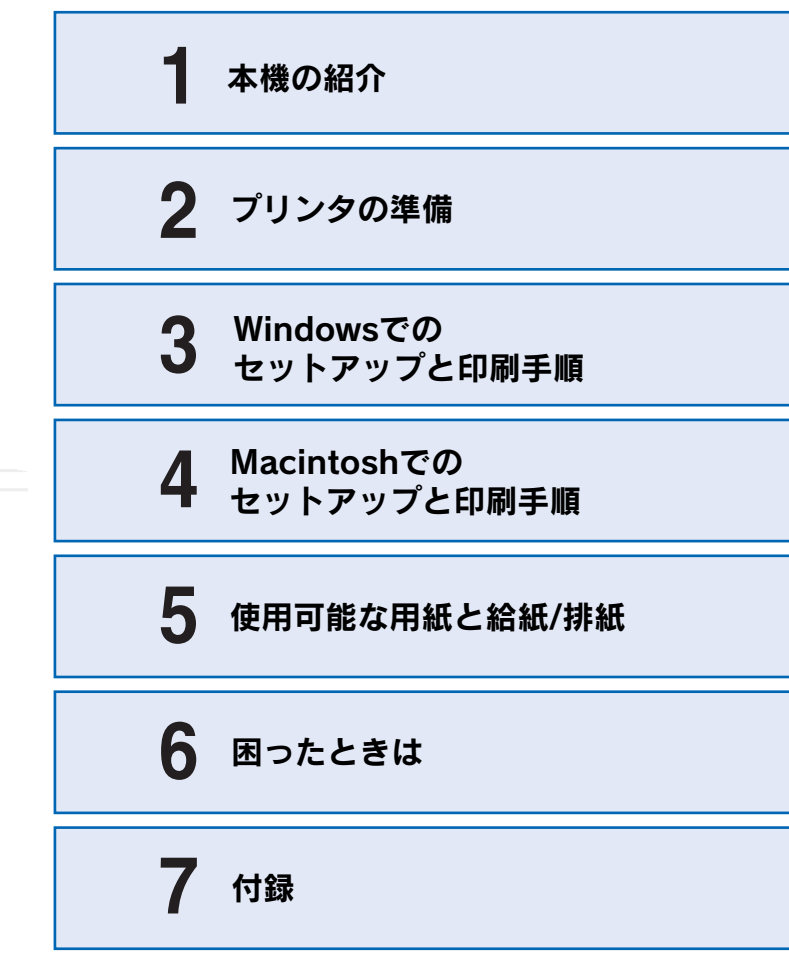

**EPSON** 

本書は、プリンタの近くに置いてご活用ください。

# マニュアルの構成

本製品には、次の4種類のマニュアルが添付されています。本製品をお使いにな る状況に合わせて、それぞれのマニュアルをご活用ください。

### ●はじめにお読みください

同梱品や保護材の情報を記載しています。本製品を使い始める前に、必ずお読 みください。

#### ●スタートアップガイド(本書)

本製品を使い始めるためのセットアップ作業と、日常の基本的な操作方法を説 明しています。また、「困ったときは」では、代表的なトラブルとその解決方 法を紹介しています。

お買い上げ後のセットアップ、または設置場所を移動したり、改めてお使い始 めになる場合などにお読みください。

### ●ユーザーズガイド

本製品のすべての機能をお使いいただくための情報を記 載しています。本ガイドは、添付のCD-ROMにPDFファ イルとして収録されています。

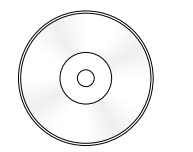

### ● プリンタ活用ガイド

知っておくと便利な情報を分かりやすく説明しています。 本ガイドは、添付のCD-ROMから呼び出すことができる、 プログラム形式でご提供しています。

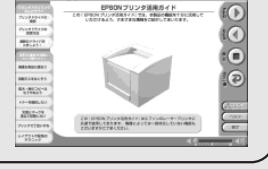

Windows

## プリンタ活用 ガイドを見る には

活用ガイドは、同梱の FPSONプリンタソフ トウェアCD-ROMに収 録されています。CD-ROMをコンピュータ にセットして、次の手 順で記動してください。

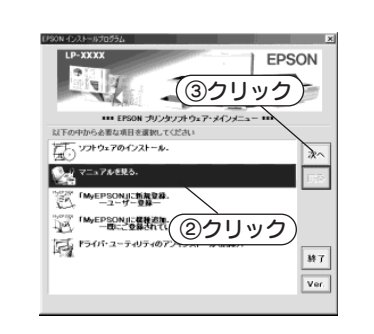

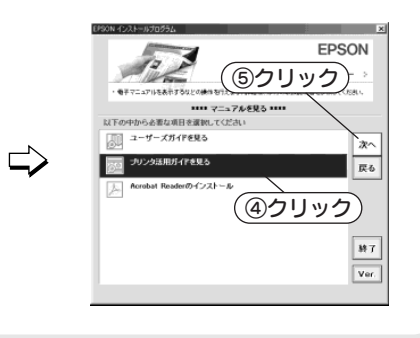

## マニュアル以外の情報

その他、インターネットやサポートヤンター、パソコンスクールなど、さまざ まな形でお客様への情報提供とお手伝いを行っております。詳しくは、巻末の 「サービス・サポートのご案内」をご覧ください。

## こんなに便利な使い方!

使い方を少し工夫することで用紙を節約したり、印刷スピードを速めることが できます。また、印刷ミスをなくすこともできます。そんなお得な情報を「活 用ガイド」でご案内しています。

#### 用紙を有効に使いたい

1ページに4ページ分のデータを縮小して印刷すれば、使う用紙の枚数は1/4 になります。文字の多いデータや、とりあえず印刷してみたいとき、そして 用紙を節約したいときにお奨めの機能を紹介しています。

#### 印刷ミスをなくしたい

印刷実行する前に、印刷プレビューで印刷結果を画面で見る、あるいはプリ ンタドライバの設定を確認する。そんな少しの労力で印刷ミスが防げる、チ ェックポイントを紹介しています。

#### 拡大・縮小をプリンタでしたい

たとえば、A3のデータをA4サイズに縮小して印刷する、またはハガキサイ ズのデータをB5に拡大して印刷することができます。コピー機で拡大/縮小 するより安く、手軽に印刷してみましょう。

#### 文書とマークを重ねて印刷したい

ビジネス文書には欠かせない「重要」や「回覧」、「外秘」といったスタンプを 印刷データ上に重ねて出力すれば、あとでゴム印を押したり手書きをしたり する手間が省けます。

是非、一度ご覧ください。

(③クリック) ↓ ソフトウェアのインストール 37 155 6 10 HuEPSON に模範語加.・ 〔②クリック〕 转7

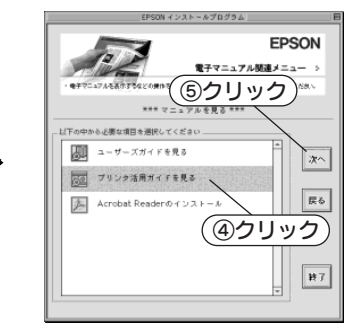

#### ① CD-ROMをセットすると表示されるフォルダ内のアイコンを ダブルクリックします。

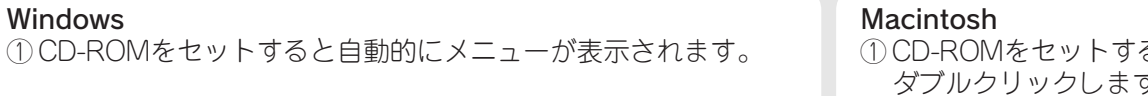

## 安全にお使いいただくために

本製品を安全にお使いいただくために、製品をお使いになる前には、必ず本書および 製品に添付されております取扱説明書をお読みください。また、本製品以外のプリン タの取扱説明書に基づいて本製品を操作したり印刷すると、故障や事故の原因になり ますのでご注意ください。

本書および製品添付の取扱説明書は、製品の不明点をいつでも解決できるように、手 元に置いてお使いください。

### 記号の意味

本書および製品添付の取扱説明書では、お客様や他の人々への危害や財産への損害を 未然に防止するために、危険を伴う操作・お取り扱いについて、次の記号で警告表示 を行っています。内容をよくご理解の上で本文をお読みください。

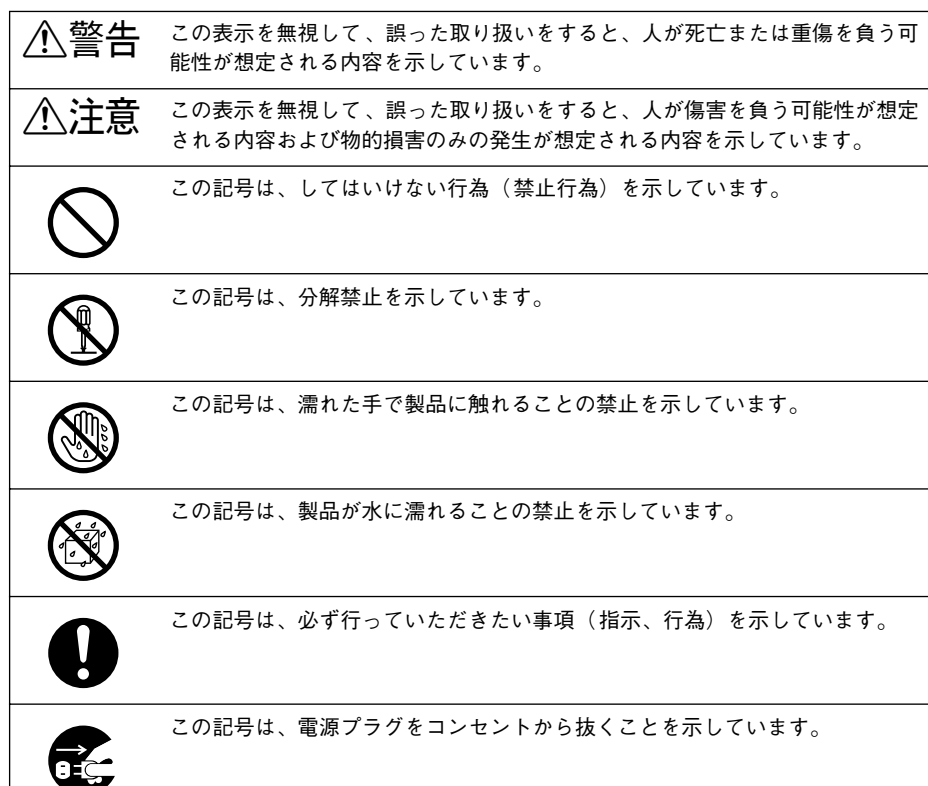

この記号は、アース接続して使用することを示しています。

## 安全上のご注意

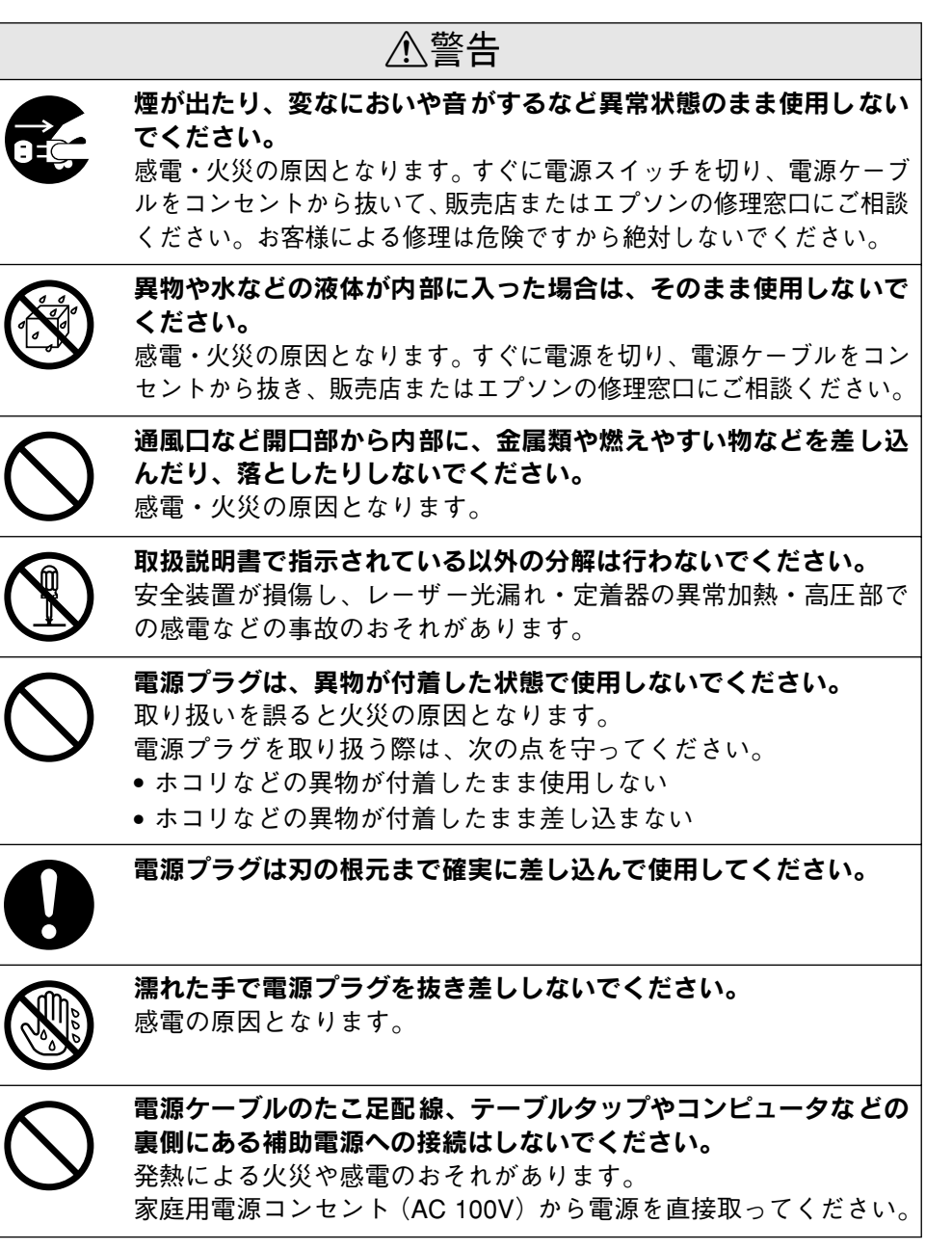

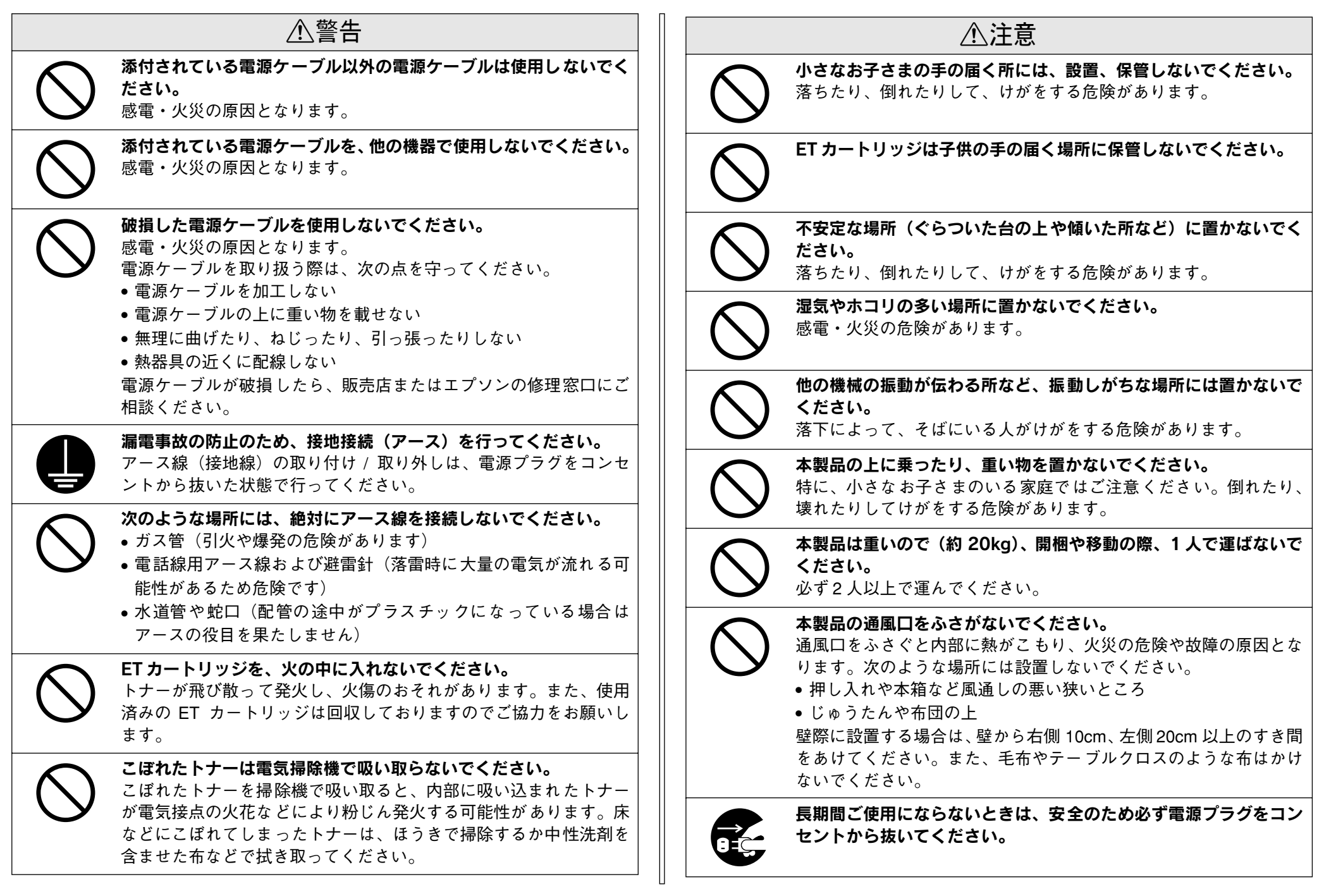

| ⚠注意                                                                                                    | ⚠注意                                                                                                    |
|----------------------------------------------------------------------------------------------------|----------------------------------------------------------------------------------------------------|
| 各種コード(ケーブル)は、取扱説明書で指示されている以外の配<br>線をしないでください。<br>配線を誤ると、火災の危険があります。                                                                                                    | 使用中にプリンタのAカバーを開けて<br>ETカートリッジを取り外したときは、<br>定着器部分に触れないでください。<br>中部は言泪(約 000 座)にたっている                                                                                                    |
| 本製品の電源を入れたままでコンセントから電源プラグを抜き差し<br>しないでください。<br>電源プラグが変形し、発火の原因となることがあります。                                                                                                    | 内部は高温(約200度)になっている<br>ため、火傷のおそれがあります。定着<br>器部分の冷却には、プリンタの電源を<br>切ってから40分以上必要です。                                                                                                    |
| 電源プラグをコンセントから抜くときは、必ず電源プラグを持って<br>抜いてください。<br>電源ケーブルを引っ張ると、ケーブルが傷付いて、火災や感電の原因となることがあります。                                                                                       | 使用中にプリンタのBカバーを開けた<br>ときは、定着器部分に触れないでくだ<br>さい。<br>中部(1) 京泪 (約 200 座) にたっている                                                                                                    |
| 電源プラグは定期的にコンセントから抜いて、刃の根元、および刃<br>と刃の間を清掃してください。<br>電源プラグを長期間コンセントに差したままにしておくと、電源プ<br>ラグの刃の根元にホコリが付着し、ショートして火災の原因となる                                                           | 内部は高温(約200度)にならている<br>ため、火傷のおそれがあります。定着<br>器部分の冷却には、プリンタの電源を<br>切ってから40分以上必要です。                                                                                                    |
| おそれがあります。                                                                                                    | 電源投入時および印刷中は、排紙ローラ部に指を近付けないでください。<br>指が排紙ローラに巻き込まれ、けがをするおそれがあります。用紙                                                                                                    |
| ● ら抜き、すべての配線を外したことを確認してから行ってください。                                                                                                    | は、完全に排紙されてから手に取ってください。                                                                                                    |
| インターフェイスケーブルを装着するときは、必ず本機の電源スイッチをオ<br>フにして、電源ケーブルを抜いてから行ってください。                                                                                                    | 印刷用紙の頭を手でこうらないてください。<br>用紙の側面は薄く鋭利なため、けがをすることがあります。                                                                                                    |
| <ul> <li>感電の原因となることがあります。</li> <li>プリンタ本体の右カバーを一旦取り外し、<br/>再度取り付けたときは、右カバー固定用ネ<br/>ジは確実に締め付けてください。<br/>ネジの締め付けが不十分だと、プリン<br/>タの移動や運搬時などに右カバーが外<br/>れてけがや損傷の危険があります。</li> </ul> | <ul> <li>本製品の排気には、人体に影響を与えるような物性は含まれておりませんが、お使いの環境条件によっては、排気臭を不快に感じる場合があります。</li> <li>下記のような条件での使用は避けてください。</li> <li>製品の環境使用条件外での使用</li> <li>狭い部屋での複数レーザープリンタの使用</li> <li>換気が悪い場所での使用</li> <li>上記条件下での長時間連続稼働</li> </ul> |
| <b>紙詰まりの状態で放置しないでください。</b><br>定着器が加熱し、発煙・発火の原因となります。                                                                                                    |                                                                                                    |

## もくじ

| 安全にお使いいただくために1     |
|--------------------|
| 記号の意味1             |
| 安全上のご注意1           |
| 本書中のマーク、画面、表記について5 |
| スタートアップガイドの使い方5    |

## 本機の紹介

| 本機の特長    | 3 |
|----------|---|
| 環境基本仕様   | 7 |
| 各部の名称と働き | 7 |

## プリンタの準備

| プリンタを設置する                 | 9  |
|---------------------------|----|
| 設置上のご注意                   | 9  |
| 設置スペース                    | 10 |
| 設置作業時のご注意                 | 10 |
| ET カートリッジを取り付ける           | 11 |
| MP カセット / 用紙カセットに用紙をセットする | 12 |
| 電源ケーブルを接続する               | 16 |
| 動作の確認をする                  | 17 |
| 電源のオン                     | 17 |
| 電源のオフ                     | 17 |
| コンピュータと接続する               | 18 |
| パラレルインターフェイスケーブルの接続       | 18 |
| USB インターフェイスケーブルの接続       | 19 |
|                           |    |

## Windows でのセットアップと 印刷手順

## Macintosh でのセットアップと 印刷手順

| セットアップ            | 30 |
|-------------------|----|
| システム条件の確認         |    |
| プリンタソフトウェアのインストール |    |
| プリンタドライバの選択       |    |
| ステータスシートの印刷       | 33 |
| 日常の操作             | 34 |
| 印刷の手順             |    |
| プリンタや印刷の状態を見る     | 35 |
| 印刷の中止方法           |    |

## 使用可能な用紙と給紙 / 排紙

| 用紙について         |    |
|----------------|----|
| 印刷できる用紙の種類     |    |
| 印刷できない用紙       |    |
| 封筒への印刷         |    |
| 印刷できる領域        |    |
| 用紙の保管          |    |
| 給紙装置について       | 39 |
| セットできる用紙サイズと容量 |    |
| 給紙装置の優先順位      |    |
| 排紙方法について       | 40 |

## 困ったときは

| コンピュータ画面上のメッセージを確認しま                                                                                                    |                                          |
|----------------------------------------------------------------------------------------------------|------------------------------------------|
| しょう                                                                                                    | 41                                       |
| ランプの状態を確認しましょう                                                                                                    |                                          |
| 用紙が詰まったときは                                                                                                    | 43                                       |
| 紙詰まりの原因                                                                                                    |                                          |
| 給紙口で用紙が詰まったときは                                                                                                    |                                          |
| 内部で用紙が詰まったときは                                                                                                    | 45                                       |
| 排紙部で用紙が詰まったときは                                                                                                    |                                          |
|                                                                                                    |                                          |
| プリンタソフトウェアの削除方法                                                                                                    | 49                                       |
| <b>プリンタソフトウェアの削除方法</b><br>Windows の場合                                                                                                    | <b>49</b>                                |
| <b>プリンタソフトウェアの削除方法</b><br>Windows の場合<br>Windows の代替 / 追加ドライバの削除                                                                                                    | <b>49</b><br>49                          |
| <b>プリンタソフトウェアの削除方法</b><br>Windows の場合<br>Windows の代替 / 追加ドライバの削除<br>(Windows 2000/XP)                                                                                                    | <b>49</b><br>49                          |
| <b>プリンタソフトウェアの削除方法</b><br>Windows の場合<br>Windows の代替 / 追加ドライバの削除<br>(Windows 2000/XP)<br>Macintosh の場合                                                                                         | <b>49</b><br>                            |
| <b>プリンタソフトウェアの削除方法</b><br>Windows の場合<br>Windows の代替 / 追加ドライバの削除<br>(Windows 2000/XP)<br>Macintosh の場合<br><b>プリンタドライバをバージョンアップしたい</b>                                                          | <b>49</b><br>                            |
| <ul> <li>プリンタソフトウェアの削除方法</li> <li>Windows の場合</li> <li>Windows の代替 / 追加ドライバの削除</li> <li>(Windows 2000/XP)</li> <li>Macintosh の場合</li> <li>プリンタドライバをバージョンアップしたい</li> <li>最新ドライバの入手方法</li> </ul> | <b>49</b><br>52<br>52<br><b>53</b><br>53 |
| <b>プリンタソフトウェアの削除方法</b><br>Windows の場合<br>Windows の代替 / 追加ドライバの削除<br>(Windows 2000/XP)<br>Macintosh の場合<br><b>プリンタドライバをバージョンアップしたい</b><br>最新ドライバの入手方法                                           | 49<br>52<br>52<br>53<br>53<br>.54        |

| その他のトラブル      |    |
|---------------|----|
| 漏洩電流について      | 54 |
| その他の問題が発生したとき | 54 |

## 付録

| 電子マニュアルのご案内            | 55 |
|------------------------|----|
| 電子マニュアルの見方             | 56 |
| Windows での見方           | 56 |
| Macintosh での見方         | 57 |
| ユーザーズガイド(CD-ROM 版)のもくじ | 59 |
| サービス・サポートのご案内          | 61 |
| インターネットサービス            | 61 |
| [MyEPSON]              | 61 |
| エプソンインフォメーションセンター      | 61 |
| ショールーム                 | 61 |
| パソコンスクール               | 61 |
| 保守サービスのご案内             | 61 |
|                        |    |

## 本書中のマーク、画面、表記について

#### マークについて

本書中では、いくつかのマークを用いて重要な事項を記載しています。これらのマー クが付いている記述は必ずお読みください。それぞれのマークには次のような意味が あります。

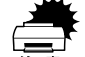

この表示を無視して誤った取り扱いをすると、プリンタ本体が損傷した り、プリンタ本体、プリンタドライバやユーティリティが正常に動作し なくなる場合があります。この表示は、本製品をお使いいただく上で必 ずお守りいただきたい内容を示しています。

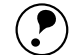

補足説明や知っておいていただきたいことを記載しています。

ポイント

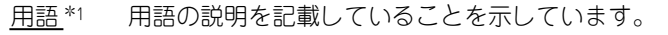

\_ ● 関連した内容の参照ページを示しています。

#### 掲載画面について

- 本書の画面は実際の画面と多少異なる場合があります。また、OSの違いや使用環境によっても異なる画面となる場合がありますので、ご注意ください。
- 本書に掲載する Windowsの画面は、特に指定がない限り Windows 98 の画面を使用 しています。

#### 数値の表記について

本書では、寸法や重量などの数値を小数点以下で四捨五入しています。正確な数値については以下のページを参照してください。 27 ユーザーズガイド (CD-ROM 版) 267 ページ「プリンタの仕様」

#### Windows の表記について

Microsoft® Windows® 95 Operating System 日本語版 Microsoft® Windows® 98 Operating System 日本語版 Microsoft® Windows® Millennium Edition Operating System 日本語版 Microsoft® Windows® NT® Operating System Version 4.0 日本語版 Microsoft® Windows® 2000 Operating System 日本語版 Microsoft® Windows® XP Home Edition Operating System 日本語版 Microsoft® Windows® XP Professional Operating System 日本語版 本書では、上記各オペレーティングシステムをそれぞれ、Windows 95、Windows 98、 Windows Me、Windows NT4.0、Windows 2000、Windows XP と表記しています。 またこれらを総称する場合は「Windows」、複数のWindows を併記する場合は 「Windows 95/98」のようにWindows の表記を省略することがあります。

## スタートアップガイドの使い方

本書は、プリンタのセットアップから日常操作における基本的な情報について記載しています。

以下の手順で読み進めてください。

- 本機の概要を理解しましょう。
   ∠3 本書6ページ「本機の紹介」
- 2 プリンタ本体のセットアップをしましょう。 ∠3 本書9ページ「プリンタの準備」
- プリンタを使えるようにするためのソフトウェアをインストールしましょう。
   ご Windows:本書 20 ページ「セットアップ」
   Macintosh:本書 30 ページ「セットアップ」
- ④ 使用できる用紙や給紙方法などについて理解しましょう。
   ▲ 金 本書 37 ページ「使用可能な用紙と給紙 / 排紙」

#### **5** 日常操作の基本を知りましょう。

∠ Windows:本書 26 ページ「日常の操作」
 ∠ Macintosh:本書 34 ページ「日常の操作」

プリンタドライバの詳細な機能説明は、ユーザーズガイド(CD-ROM 版)に掲載して います。以下のページを参照して、ユーザーズガイド(CD-ROM 版)を活用してくだ さい。

∠⑦ 本書 56 ページ「電子マニュアルの見方」

この他に、困ったときの対処方法についても掲載しています。必要に応じてお読みください。なお、「困ったときは」の詳細な情報は、ユーザーズガイド(CD-ROM版)に 掲載しています。ユーザーズガイド(CD-ROM版)も併せてご覧ください。

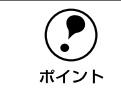

本書は Windows や Mac OS (Macintosh用) が搭載されたコンピュータの基本 的な知識があることを前提に記載しています。コンピュータや OS (オペレー ティングシステム)に関する内容は、それらに添付されている取扱説明書や OS に搭載されているヘルプをご覧ください。

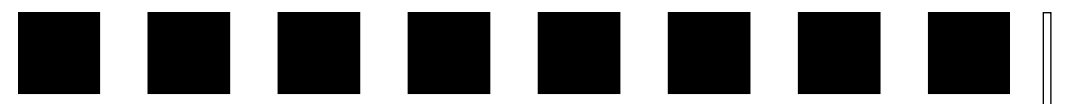

# 本機の紹介

ここでは本製品の特長や、各部の名称と働きについて説明しています。

| ●本機の特長    | 6 |
|-----------|---|
| ●環境基本仕様   | 7 |
| ●各部の名称と働き | 7 |

## 本機の特長

本機は、<u>ESC/PageS プリンタ</u>\*1です。双方向通信が可能なコンピュータに接続して 使用してください。本機の特長は以下の通りです。

\*1 独自の高速データ処理・圧縮転送技術を使用し、コンピュータ側でプリンタの状態を密に監視し制御するプリンタのこと。

#### ●600dpi で印刷可能

標準解像度 600<u>dpi</u>\*<sup>1</sup> で印刷できます。

\*1 dpi:(dots perinch) 25.4mm(1インチ) あたりの印刷ドット数。印刷の細密度を表す単位。

#### ●高速印刷を実現

高速エンジンに、ハイパフォーマンスコントローラを組み合わせ、さらにパラレルイ ンターフェイスの IEEE 1284 ECP\*1 モードや USB インターフェイス対応により 20PPM\*2 の印字速度を実現しています。

\*1 ECP:(Extended Capability Port)パラレルインターフェイスの拡張仕様の1 つ。

\*2 PPM = Pages Per Minute [1分間に印刷できる用紙(A4 サイズ紙 / 連続印刷時)の枚数]

### ●USB インターフェイス対応

Windows 98/Me/2000/XP や Macintosh でご利用いただける USB インターフェイ スを使ってプリンタとコンピュータを接続できます。

### ●さまざまな用紙サイズ、用紙種類に対応

ハガキや各種封筒、さらに不定形紙(最大 305 × 508mm)までさまざまな種類の用紙への印刷が可能です(印刷領域は用紙の端から 5mm を除いた範囲)。このため、文字印刷だけでなく、<u>CAD\*1</u>の出力まで広範囲な用途に対応しています。 \*1 CAD:(Computer Aided Design)コンピュータを使用した設計。

### ●各種ユーティリティを添付

コンピュータ上からプリンタの状態を監視できる EPSON プリンタウィンドウ !3 (Windows/Macintosh 対応)、またバーコードの作成が簡単にできる EPSON バーコー ドフォント (Windows 対応)を標準添付しています。

## 環境基本仕様

| 消費電力           | 最大                                                                                                    | 910W  |
|----------------|----------------------------------------------------------------------------------------------------|-------|
|                | 電源オフ時                                                                                                    | OW    |
| 省資源機能          | 割り付け印刷機能、拡大 / 縮小印刷機能を使用することで、印刷用<br>紙の使用枚数を節約することができます。                                                                                        |       |
| 回収サイクル体制       | 使用済み ET カートリッジの回収<br>資源の有効活用と地球環境保全のために、使用済みのET カートリッ<br>ジの回収にご協力ください。使用済み ET カートリッジの回収方法<br>については、新しい ET カートリッジに添付されておりますご案内<br>シートを参照してください。 |       |
| 修理体制           | エブソン製品を万全の状態でお使いいただくために、いくつかの保<br>守サービスをご用意しております。詳細につきましては以下をご覧<br>ください。<br>と3 本書61 ページ「保守サービスのご案内」                                           |       |
| 補修用性能部品の最低保有期間 | 製品の製造停止後5年                                                                                                    |       |
| 消耗品の最低保有期間     | 製品の製造停                                                                                                    | P止後5年 |

## 各部の名称と働き

#### 前面 / 右側面

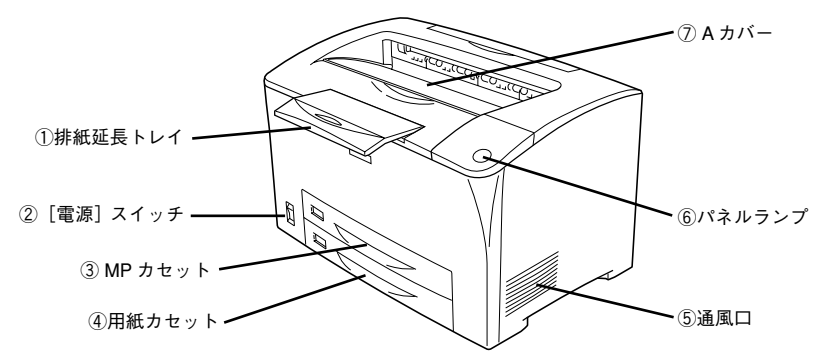

#### ①排紙延長トレイ

排紙された用紙を保持します。用紙サイズがB4以上の紙に印刷するときに、引き出して使用します。

### ②[電源] スイッチ

「|」側を押すと電源が入ります。「○」側を押すと電源が切れます。

#### ③MP カセット

標準で装備されている MP(Multi-Purpose)カセット(給紙装置)です。A4、B5 な どの定形紙だけでなく、ハガキや封筒などの特殊紙、あるいは不定形紙に印刷すると きにここから給紙します。

#### ④用紙力セット

標準で装備されている給紙装置です。A4、B5 などの定形紙がセットできます。普通紙で最大 250 枚までセットできます。

#### ⑤通風口

プリンタ内部を冷却するための通風口です。

#### ⑥パネルランプ

プリンタの状態を表示します。詳細は以下のページを参照してください。 ∠3 本書 42 ページ「ランプの状態を確認しましょう」

#### ⑦Aカバー

ET カートリッジの交換時などに開けます。

内部

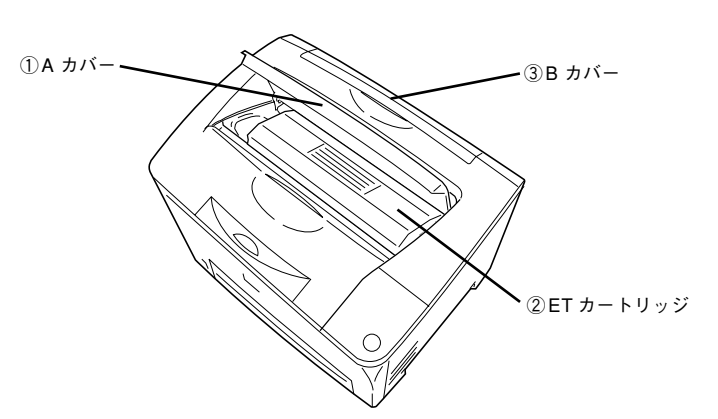

#### ①Aカバー

ET カートリッジの交換時などに開けます。

②ET カートリッジ 印刷用トナーとドラムの一体カートリッジです。

#### ③Bカバー

詰まった用紙をプリンタ内部から取り外せないときに、ここを開けて詰まった用紙を 取り除くことができる場合があります。 背面 / 左側面

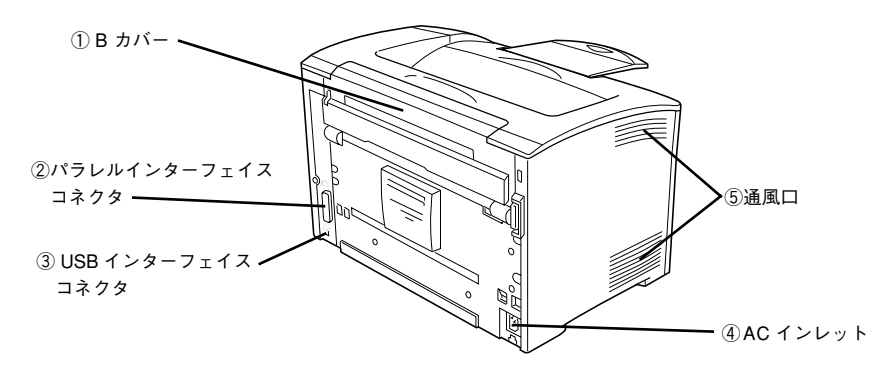

#### ①Bカバー

詰まった用紙をプリンタ内部から取り外せないときに、ここを開けて詰まった用紙を 取り除くことができる場合があります。

#### ②パラレルインターフェイスコネクタ

コンピュータをパラレルインターフェイスケーブルで接続するコネクタです。

#### ③USB インターフェイスコネクタ

コンピュータを USB インターフェイスケーブルで接続するコネクタです。

④AC インレット 電源ケーブルの差し込み口です。

#### ⑤通風口

プリンタ内部を冷却するための通風口です。

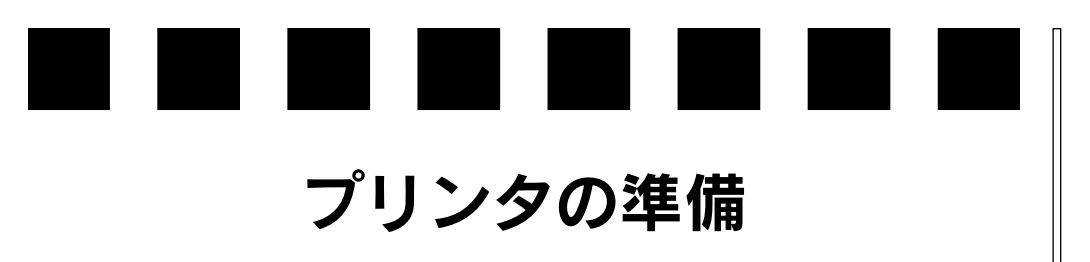

プリンタを使用する前の準備について説明します。

| ● プリンタを設置する                 | 9  |
|-----------------------------|----|
| ● ET カートリッジを取り付ける           | 11 |
| ● MP カセット / 用紙カセットに用紙をセットする | 12 |
| ● 電源ケーブルを接続する               | 16 |
| ●動作の確認をする                   | 17 |
| ●コンピュータと接続する                | 18 |

## プリンタを設置する

震動のある場所

震 動

プリンタを梱包箱から取り出し、保護材の取り外しが終了したら、プリンタを設置します。すべての保護材が取り外されたことを確認してから設置作業を行ってください。

## 設置上のご注意

本機は、次のような場所に設置してください。

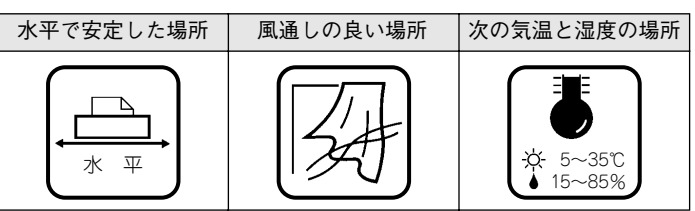

加湿器に近い場所

本機は精密な機械・電子部品で作られています。次のような場所に設置すると動作不 良や故障の原因となりますので、絶対に避けてください。

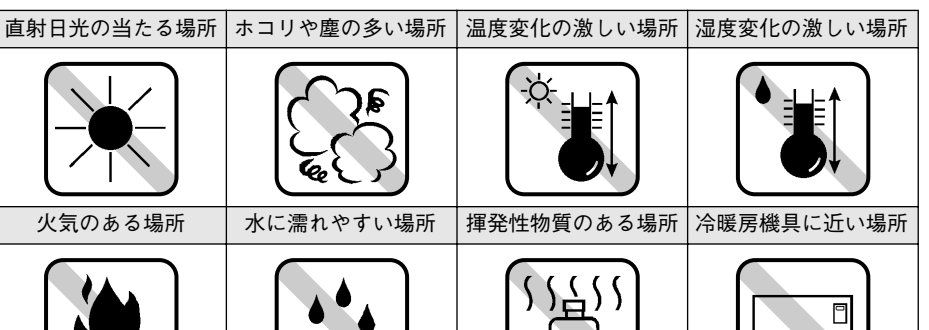

テレビ・ラジオに近い場所には設置しないでください。本機は、情報処理装置

等電波障害自主規制協議会(VCCI)基準に適合しておりますが、微弱な電波は 発信しております。近くのテレビ・ラジオに雑音を与えることがあります。

## 設置スペース

用紙やET カートリッジが交換しやすいよう、下図の寸法以上のスペースを確保してください。

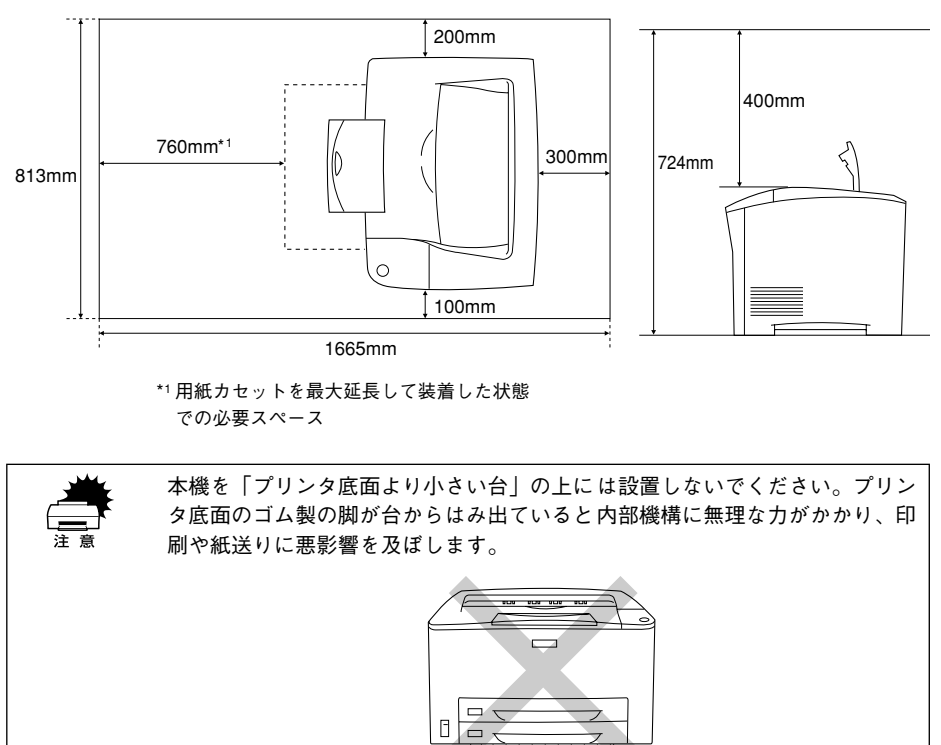

7777

必ずプリンタ本体より広く平らな面の上に、プリンタ底面の脚が確実に載るよ うに設置してください。

## 設置作業時のご注意

プリンタは重い(約 20kg)ので、持ち運びには十分注意してください。プリンタを持つときは、下図のように本体をはさんで2人で持ち、本体左右の下側にある取っ手に手をかけて運んでください。また、下図以外の部分に手をかけて運ぶとプリンタが破損する原因となります。

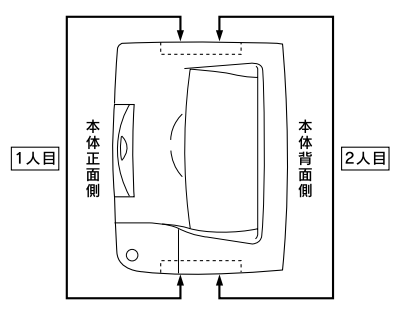

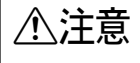

本製品は重いので(約 20kg)、開梱や移動の際 1 人で運ばないでください。け がや落下による破損の原因になります。必ず 2 人以上で運んでください。

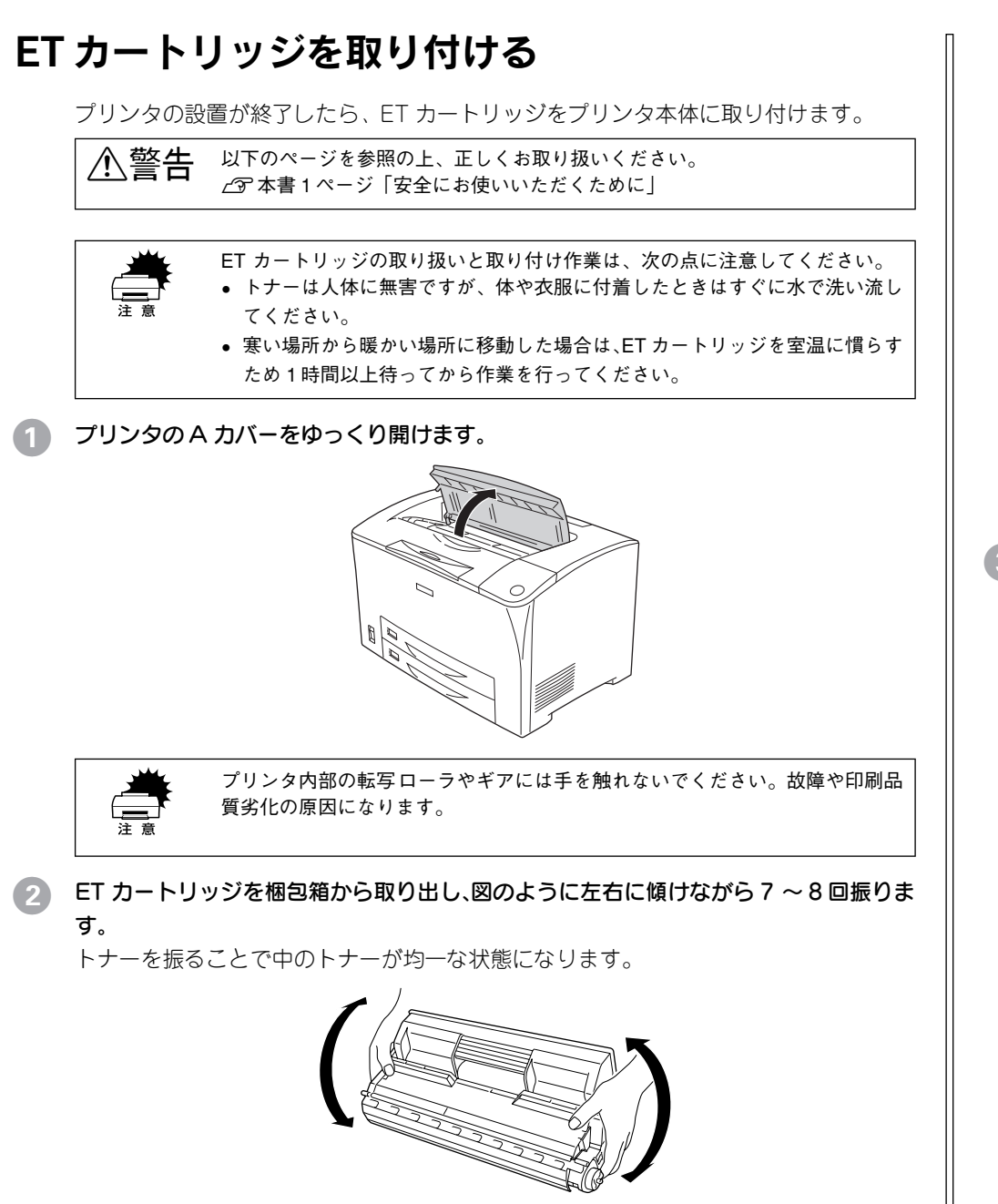

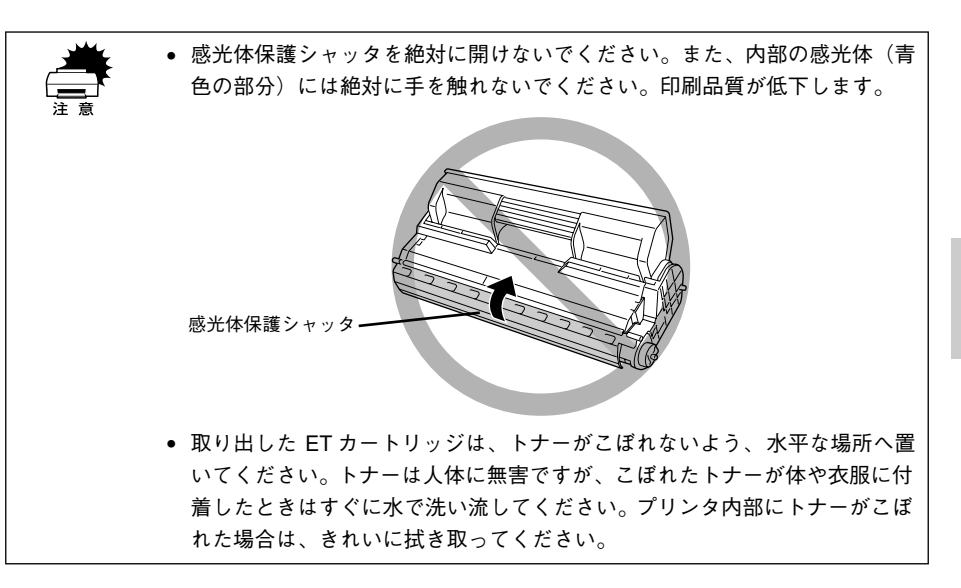

#### ③ ETカートリッジを平らな場所に置き、保護材(黄色のシールドテープ)を引き抜きます。

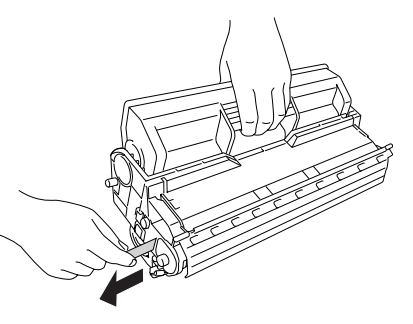

### ET カートリッジをプリンタに取り付けます。

① ET カートリッジ上面に表示されている矢印をプリンタの A カバー側に向けて ET カートリッジをセットします。

②両側のガイドを合わせながら奥に突き当たるまで確実に差し込みます。

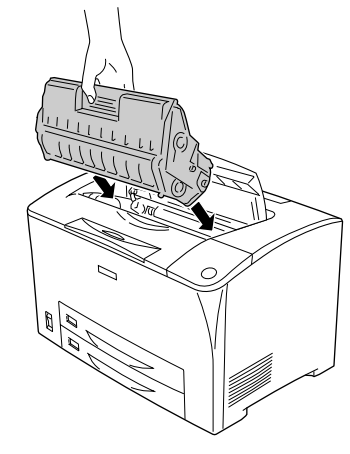

5 プリンタの A カバーをしっかり閉じます。

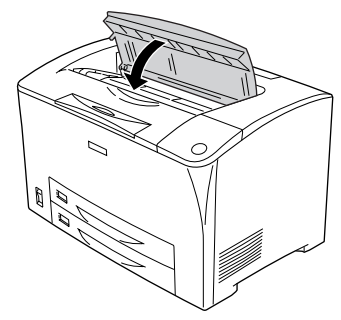

以上でET カートリッジの取り付けは終了です。次に用紙をセットします。

|            | 環境保全のため、使用済み ET カートリッジの回収にご協力ください。                                  |
|------------|---------------------------------------------------------------------|
| lacksquare | _͡͡͡͡͡͡͡͡͡͡͡͡͡͡͡͡͡͡͡͡͡͡͡͡͡͡͡͡͡ːː CD-ROM 版) 200 ページ 「使用済み ET カートリッジの |
| ポイント       | 回収について」                                                             |

## MP カセット / 用紙カセットに用紙をセットする

ここでは、MP カセット / 用紙カセットへの用紙のセット方法を説明します。MP カ セット / 用紙カセットは、セットする用紙のサイズに合わせて下図のように縦方向の 延長方法を選択します。

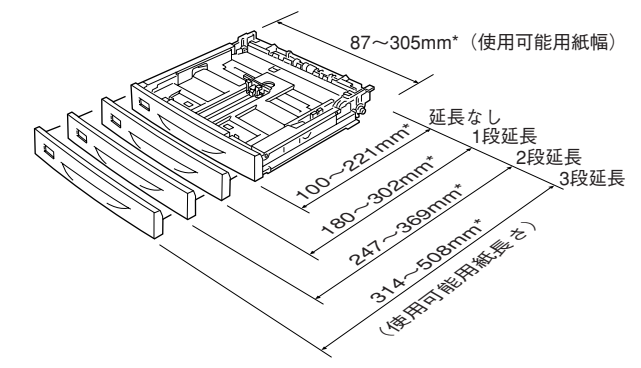

\* MP カセットの各延長状態で使用可能な用紙サイズの範囲を示します(用紙カセットの場合は、定形サイズの用紙のみ使用可能です)。

下表のように延長状態により使用できる用紙サイズが異なります。

| 縦方向の延長<br>(伸縮部のマーク)   | MP カセット                                                                                                    | 用紙カセット                  |
|-----------------------|----------------------------------------------------------------------------------------------------|-------------------------|
| 延長なし<br>(マークなし)       | A5、A4、B5、Letter(LT)、Half-Letter(HLT)、Executive<br>(EXE)、Government Letter(GLT)、封筒(洋形 0/4 号)、官<br>製ハガキ、官製往復ハガキ、官製四面連刷ハガキ、不定形紙(用<br>紙長さ 100 ~ 221mm) | A5, A4, B5, Letter (LT) |
| 1段延長                  | 不定形紙 (用紙長さ 180 ~ 302mm)                                                                                                    | 未使用                     |
| 2 段延長<br>(B4<br>LG14) | B4、Legal(LGL)、Government Legal(GLG)、F4、封筒(長<br>形 3 号、角形 2 号)、不定形紙(用紙長さ 247 ~ 369mm)                                                                | B4, Legal (LGL)         |
| 3 段延長<br>(A3)         | A3、Ledger (B)、不定形紙 (用紙長さ 314 ~ 508mm)                                                                                                    | A3                      |

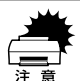

• MPカセットは上段の給紙位置に、用紙カセットは下段の給紙位置にしかセット できません。上下位置を換えて無理にセットしないでください。

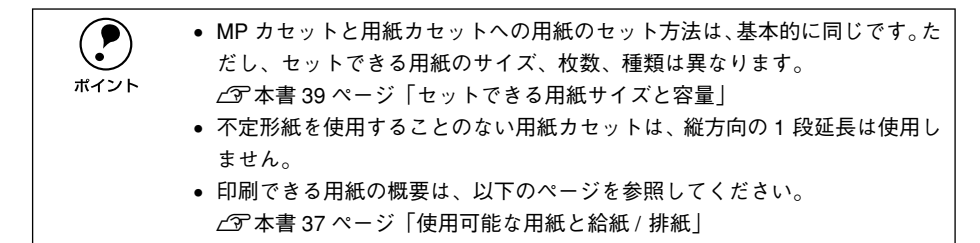

ここでは、MP カセットを例に用紙のセット方法を説明します。

#### カセットをプリンタから引き出します。

カセットを手前に引き出し、少し持ち上げて完全に引き抜きます。

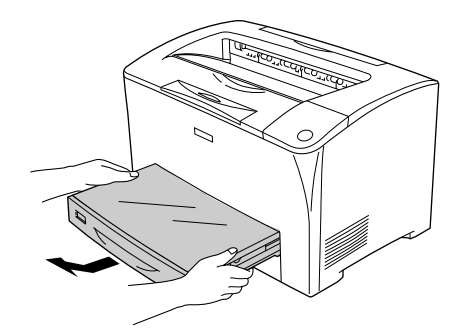

カセットのカバーを取り外します。

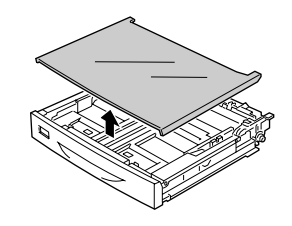

3 セットする用紙サイズに合わせて、カセットのサイズを調整し、用紙ガイド(縦/横) をずらします。

カセットは、セットする用紙サイズにより縦方向に延長する場合と延長しない場合が あります。

#### 3-1 カセットを延長しない場合

用紙ガイド(縦)のガイドクリップを指でつ まんでセットする用紙サイズに合わせます

用紙 ガイド(横)のガイドクリップを 指でつまんで外側にずらします

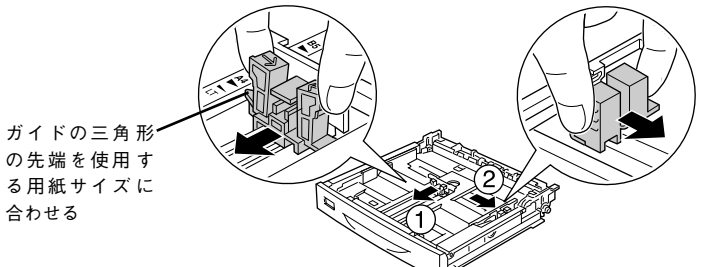

#### 3-2 カセットを延長する場合

① 用紙カセットの左右の伸縮ロックレバーをアンロック( 🔒 )位置にします。

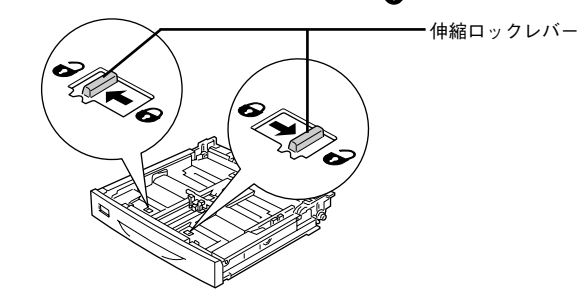

②用紙サイズに応じて用紙カセットを縦方向に引き出します。

引き出す場合は、下図のように左手の親指をカセットの内側にかけて持ち、右手で 伸縮部を引っ張ります。また、伸縮部は下図のように →マークと固定部分の →マー クを、用紙サイズに合わせて引き出します。

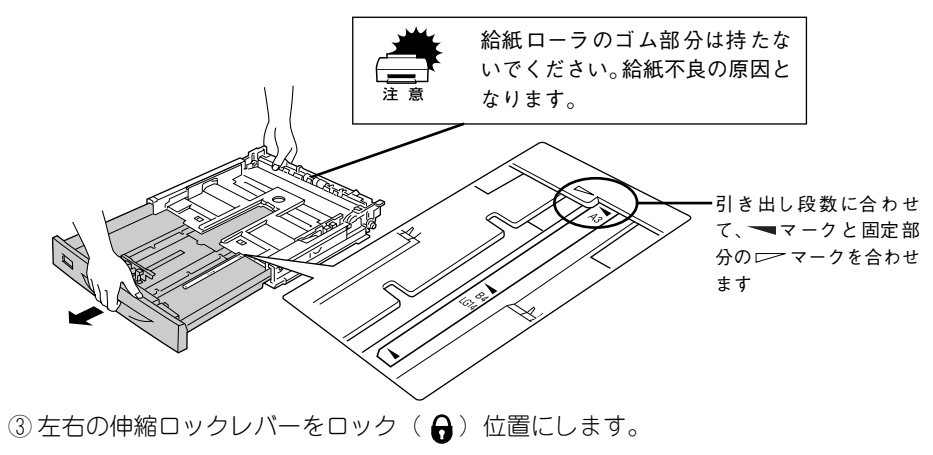

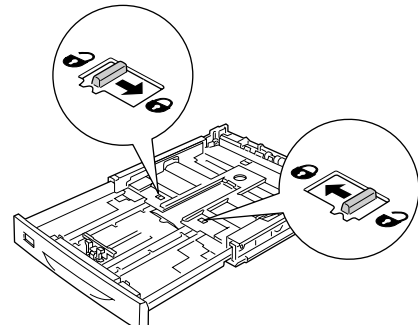

④ 用紙ガイド (縦/横)をずらします。

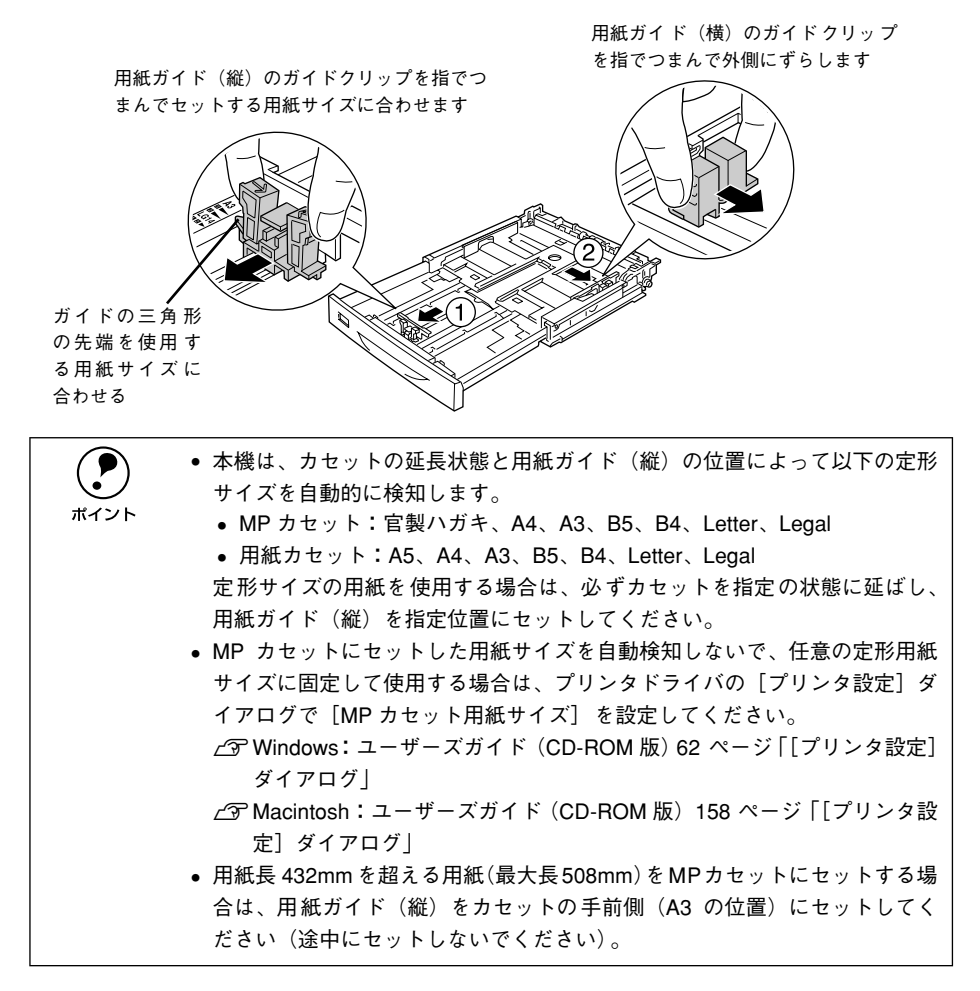

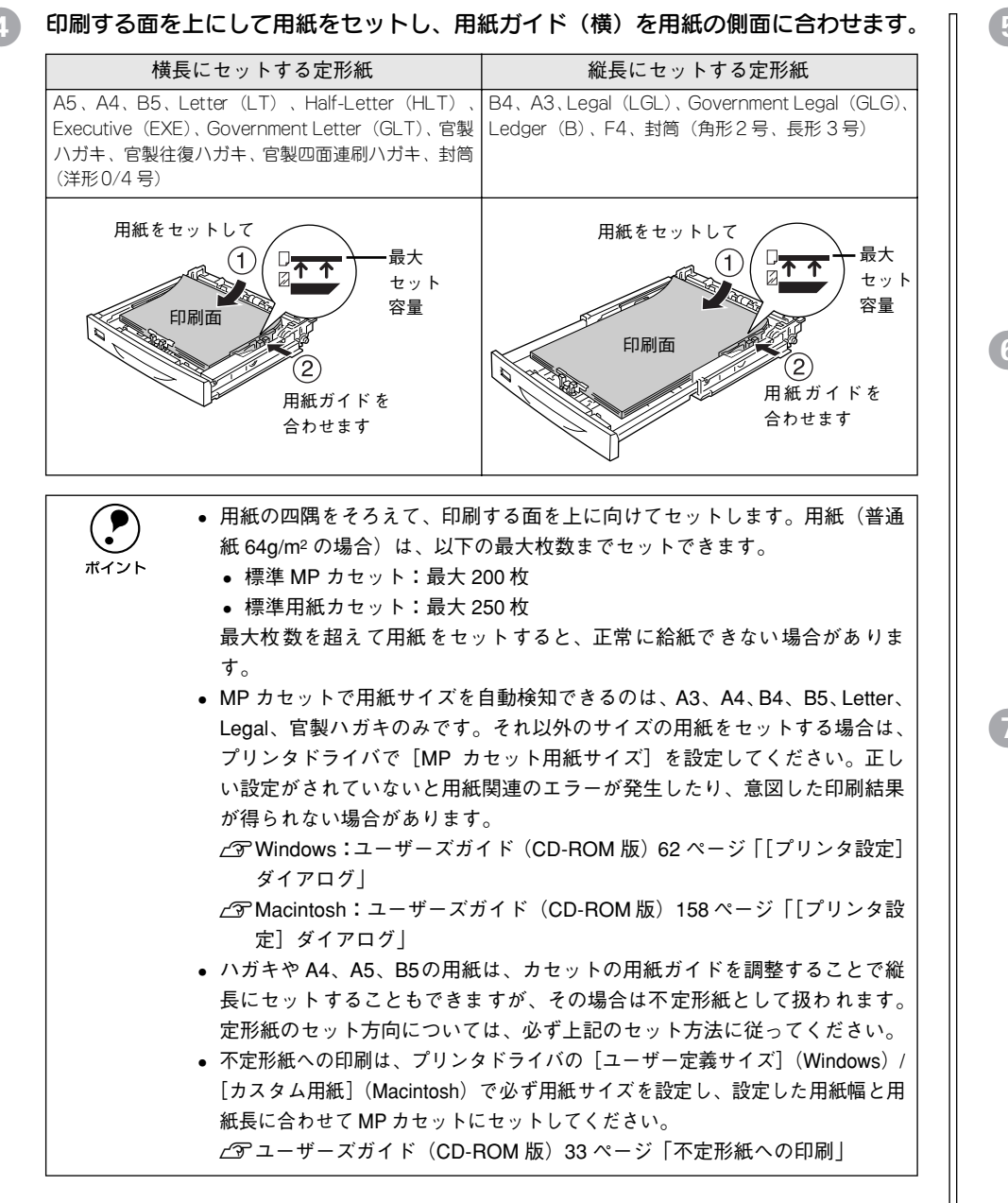

#### 6 用紙サイズ表示シートをカセット前面にセットします。

本機には、用紙サイズを表示するシートがあらかじめセットされています。セットした用紙サイズがわかるようにシートを折って、カセット前面の所定の位置にセットしてご利用ください。

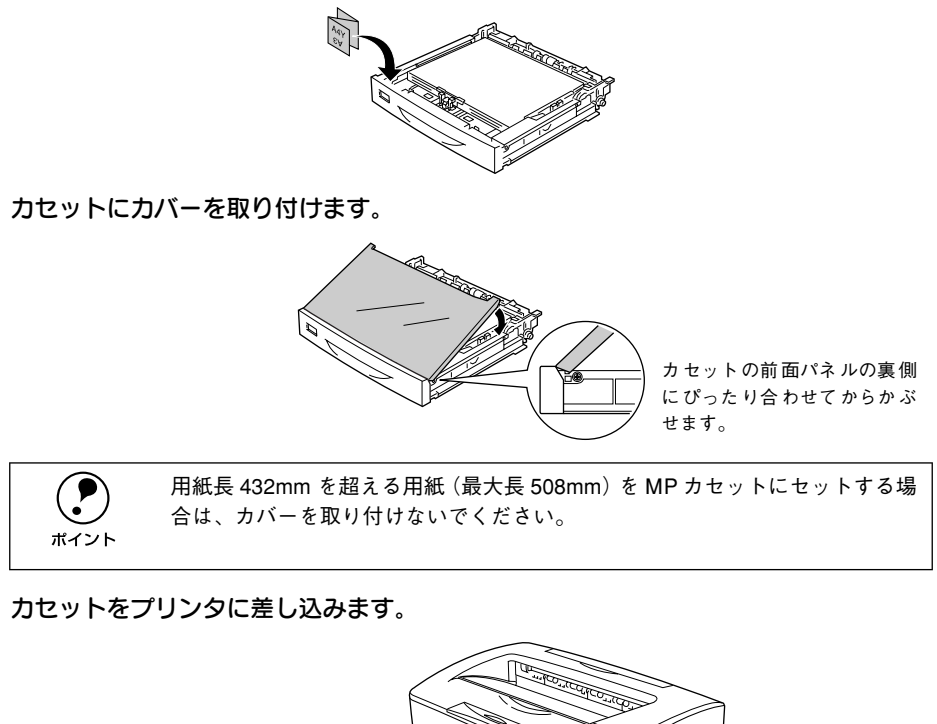

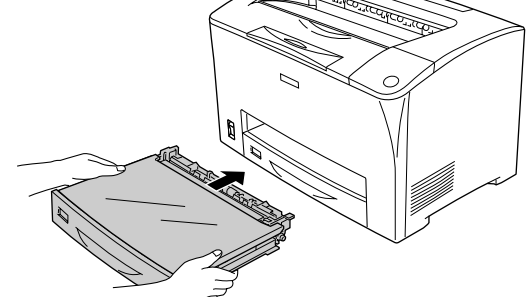

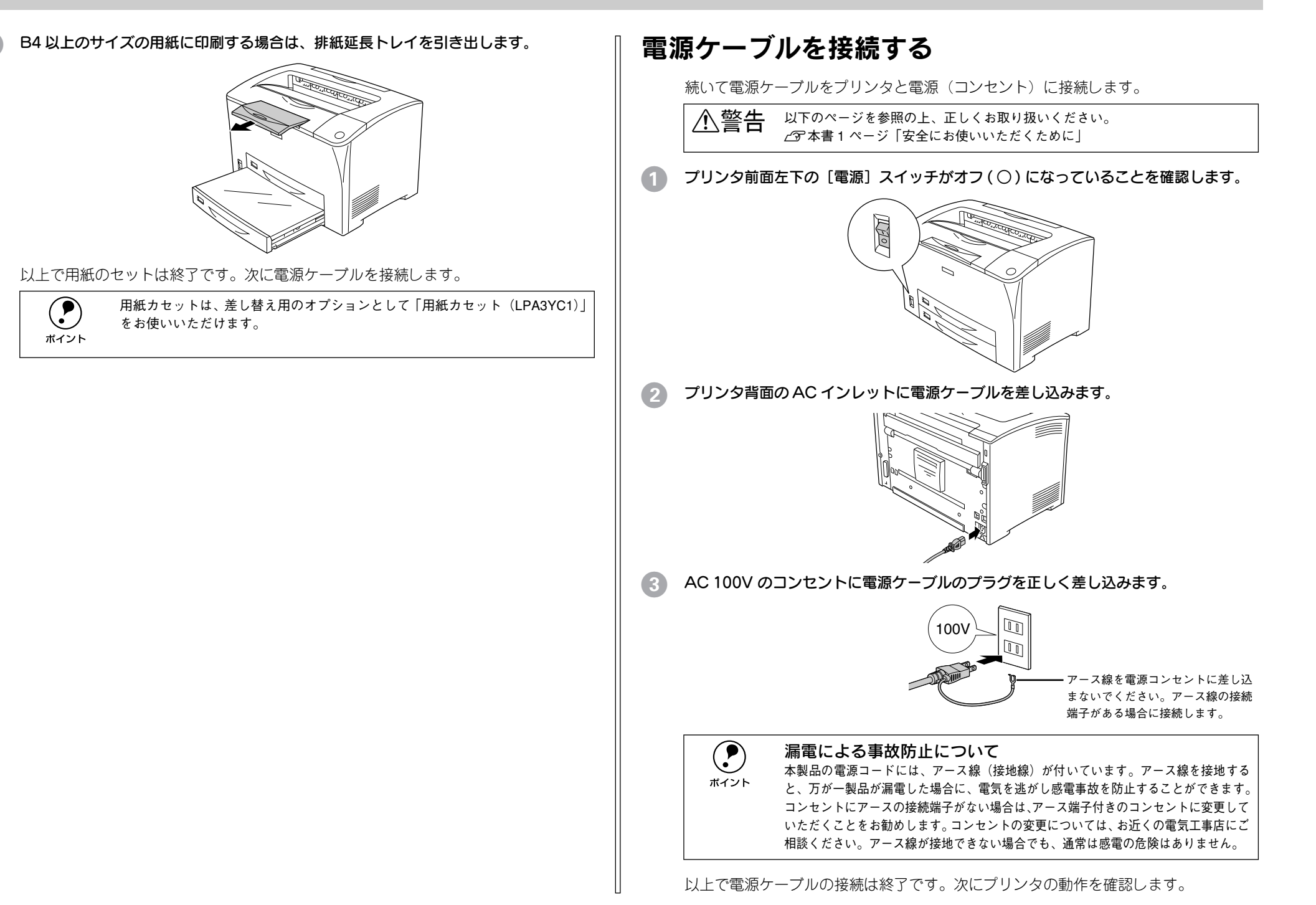

## 動作の確認をする

付属品の取り付けと電源への接続が終わったら、プリンタに異常がないかを確認する ために、電源のオン / オフを行ってください。

### 電源のオン

プリンタ前面左下にある[電源]スイッチのオン(1)側を押します。

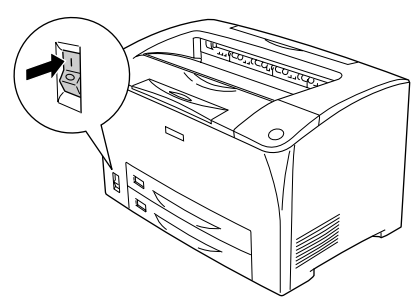

電源をオンにすると、プリンタの印刷可ランプ(緑色)が点滅から点灯に変わります。

### 電源のオフ

[電源] スイッチのオフ(○)側を押します。

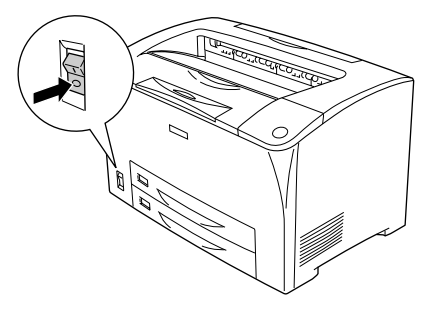

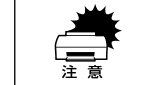

• 次の場合は、[電源] スイッチをオフにしないでください。

- 印刷可ランプが点滅中
- 印刷中
  - 電源オンの後、印刷可ランプが点灯するまでの間
- プリンタの電源をオフにした場合、30秒以上経過するまで再び電源をオンにしないでください。電源を続けてオフ/オンすると故障の原因となります。
- 印刷中にプリンタの電源をオフにしたりインターフェイスケーブルが外れたりした場合は、通信エラーとなります。プリンタの電源をオンにしたりケーブルを接続してもその後の動作の保証はできません。このような場合は、コンピュータから印刷を中止するか、コンピュータまたはプリンタを再起動して印刷をやり直してください。印刷の中止方法は、以下のページを参照してください。

∠ Macintosh:本書 36 ページ「印刷の中止方法」

以上でプリンタの電源オン・オフ操作と動作の確認は終了です。次に、プリンタとコ ンピュータを接続します。

## コンピュータと接続する

プリンタ単体での動作確認が終了したら、次にコンピュータと接続します。本製品に は、コンピュータとの接続用に次のインターフェイスが標準搭載されています。

- パラレルインターフェイス
- USB インターフェイス (USB 1.1)

接続用ケーブルはお使いのコンピュータや接続環境によって異なるため、本製品には 同梱されていません。以下の説明を参照してご利用の環境に合ったケーブルをお買い 求めください。

## パラレルインターフェイスケーブルの接続

### コンピュータとパラレルインターフェイスケーブルについて

本機のパラレルインターフェイスに接続するパラレルインターフェイスケーブルは、 コンピュータによって異なります。主なコンピュータの機種(シリーズ)でご使用い ただけるパラレルインターフェイスケーブルは、次の通りです(2003年3月現在)。

| メーカー                 | 機種                                | 接続ケーブル |
|----------------------|-----------------------------------|--------|
| EPSON、IBM、富士通、東芝、他各社 | DOS/V 仕様機                         | PRCB4N |
| NEC                  | PC-98NX シリーズ                      |        |
|                      | PC-9821 シリーズ *1<br>(ハーフピッチ 36 ピン) | PRCB5N |

\*1 双方向通信機能を搭載した機種のみ。ただし、Windows NT4.0/2000/XP ではお使いいただけません。

|                    | ● 双方向通信機能のない NEC PC-98 およびその互換機とは接続できません。 |
|--------------------|-------------------------------------------|
| $\mathbf{\bullet}$ | ● 推奨ケーブル以外のケーブル、プリンタ切替機、LAN→パラレル変換機、USB→パ |
| ポイント               | ラレル変換機、ソフトウェアのコピー防止のためのプロテクタ(ハードウェア       |
|                    | キー)などを、コンピュータと本機の間に装着してお使いいただくことはできま      |
|                    | せん。                                       |

パラレルインターフェイスケーブルの接続

コンピュータとの接続手順は以下の通りです。

1 プリンタとコンピュータの電源をオフにします。

プリンタにパラレルインターフェイスケーブルを接続します。 インターフェイスケーブルの一方の端をプリンタ背面のパラレルインターフェイスコネクタに差し込み、上下の固定金具で固定します。

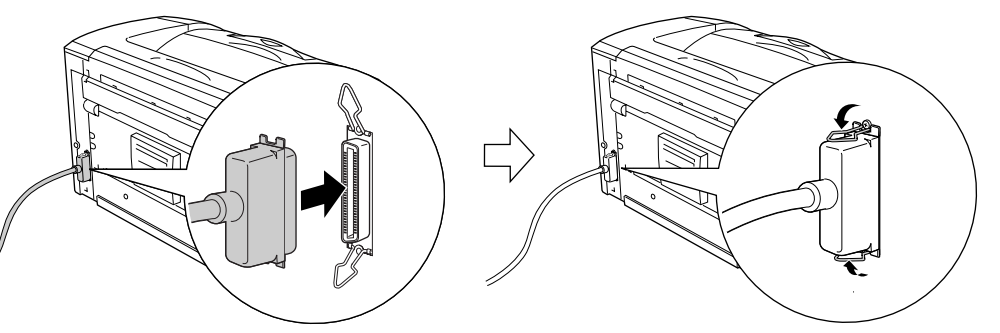

3 ケーブルのもう一方のコネクタをコンピュータに接続します。 コンピュータ側への接続については、コンピュータの取扱説明書を参照してください。

以上でコンピュータとの接続は終了です。次に、コンピュータにプリンタソフトウェ アをインストールします。 <u>ノ</u> 本書 20 ページ「セットアップ」

## USB インターフェイスケーブルの接続

USB インターフェイスコネクタ装備のコンピュータとプリンタを接続する場合は、以下のオプションのケーブルを使用してください(2003 年 3 月現在)。

● EPSON USB ケーブル(型番: USBCB2)

#### OS およびコンピュータの条件

本機をUSB ケーブルで接続するための条件は、以下の通りです。

| Macintosh | Apple 社により USB ポートの動作が保証されているコンピュータと OS の組み合わせによるシステム。                                                                                                    |
|-----------|----------------------------------------------------------------------------------------------------|
| Windows   | 以下の条件をすべて満たしている必要があります。<br>• USB に対応していて、コンピュータメーカーにより USB ポートの動作が保証さ<br>れているコンピュータ<br>• Windows 98/Me/2000/XP がプレインストールされているコンピュータ(購<br>入時、すでに Windows 98/Me/2000/XP がインストールされているコン<br>ピュータ)または Windows 98 がプレインストールされていて Windows Me/<br>2000/XP にアップグレードしたコンピュータ |

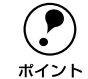

● USBに対応したコンピュータであるか確認するには:

①[マイコンピュータ] を右クリックし、[プロパティ] を開きます。

② [デバイスマネージャ] タブ(Windows 2000/XP では [ハードウェア] タブ の [デバイスマネージャ])をクリックします。

③ [ユニバーサルシリアルバスコントローラ] (Windows 2000/XP では [USB (Universal Serial Bus) コントローラ])の下に、USB のホストコントローラ と [USB ルートハブ] が表示されていることを確認します。表示されていれ ば、USB に対応したコンピュータです。

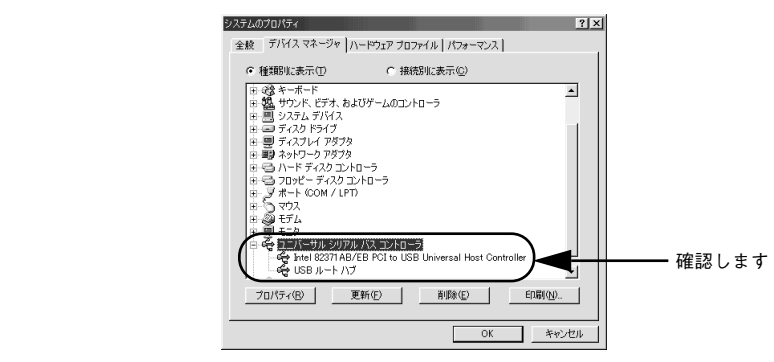

- Windows 95/NT4.0 ではご使用になれません。
- コンピュータの USB ポートに関しては、コンピュータメーカーにお問い合わせください。
- パラレルインターフェイスの機能である EPSONプリンタポートおよび DMA 転送は、USB ケーブル接続時はご利用いただけません。

USB インターフェイスケーブルの接続

コンピュータとの接続手順は以下の通りです。

プリンタとコンピュータの電源をオフにします。

#### プリンタに USB ケーブルを接続します。

USB ケーブルのコネクタは、プリンタ側とコンピュータ側では形状が異なります。小 さいコネクタがプリンタ用です。

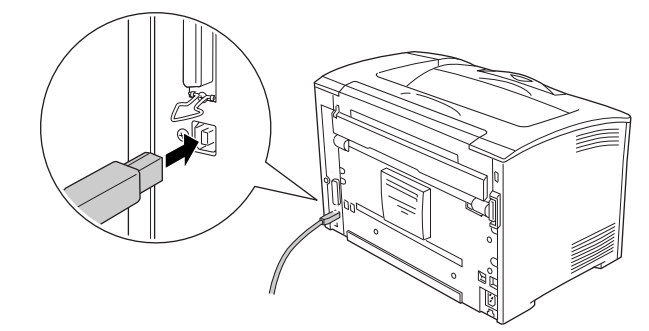

3 ケーブルのもう一方のコネクタを、コンピュータの USB コネクタに差し込みます。 コンピュータ側への接続については、コンピュータの取扱説明書をお読みください。

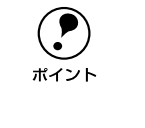

USB ハブ(複数の USB 機器を接続するための中継機)を使用して接続する場合は、コンピュータに直接接続された 1 段目の USB ハブに接続してご使用いただくことをお勧めします。また、お使いのハブによっては動作が不安定になるものがありますので、そのような場合はコンピュータの USB ポートに直接接続してください。

以上でコンピュータとの接続は終了です。次に、コンピュータにプリンタソフトウェ アをインストールします。 ∠⑦ Windows:本書 20 ページ「セットアップ」 ∠⑦ Macintosh:本書 30 ページ「セットアップ」

# 

# Windows でのセットアップと印刷手順

ここでは、プリンタソフトウェアのインストール方法と、日常操作の基本について説 明しています。

| ●セットアップ       | 20 |
|---------------|----|
| ● ステータスシートの印刷 | 24 |
| ●日常の操作        | 26 |

## セットアップ

ここでは、プリンタドライバやプリンタ監視ユーティリティ「EPSONプリンタウィン ドウ!3」などのプリンタソフトウェアのインストールについて説明します。

• EPSON プリンタウィンドウ!3は、プリンタドライバと同時にコンピュータに インストールされます。EPSON プリンタウィンドウ 13 を単独でインストー ポイント ルしたり、削除することはできません。 • OS に登録するコンピュータ名は、次の点に注意して必ず設定してください。 • OS が禁止している文字をコンピュータ名に使用しないでください。 プリンタを共有している場合、固有のコンピュータ名にしてください。 • Windows XPのリモートデスクトップ機能\*1を利用している状態で、移動先の コンピュータに直接接続されたプリンタへ印刷することはできません。 EPSON プリンタウィンドウ 13に通信エラーが発生します。 \*1 移動先のモバイルコンピュータなどからオフィスネットワーク内のコンピュータ 上にあるアプリケーションやファイルへアクセスし、操作することができる機能 • EPSON 製品に関する最新情報などをできるだけ早くお知らせするために、イン ターネットによる情報の提供を行っています。 アドレス: http://www.i-love-epson.co.jp

## システム条件の確認

本機は双方向通信機能をサポートし、Windows 95/98/Me/NT 4.0/2000/XP が動作 するDOS/V 仕様機あるいは NEC PC-98 シリーズのコンピュータと接続してお使いく ださい(2003 年 3 月現在)。

| OS*1   | Windows    | Windows       | Windows     | Windows    | Windows                            |
|--------|------------|---------------|-------------|------------|------------------------------------|
|        | 95/98      | Me            | NT4.0       | 2000       | XP                                 |
| CPU    | Pentium®   | Pentium®      | Pentium®    | Pentium®   | Pentium®                           |
|        | (133MHz以上) | (150MHz 以上)   | (133MHz 以上) | (166MHz以上) | (300MHz 以上)                        |
| 主記憶メモリ | 32MB 以上    | 32MB 以上       | 32MB 以上     | 64MB 以上    | 128MB 以上                           |
| ディスプレイ |            | VGA (640 × 48 | 30)以上の解像度   |            | Super VGA<br>(800 × 600)<br>以上の解像度 |

\*1 NEC PC-98 シリーズは、機種によって使用できる OS に制限がある場合があります。

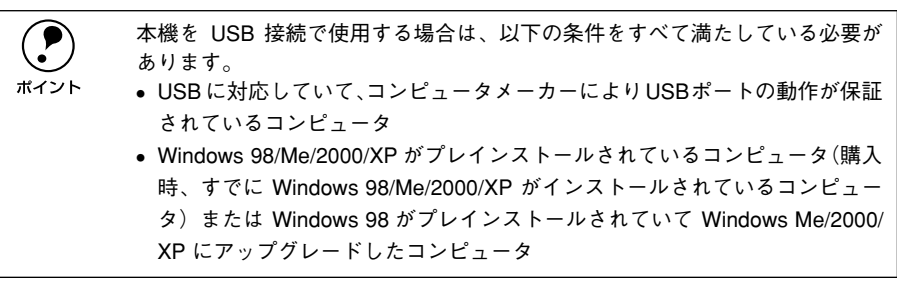

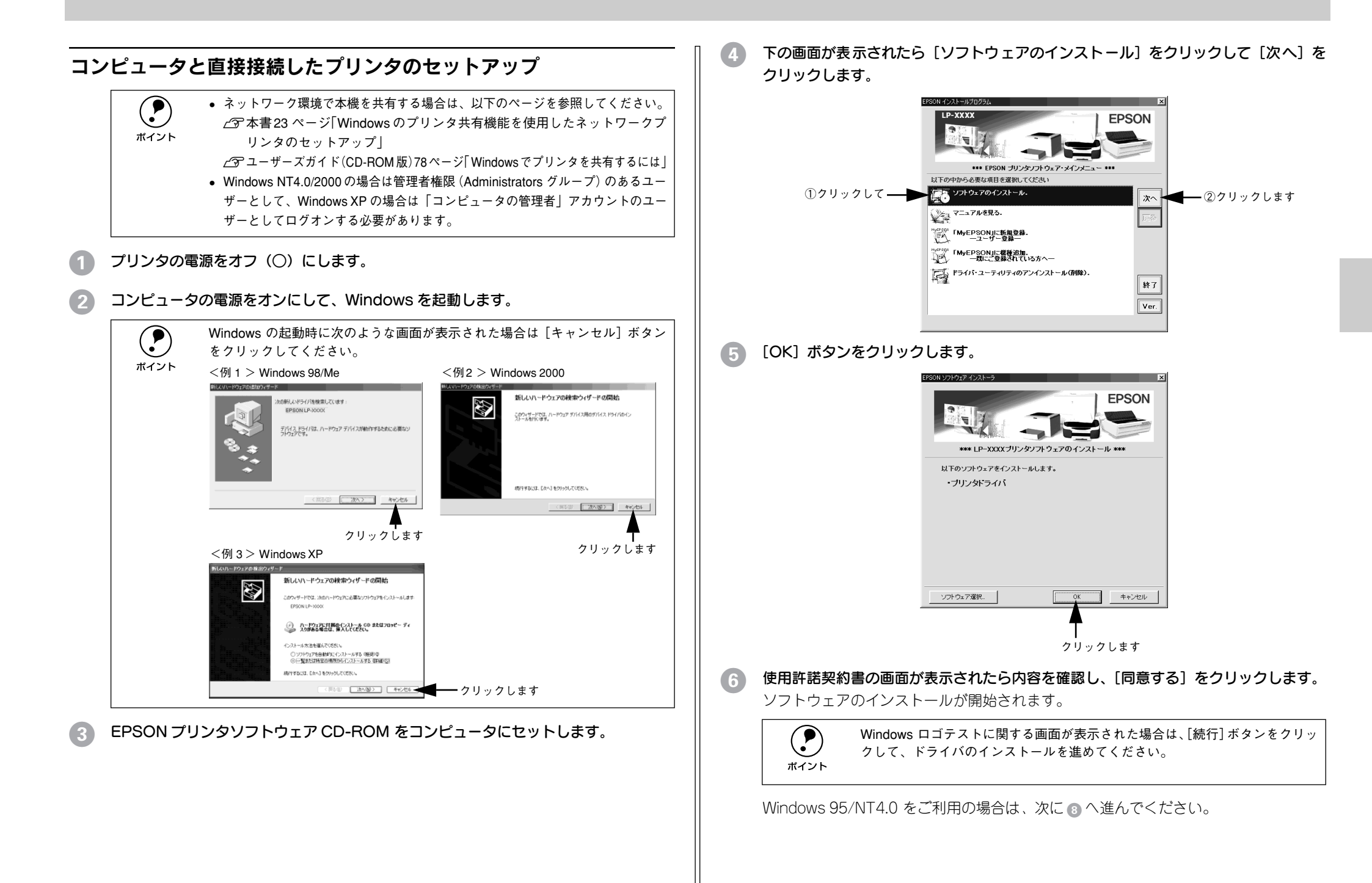

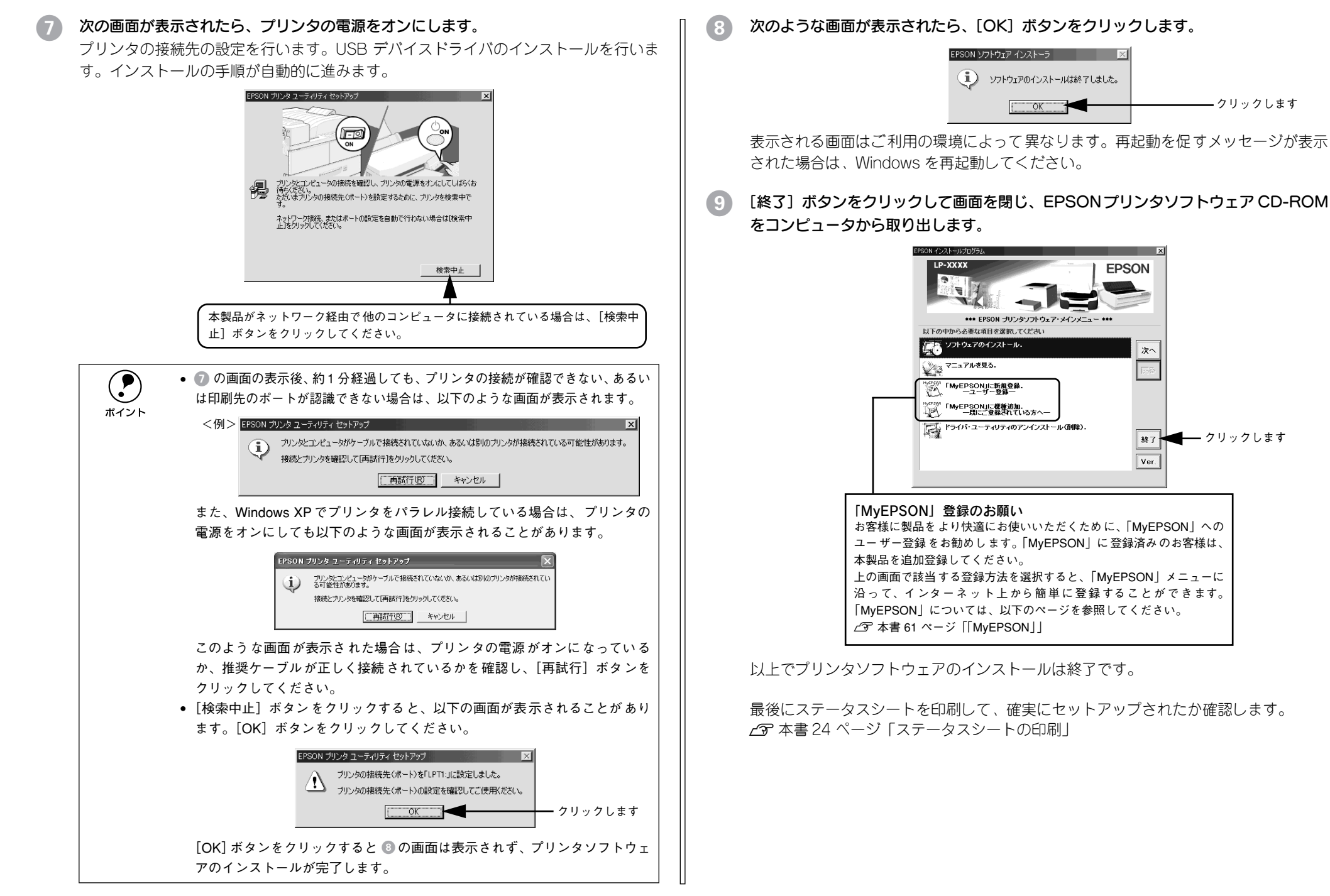

— クリックします

## Windows のプリンタ共有機能を使用したネットワークプリンタの セットアップ

ネットワーク上で Windows のプリンタ共有機能を使用すると、コンピュータに接続し たプリンタを共有することができます。この機能を使用する場合、プリンタを直接接 続するコンピュータがプリントサーバの機能をはたします。ネットワーク上の他のコ ンピュータ(クライアント)は、このサーバを経由して印刷データをプリンタに送り ます。

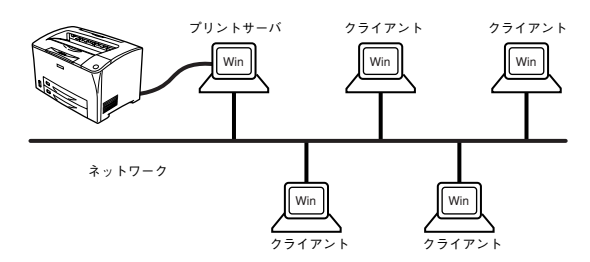

ここでは、インストール手順の概要のみを説明します。具体的な設定方法やインストー ル手順は以下のページを参照してください。

∠ プ ユーザーズガイド (CD-ROM版) 78 ページ [Windows でプリンタを共有するには」

#### プリントサーバ側の設定

### 本機をネットワーク環境で共有するには、最初にプリントサーバにプリンタドライバ をインストールします。

∠ 本書 21 ページ「コンピュータと直接接続したプリンタのセットアップ」

#### 2 プリンタを共有させるための設定を行います。

∠ プ ユーザーズガイド (CD-ROM 版) 79 ページ 「プリントサーバの設定」

プリントサーバの設定が終了したら、次にクライアント側の設定を行います。

## クライアント側でのインストール方法

プリントサーバの設定が終了したら、次にクライアント側でプリンタドライバをインス トールします。Windows NT4.0/2000/XP をプリントサーバにした場合、クライアン ト用ドライバのインストールを自動的に行う代替 / 追加ドライバ機能を利用できます。 ただし、プリントサーバ OS とクライアント OS の組み合わせによって、代替 / 追加ド ライバ機能が利用できるかどうか異なります。以下の表と説明を参照して、クライアン ト側にプリンタドライバをインストールしてください。

| プリントサーバ<br>OS   | クライアントOS         | アクセス権<br>(ユーザーの属す<br>るグループ)    | プリンタドライバの<br>インストール方法               |
|-----------------|------------------|--------------------------------|-------------------------------------|
| Windows NT4.0*1 | Windows 95/98/Me | —                              | 代替 / 追加ドライバ機能を使用してインス               |
|                 | Windows NT4.0*2  | Administrators                 |                                     |
|                 |                  | Power Users                    | 25 【万法 1】24 ハーン参照                   |
|                 |                  | Users                          |                                     |
| Windows 2000/   | Windows 95/98/Me | -                              |                                     |
| XP              | Windows NT4.0*2  | Administrators                 |                                     |
|                 |                  | Power Users                    |                                     |
|                 |                  | Users                          |                                     |
|                 | Windows 2000*2   | Administrators                 |                                     |
|                 |                  | Power Users<br>(標準ユーザー)        |                                     |
|                 |                  | Users<br>(制限ユーザー)              | CD-ROM からインストール<br>∠☞【方法 2】24 ページ参照 |
|                 | Windows XP*2     | コンピュータの管理者<br>(Administrators) | 代替 / 追加ドライバ機能を使用してインス<br>トール        |
|                 |                  | 標準ユーザー<br>(Power Users)        | ▲ 3 【方法 1】 24 ページ参照                 |
|                 |                  | 制限ユーザー<br>(Users)              | CD-ROM からインストール<br>∠☞【方法 2】24 ページ参照 |

\*1 Windows NT4.0 での代替ドライバ機能は、Service Pack 4 以降で使用可能。

\*2 クライアント OS が次の場合のみ、代替/追加ドライバ機能が使用可能。 Windows NT4.0 Workstation Windows 2000 Professional

Windows XP Professional/Home Eidition

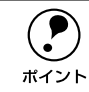

 代替/追加ドライバ機能は、Windows NTでは「代替ドライバ」、Windows 2000/ XPでは「追加ドライバ」と表示されます。

• クライアントがServer系のOSでは、代替/追加ドライバ機能は使用できませ

 $h_{\circ}$ 

### 【方法 1】

- プリントサーバからプリンタドライバをクライアントにコピーしてインストールしま す。プリントサーバ OS が Windows NT4.0/2000/XP の一般的なネットワーク環境で は、この代替 / 追加ドライバ機能でクライアントにプリンタドライバをインストール できます。以下のページを参照してください。
- ▲ ユーザーズガイド (CD-ROM 版) 88 ページ [Windows 95/98/Me クライアント での設定]
- ∠3 ユーザーズガイド (CD-ROM 版) 92 ページ [Windows NT4.0 クライアントでの 設定]
- △ア ユーザーズガイド (CD-ROM 版) 94 ページ [Windows 2000/XP クライアントでの設定]

#### 【方法 2】

本機に添付の EPSON プリンタソフトウェア CD-ROM を使ってローカルプリンタとし てインストールし、プリンタの接続先をネットワークプリンタに変更して、ネットワー クプリンタのインストールを行います。以下のページを参照してください。 237 本書 21 ページ「コンピュータと直接接続したプリンタのセットアップ」 237 ユーザーズガイド(CD-ROM 版) 103 ページ「プリンタ接続先の変更」

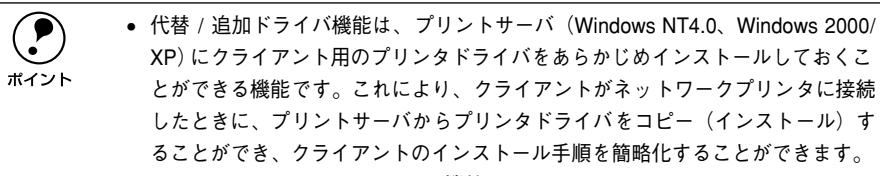

- Windows 95/98/Me には、この機能はありません。
- CD-ROM を使ってインストールする場合、クライアント OS が Windows NT4.0/2000の場合は管理者権限(Administrators グループ)のあるユーザーとし て、Windows XPの場合は「コンピュータの管理者」アカウントのユーザーとし てログオンする必要があります。
- ・ 共有プリンタのプリントサーバ側で必ず共有プリンタをモニタできるように EPSON プリンタウィンドウ !3 を設定してください。
   ∠3 ユーザーズガイド (CD-ROM 版) 71 ページ「モニタの設定」

ユーザーズガイドを参照してセットアップが完了したら、次にステータスシートを印 刷して確実にセットアップされたか確認します。

## ステータスシートの印刷

プリンタドライバのインストールが終了したら、ステータスシートを印刷しましょう。 ステータスシートとは、プリンタの状態や設定値、プリンタが認識しているオプショ ン名などを記載したシートのことです。ステータスシートが印刷できれば、プリンタ が正常に動作していることがわかります。

- プリンタとコンピュータの電源がオンになっていること、プリンタに A4 サイズの用紙 がセットされていることを確認します。
- 2 Windows の [スタート] メニューから [プリンタ] / [プリンタと FAX] を開きます。
  - Windows 95/98/Me/NT4.0/2000の場合
     [スタート] ボタンをクリックして[設定] にカーソルを合わせ、[プリンタ] をクリックします。
  - Windows XP の場合
  - [スタート] ボタンをクリックして [コントロールパネル] をクリックします。
     [スタート] メニューに [プリンタと FAX] が表示されている場合は、[プリンタと FAX] をクリックして、③へ進みます。
  - ② [プリンタとその他のハードウェア]をクリックします。
  - ③ [プリンタと FAX] をクリックします。
- ③ LP-6100のプリンタアイコンを右クリックして、表示されたメニューで[プロパティ]を クリックします。

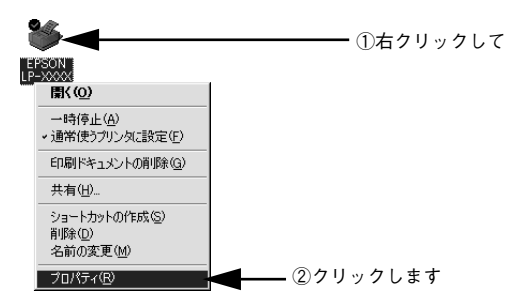

[環境設定] タブをクリックし、[ステータスシート印刷] ボタンをクリックします。

プリンタの状態を記載したステータスシートが印刷されます。

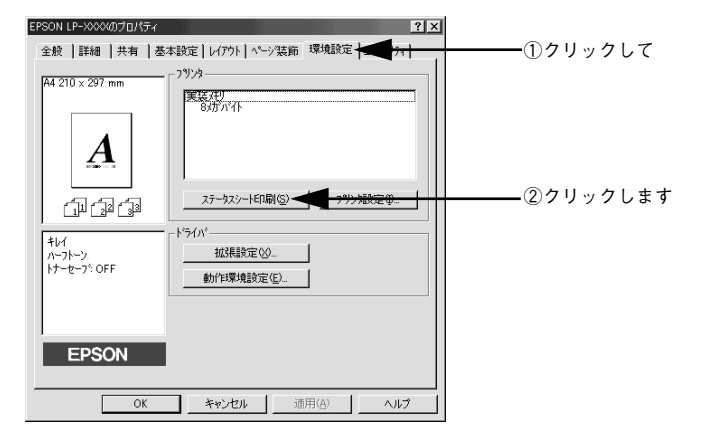

ステータスシートの内容を確認します。

プリンタの設定状態や消耗品などの情報を確認することができます。

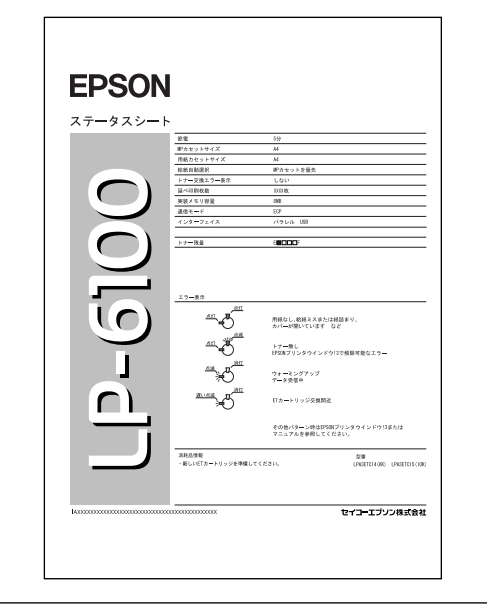

**ア** ポイント トナー残量が 10% 以下になったとき、ステータスシートの下段に消耗品情報と して案内が掲載されます。 6 [環境設定] タブの [OK] ボタンをクリックして、プリンタドライバを閉じます。

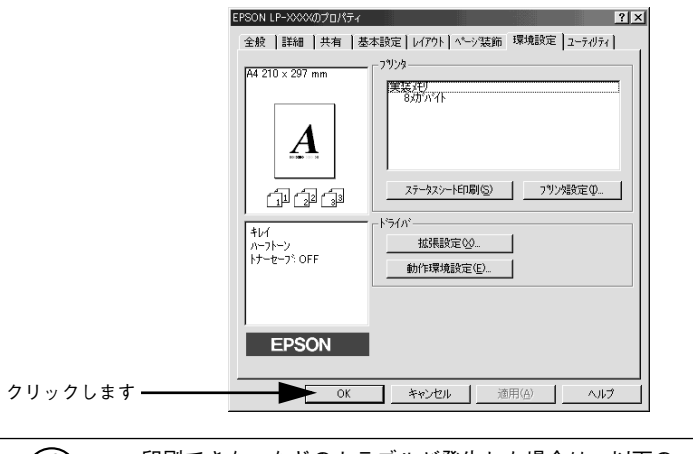

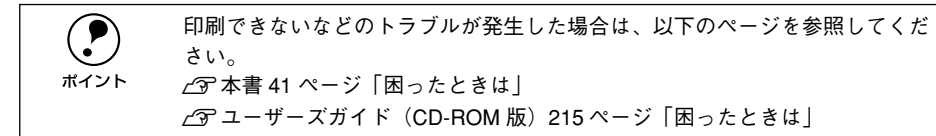

## 日常の操作

ここでは、日常操作の基本的な事項を説明をします。

### 印刷の手順

ここでは、Windows 95/98/Meに添付の「ワードパッド」を例に、基本的な印刷手順 について説明します。印刷手順はお使いのアプリケーションソフトによって異なりま すので、詳細は各アプリケーションソフトの取扱説明書を参照してください。

#### [ワードパッド] を起動します。

- Windowsの[スタート]ボタンをクリックし、[プログラム]にカーソルを合わせ、 さらに[アクセサリ]にカーソルを合わせ、[ワードパッド]をクリックするとワー ドパッドが起動します。
- すでに存在するファイルを印刷する場合は、そのファイルをダブルクリックして [ワードパッド]を起動し、5に進みます。

### 🤰 [ファイル] メニューから [ページ設定] を選択します。

このダイアログで印刷する用紙のサイズや余白などについて設定します。

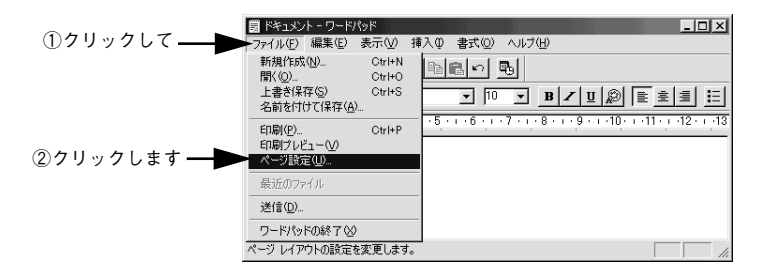

**印刷する用紙サイズや余白、印刷の向きについて設定して、[OK] ボタンをクリックします。** 余白の最小値は、本機の印刷可能領域である上下左右 5mm まで設定することができます。

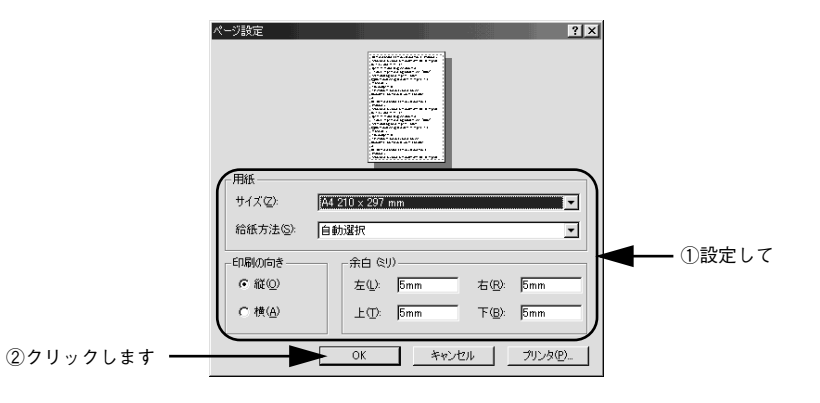

- ④ 印刷するファイルを作成します。
- [5] [ファイル] メニューから [印刷] をクリックします。

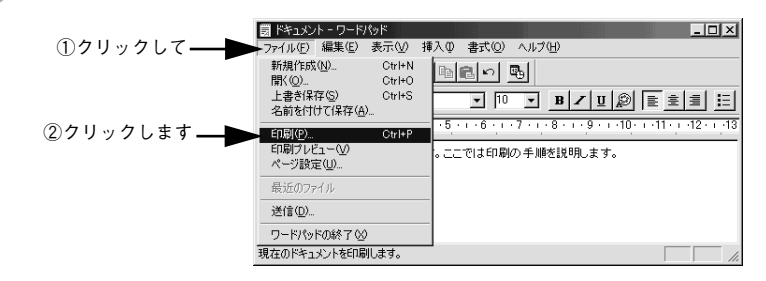

6 LP-6100 が選択されていることを確認します。プリンタドライバの設定を確認または 変更する場合は、[プロパティ](Windows XP の場合は [詳細設定])をクリックし ます。プリンタドライバの設定を確認しない場合は、[OK] ボタンをクリックし、印 刷を開始します。

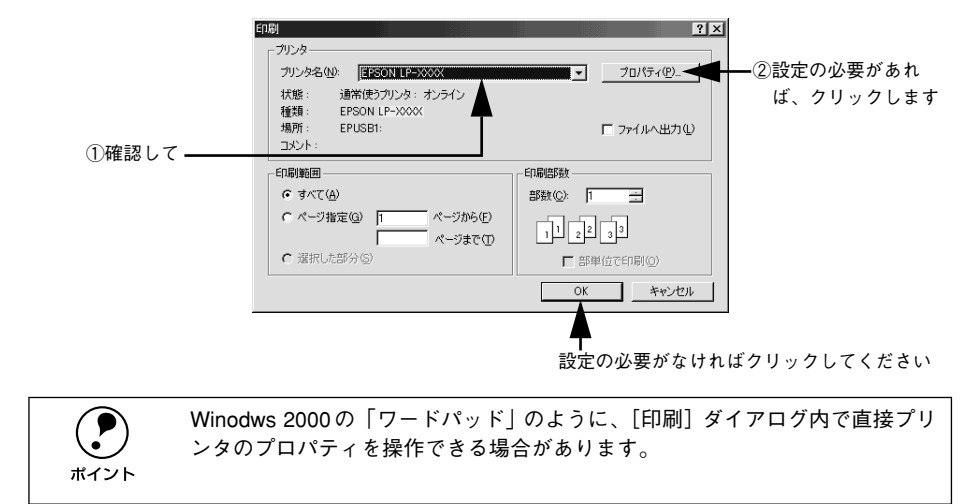

#### 各項目を設定して[OK]ボタンをクリックします。

通常は、[基本設定] ダイアログの各項目を設定するだけで正常に印刷できます。 *L* ユーザーズガイド (CD-ROM 版) 40 ページ [[基本設定] ダイアログ]

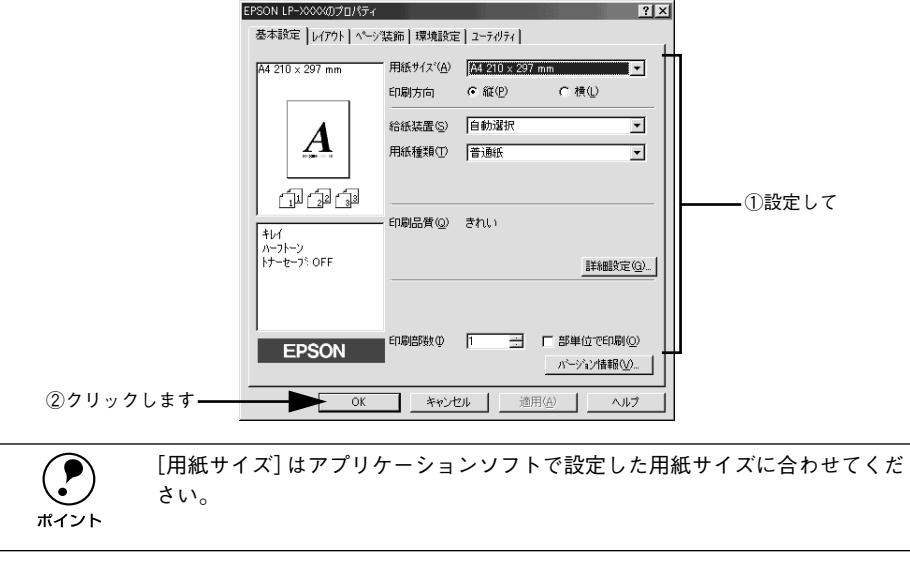

#### [OK] ボタンをクリックします。

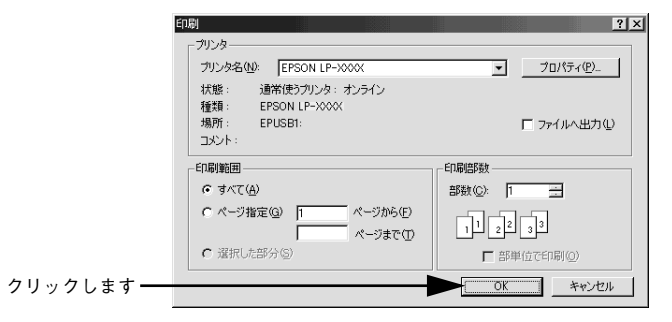

印刷データがプリンタに送られて印刷が始まります。 以上で印刷の操作は終了です。

## プリンタや印刷の状態を見る

EPSON プリンタウィンドウ I3 は、プリンタの状態をコンピュータ上で監視するユー ティリティです。

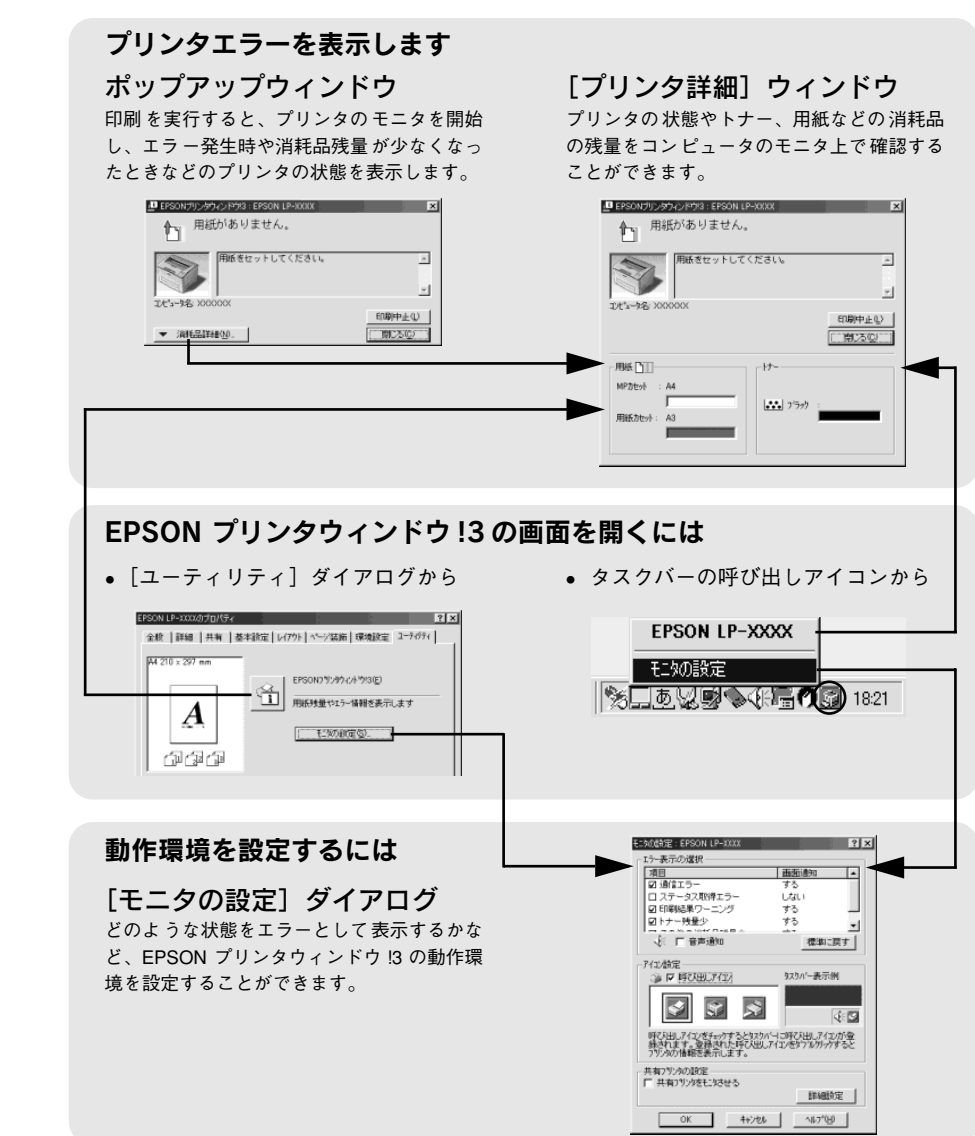

EPSON プリンタウィンドウ I3 の詳細は、以下のページを参照してください。 *L* ユーザーズガイド (CD-ROM版) 69 ページ「EPSON プリンタウィンドウ!3 とは」

### EPSON プリンタウィンドウ!3 をお使いいただく前に

EPSON プリンタウィンドウ!3をお使いいただく上での制限事項について説明します。

 Windows 95/98/Me で共有プリンタを監視する場合の制限事項 サーバ側とクライアント側において、コントロールパネルのネットワークおよび現 在のネットワーク構成に、IPX/SPX 互換プロトコルが設定されている環境で共有プ リンタを監視する場合には、IPX/SPX 互換プロトコルに加えて TCP/IP プロトコル が設定されている必要があります。

• Windows XP をご使用時の制限事項

Windows XP の<u>リモートデスクトップ機能</u>\*1を利用している状態で、移動先のコン ピュータから、そのコンピュータに直接接続されたプリンタへ印刷することはでき ません。EPSON プリンタウィンドウ!3 に通信エラーが発生します。

\*1 移動先のモバイルコンピュータなどからオフィスネットワーク内のコンピュータ上にあるアプリケー ションやファイルへアクセスし、操作することができる機能

FPSON 製品に関する最新情報などをできるだけ早くお知らせするために、イ

ボイント

ンターネットによる情報の提供を行っています。

アドレス:http://www.i-love-epson.co.jp

#### プリンタの状態を確かめるには

EPSON プリンタウィンドウ!3 でプリンタの状態を確かめるために、次の2 通りの方法で [プリンタ詳細] ウィンドウを開くことができます。この [プリンタ詳細] ウィンドウは、消耗品などの詳細な情報も表示します。さらに、印刷中にエラーが発生した場合にも、[プリンタ詳細] ウィンドウを表示することができます。 27 ユーザーズガイド (CD-ROM 版) 75 ページ [「プリンタ詳細] ウィンドウ|

#### [方法 1]

プリンタのプロパティを開き、[ユーティリティ]の[EPSONプリンタウィンドウ!3]ア イコンをクリックします。プリンタプロパティの開き方は、以下のページをご覧ください。 /3 本書 26 ページ「印刷の手順」

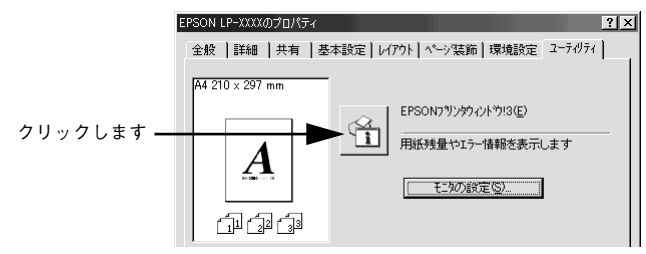

#### [方法 2]

[方法 1] の画面にある [モニタの設定] 内の [アイコン設定] 機能により、EPSON プリンタウィンドウ!3 の呼び出しアイコンを、Windowsのタスクバーに表示させるこ とができます。タスクバー上の呼び出しアイコンをダブルクリックするか、マウスの 右ボタンで呼び出しアイコンをクリックしてからプリンタ名をクリックします。 *L* コーザーズガイド (CD-ROM 版) 71 ページ「モニタの設定」

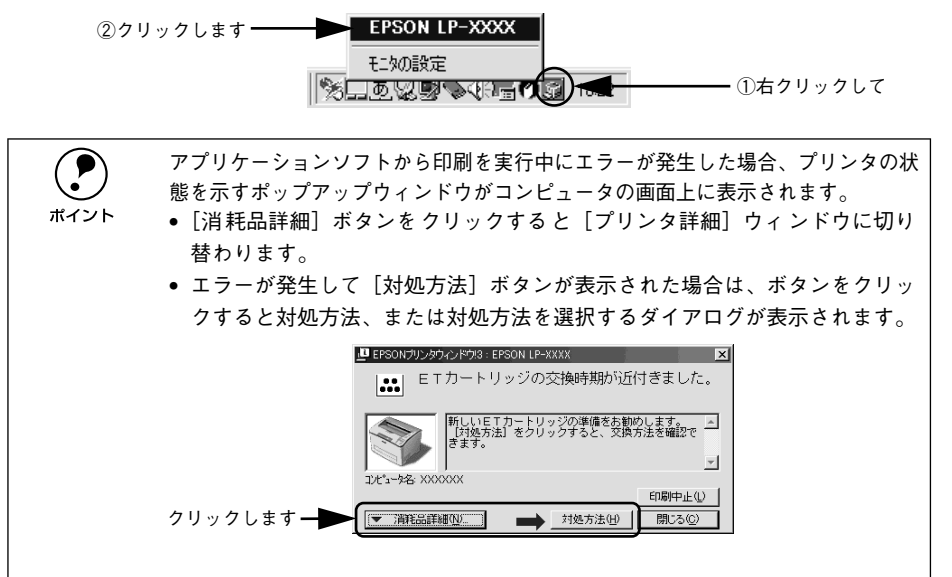

### 印刷の中止方法

印刷処理を中止するときは、次のいずれかの方法でコンピュータ上の印刷データを削 除します。

### プリンタドライバからの中止方法

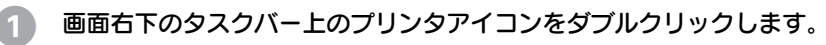

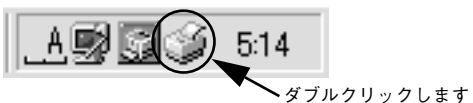

 中止したい印刷データをクリックして選択し、[ドキュメント]メニューの[印刷中止] または[キャンセル]をクリックします。

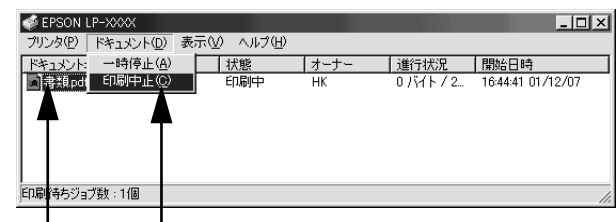

①クリックして ②クリックします

処理済みのデータが印刷されてから表示が消え、印刷が中止されます。

EPSON プリンタウィンドウ!3 からの中止方法

- プリンタドライバの [ユーティリティ] 画面を開きます。
- [EPSON プリンタウィンドウ!3] ボタンをクリックします。
- (3) [EPSON プリンタウィンドウ!3] 画面の[印刷中止] ボタンをクリックします。

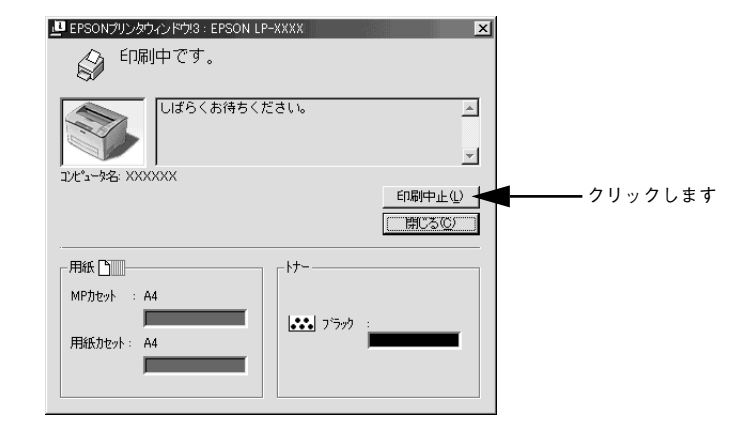

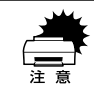

印刷を中止するタイミングによっては、印刷キュー内の他の印刷データを消し てしまうことがありますのでご注意ください。

## 

# Macintosh でのセットアップと印刷手順

ここでは、プリンタソフトウェアのインストール方法と、日常操作の基本について説 明しています。

| ●セットアップ       | 30 |
|---------------|----|
| ● ステータスシートの印刷 | 33 |
| ●日常の操作        |    |

## セットアップ

ここでは、プリンタドライバやプリンタ監視ユーティリティ「EPSONプリンタウィン ドウ!3」などのプリンタソフトウェアのインストールについて説明します。

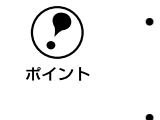

- EPSON プリンタウィンドウ3!は、プリンタドライバと同時にコンピュータに インストールされます。EPSON プリンタウィンドウ3!を単独でインストー ルしたり、削除することはできません。
- OS に登録するコンピュータ名は、次の点に注意して必ず設定してください。
   OS が禁止している文字をコンピュータ名に使用しないでください。
  - プリンタを共有(またはネットワーク接続)している場合、固有のコン ピュータ名にしてください。

## システム条件の確認

ご使用の Macintosh のシステムを確認してください。Apple 社により USB ポートの 動作が保証されているコンピュータと OS が必要です。条件に合わない場合、付属の プリンタドライバが使用できないことがあります(2003 年 3 月現在)。

| コンピュータ           | Power PC 搭載機種                                                                                                    |
|------------------|----------------------------------------------------------------------------------------------------|
| 接続方法(USB 接続)     | 下記オプションケーブルをプリンタに取り付けて使用します。<br>• EPSON USB ケーブル(型番:USBCB2)                                                              |
| システム             | Mac OS 8.6~9.x<br>QuickTime Ver. 3.0 以上<br>Open Transport Ver. 1.1.1 以上<br>ただし、QuickDraw GX には対応していません(下記注意を参照<br>ください)。 |
| 印刷時の空きメモリ(RAM)容量 | 8MB以上                                                                                                    |

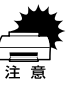

QuickDraw GXで本製品を使用することはできません。以下の手順でQuickDraw GX を使用停止にしてください。
①caps lock キーを解除しておきます。
②スペースキーを押したまま Macintosh を起動します(機能拡張マネージャが開きます)。
③QuickDraw GX 拡張機能をクリックして [使用停止] にします(チェック印のない状態になります)。
④機能拡張マネージャを閉じます。

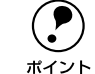

本機を接続した Macintosh がネットワーク環境に接続されていれば、ネット ワーク上のほかの Macintosh から本機を共有することができます。設定につい ては以下のページを参照してください。 ビアユーザーズガイド (CD-ROM 版) 155 ページ [[プリンタセットアップ] ダイアログ] ビアユーザーズガイド (CD-ROM 版) 160 ページ [Macintosh でプリンタを共有するには]

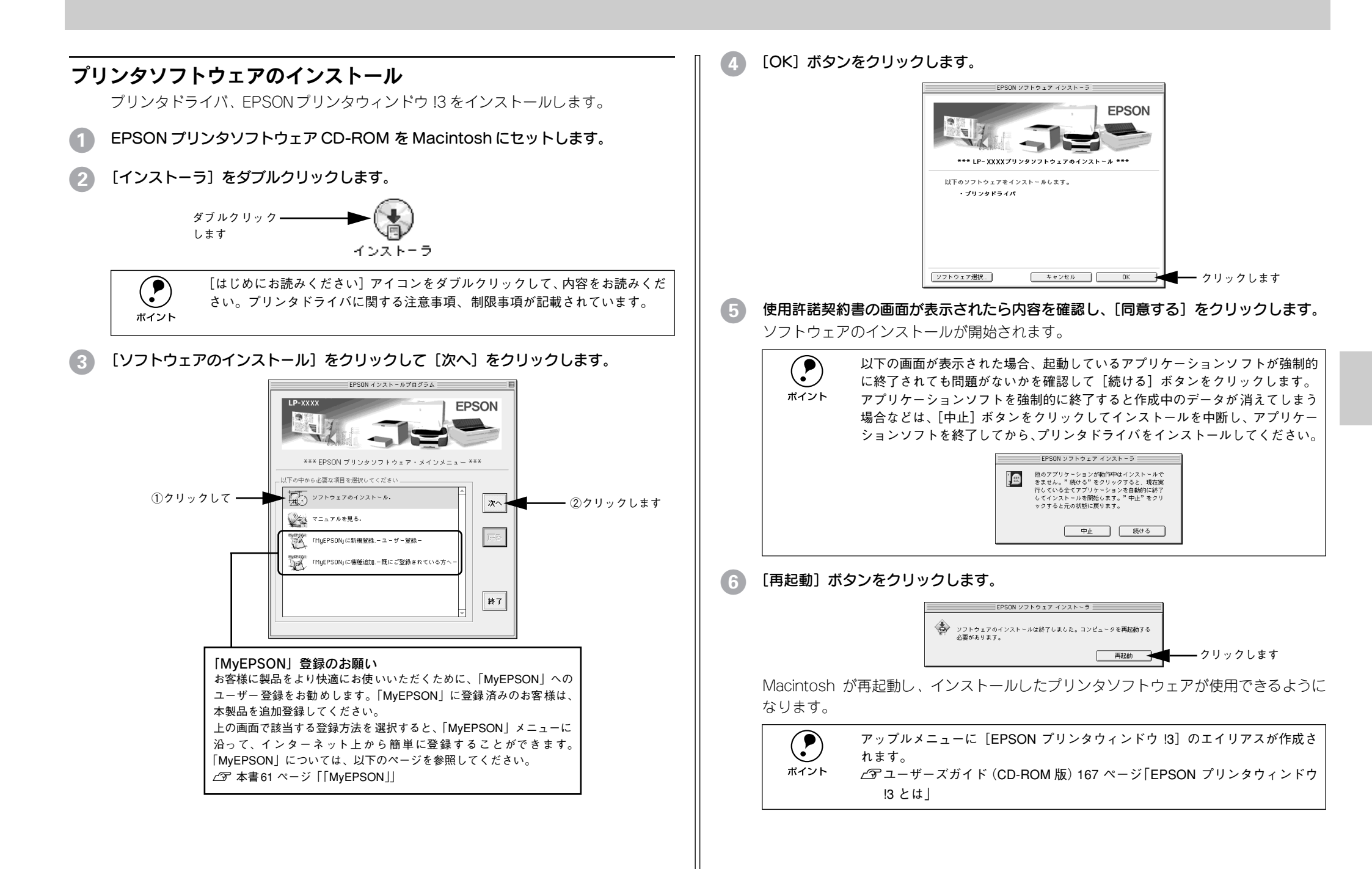

## プリンタドライバの選択

プリンタドライバをインストールした後は、次の手順で LP-6100 のプリンタドラ イバを選択します。この操作を行わないとアプリケーションソフトから LP-6100 に印刷できません。

 本機を接続した Macintosh がネットワーク環境に接続されていれば、ネット ワーク上のほかの Macintosh から本機を共有することができます。設定につい ては以下のページを参照してください。
 ピアユーザーズガイド (CD-ROM 版) 155 ページ [[プリンタセットアップ] ダ イアログ]
 ピアユーザーズガイド (CD-ROM 版) 160 ページ [Macintosh でプリンタを共有 するには」

プリンタの電源をオン(1)にします。

アップルメニューからセレクタをクリックして開きます。 ①クリックして ―― ► 🤹 ファイル 編集 表示 特別 ヘルプ このコンピュータについて 🔬 Apple システム・プロフィール 🖭 AppleCD オーディオプレーヤ 🚱 EPSON プリンタウィンドウ!3 SimpleSound 1. インターネットアクセス ■ キー配列 🔍 コントロールパネル 「同 スクラップブック 🖫 セレクタ ②クリックします 🗊 ネットワークブラウザ プリンタドライバ [LP-6100] を選択します。 セレクタ Laser Writer 8 AppleShare - 😭 クリックします --LP-XXXX AppleTalk ゾーン: Zone01 Zone02 AppleTalk ●使用 ◎不使用 J1-7.6.2 QuickDraw GX は使用できません。プリンタドライバのアイコンが表示されな い場合は、QuickDraw GX を使用停止にしてください。

△3 本書 30 ページ「システム条件の確認」

USBポートを選択します。

同機種のプリンタが複数接続されている場合は [USB ポート(1)]、[USB ポート(2)] などと表示します。使用するポート番号を選択します。

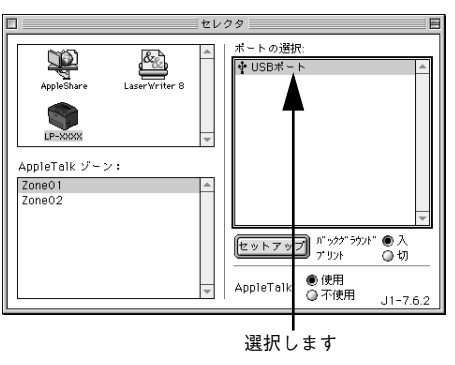

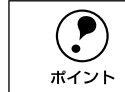

USB 接続で [ポートの選択] に何も表示されない場合は、コンピュータとプリ ンタの接続状態が正しいか、プリンタの電源がオンになっているかを確認して ください。

5 [バックグラウンドプリント]の[入/切]を設定して、ダイアログ左上のクローズボックスをクリックします。

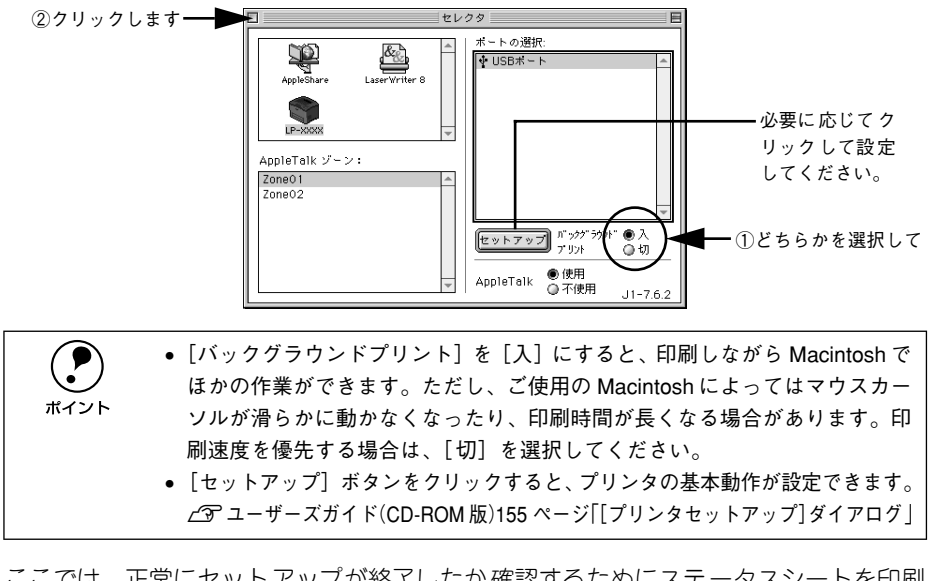

ここでは、正常にセットアップが終了したか確認するためにステータスシートを印刷 します。次のページに進みます。

ポイント

## ステータスシートの印刷

プリンタの状態や設定値を記載したステータスシートが印刷できるか確認します。

セレクタを開いて本機のプリンタドライバを選択します。

∠⑦ 本書 32 ページ「プリンタドライバの選択」

#### [セットアップ] ボタンをクリックします。

[プリンタセットアップ] ダイアログが開きます。

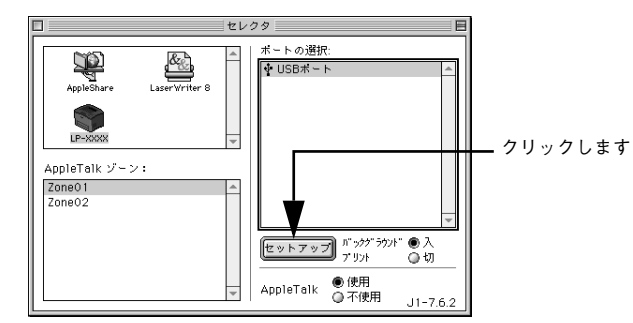

### [**ステータスシート] ボタンをクリックします。** プリンタの状態や設定値が表示されます。

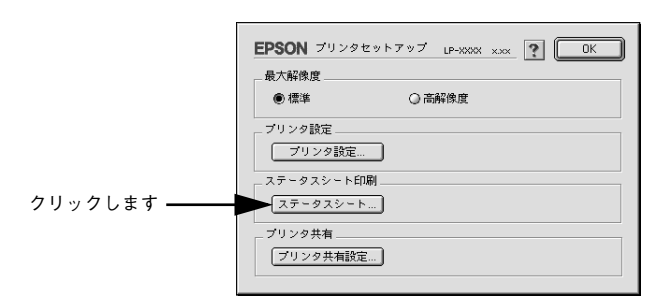

(4) [ステータスシート印刷] ボタンをクリックします。

ステータスシートが印刷されます。

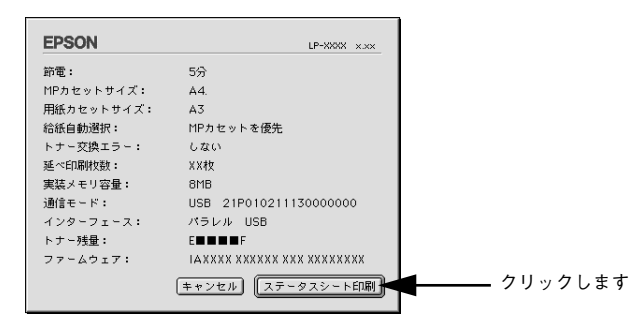

## 5 ステータスシートの内容を確認します。

プリンタの設定状態や消耗品などの情報を確認することができます。 ステータスシートが印刷できれば、本機は正常に動作しています。

| ステータスシー | •                                                                  |                                                               |
|---------|--------------------------------------------------------------------|---------------------------------------------------------------|
|         | 12                                                                 | 50                                                            |
|         | Rhhabed 7                                                          | H                                                             |
|         | 用紙力セットサイズ                                                          | м                                                             |
|         | 的机自动进行                                                             | 都力セットを接方                                                      |
|         | トナー交換エラー表示                                                         | しない                                                           |
|         | <b>延</b> 不住刷妆数                                                     | 1008                                                          |
|         | 実装メモリ容量                                                            | 205                                                           |
|         | 通信モード                                                              | ECP                                                           |
|         | インターフェイス                                                           | 1968 US                                                       |
|         |                                                                    | ENCODE                                                        |
| D-(     | ాల<br>- చి<br>- చి<br>- చి<br>- చి<br>- చి<br>- చి<br>- చి<br>- చి | カバー(1)(1)(2)(2) ひょう ひょう ひょう ひょう ひょう ひょう ひょう ひょう ひょう ひょう       |
|         | 消耗品供給<br>・厳しいETカートリッジを準備                                           | マニュアルを参照してください。<br>単語<br>してください。<br>UPGET(44.000 UPGET(5-100) |

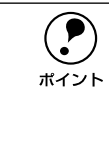

トナー残量が10%以下になったとき、ステータスシートの下段に消耗品情報として案内が掲載されます。
 印刷できないなどのトラブルが発生した場合は、以下のページを参照してください。
 ビア本書41ページ「困ったときは」

∠⑦ ユーザーズガイド(CD-ROM 版)215 ページ「困ったときは」

## 日常の操作

ここでは、日常操作の基本的な事項を説明をします。

### 印刷の手順

#### 用紙設定の手順

実際に印刷データを作成する前に、プリンタドライバ上で用紙サイズなどを設定します。アプリケーションソフトによっては、独自の用紙設定ダイアログを表示することがあります。その場合は、アプリケーションソフトの取扱説明書を参照してください。 ここでは、SimpleTextを例に説明します。

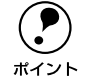

用紙設定をする前に、お使いのプリンタ用のプリンタドライバをセレクタで選択してください。 ・ ゲ☞本書 32 ページ「プリンタドライバの選択」

[SimpleText] アイコンをダブルクリックして起動します。

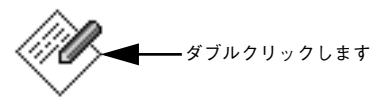

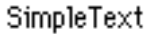

[ファイル] メニューから[用紙設定] (または [プリンタの設定] など)を選択します。

| - 16 | ファイル 桶           | 融先 ノ       | オント |        |             |         |                           |                |
|------|------------------|------------|-----|--------|-------------|---------|---------------------------|----------------|
|      | 新規               | ₩N         |     |        |             |         |                           |                |
|      | 開く               | ж0         |     |        | EPSON       |         | LP-3000 x.xx ?            | ОК             |
|      | 閉じる              | ₩₩         | 1   |        |             | 用紙サイズ : | A4 🗘                      | キャンセル          |
|      | 保存<br>別名で保存      | ₩S<br>     |     | $\Box$ | $ $ $ $ $ $ | 印刷方向 :  | A 縦 D 横                   | 印刷設定<br>カスタム用紙 |
|      | 用紙設定…            |            |     |        |             | 拡大/縮小率: | 100 %                     |                |
|      | ー ブリント…<br>1部プリン | 368P<br>′ト |     |        |             |         | □ フォトコビー縮小 □ 精密ビットマップアライメ | 21             |
|      | 終了               | жQ         | 1   |        |             |         |                           |                |

#### 印刷する用紙のサイズや印刷の向きなどの項目を設定します。

設定項目やボタンの詳細については、以下のページを参照してください。 *L* ユーザーズガイド(CD-ROM版)132 ページ「[用紙設定] ダイアログ」

4 [OK] ボタンをクリックして終了します。

この後、印刷するデータを作成します。

#### 印刷の手順

印刷する際に、プリンタドライバ上で印刷部数などを設定します。アプリケーション ソフトによっては、独自の印刷ダイアログを表示する場合があります。その場合は、ア プリケーションソフトの取扱説明書を参照してください。

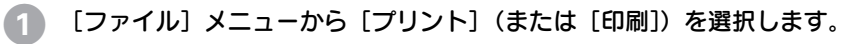

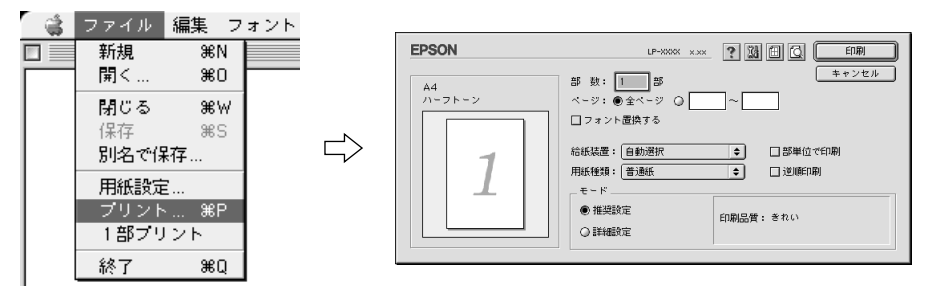

#### 2 印刷に必要な項目を設定します。

設定項目やボタンの詳細については、以下のページを参照してください。 27 ユーザーズガイド(CD-ROM版)135 ページ「[プリント] ダイアログ」

(3) [印刷] ボタンをクリックして、印刷を実行します。

## プリンタや印刷の状態を見る

EPSON プリンタウィンドウ I3 は、プリンタの状態をコンピュータ上で監視するユー ティリティです。

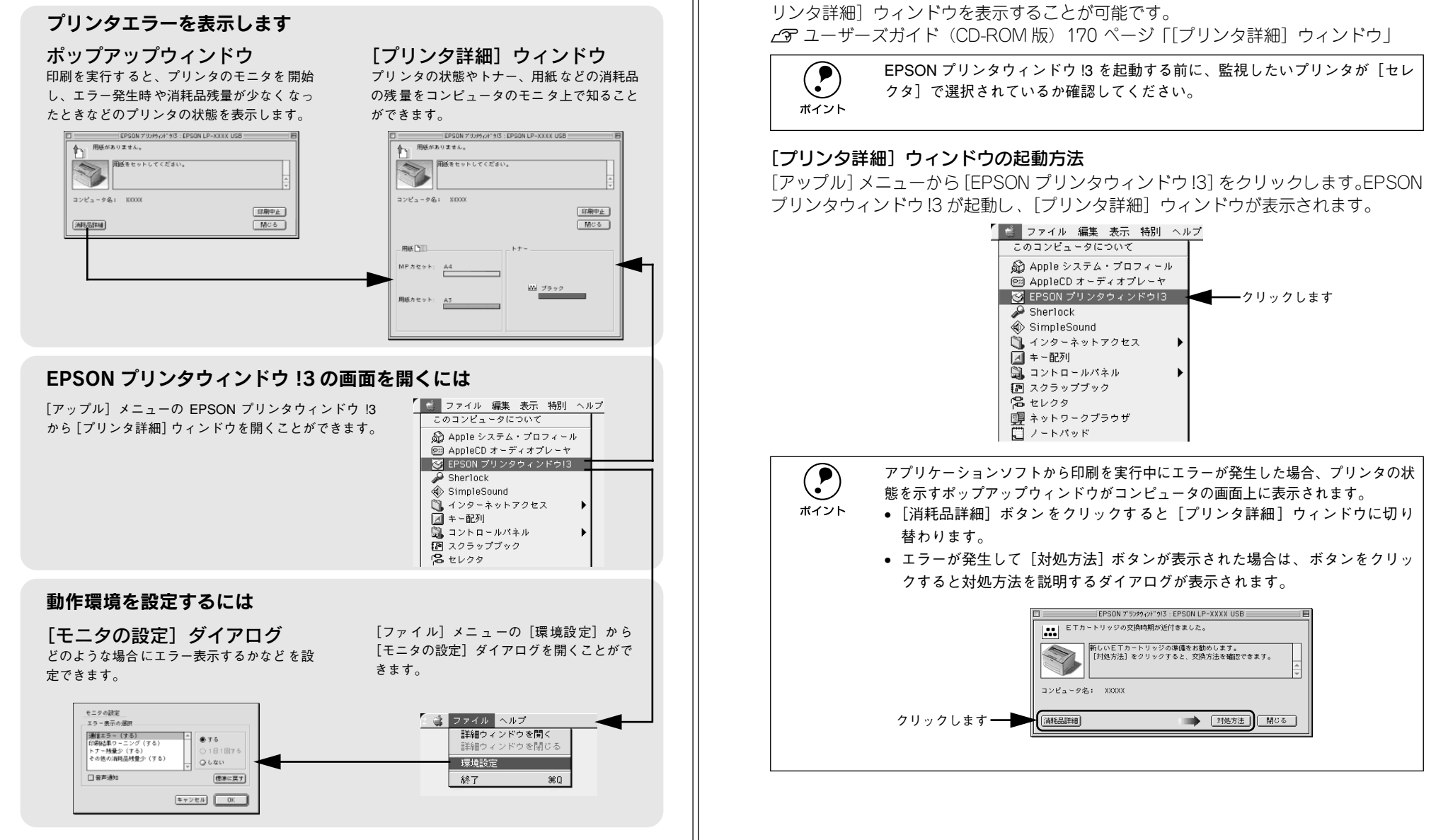

プリンタの状態を確かめるには

FPSON プリンタウィンドウ 13 でプリンタの状態を確かめるために、次の方法で「プ

リンタ詳細〕ウィンドウを開くことができます。この「プリンタ詳細〕ウィンドウは、

消耗品などの詳細な情報も表示します。また、印刷中にエラーが発生した場合も「プ

EPSON プリンタウィンドウ !3 の詳細は、以下のページを参照してください。 *L* ユーザーズガイド (CD-ROM版) 167 ページ [EPSON プリンタウィンドウ !3とは」

## 印刷の中止方法

印刷処理を中止するときは、以下のいずれかの方法でコンピュータ上の印刷データを 削除します。

- コマンド(第)キーを押したままピリオド(.)キーを押して、印刷を中止します。
   アプリケーションソフトによっては、印刷中にダイアログを表示するものがあります。印刷を中止するボタン([キャンセル]など)をクリックして印刷を強制的に終 了します。
- バックグラウンドプリントを行っている場合は、EPSON プリンタウィンドウ!3から印刷を中止します。
- ① EPSON プリントモニタ!3 を開いて、印刷状況を確かめます。
   ∠⑦ ユーザーズガイド(CD-ROM版) 173 ページ「印刷状況を表示する」
   ② EPSONプリントモニタ!3で印刷を中止したり、待機中の印刷ファイルを削除します。
   印刷中の最後のページが排紙されると、プリンタの印刷可ランプが点灯します。

# 

# 使用可能な用紙と給紙 / 排紙

ここでは、印刷できる用紙とできない用紙、また給紙装置と排紙装置の説明をしています。用紙仕様の詳細はユーザーズガイド(CD-ROM)を参照してください。

| ● 用紙について   | 37 |
|------------|----|
| ● 給紙装置について | 39 |
| ● 排紙方法について | 40 |

## 用紙について

本機で印刷できる用紙の概要を説明します。用紙仕様の詳細な説明はユーザーズガイド (CD-ROM) に掲載してありますので、必ずご覧ください。 29 ユーザーズガイド (CD-ROM 版) 10 ページ「使用可能な用紙と給紙方法」

## 印刷できる用紙の種類

本機は、ここで紹介する用紙に印刷することができます。これ以外の用紙は使用しな いでください。特殊紙への印刷の際は、用紙別にご注意いただく事項が異なりますの で以下のページを参照ください。

∠⑦ ユーザーズガイド (CD-ROM 版) 25 ページ 「特殊紙への印刷」

| 普通紙 | 普通紙<br>再生紙 *1          | 複写機などで使用する一般のコピー用紙や上質紙または再生紙です。<br>紙厚は 60~ 90g/m²の範囲内のものをお使いください。                                                      |  |  |
|-----|------------------------|----------------------------------------------------------------------------------------------------|--|--|
|     | レターヘッド *2<br>(プレプリント紙) | 罫線や会社のロゴなどが印刷された紙です。モノクロレーザープリンタ、ま<br>たはカラーレーザープリンタやインクジェットプリンタで一度印刷した用<br>紙をプレプリント紙として使用することはできません。                   |  |  |
|     | ボンド紙                   | 印刷適性、耐久性に優れた、かたく締まった厚目の用紙です。紙厚が 91 ~<br>216g/m² *4 のものを使用する場合は、印刷前に用紙種類を[厚紙]または<br>[特厚紙]に設定してください。                     |  |  |
|     | 色つき *2                 | 色上質紙など用紙全体が染められている用紙です。カラーレーザープリンタ<br>やインクジェットプリンタで印刷された用紙や表面にコーティングされて<br>いる用紙は使用しないでください。                            |  |  |
| 特殊紙 | 官製ハガキ *3               | 官製ハガキが使用可能です。官製往復ハガキ / 官製四面連刷ハガキの場合は、<br>折り跡のないものをお使いください。                                                             |  |  |
|     | 封筒                     | 使用できる定形サイズの封筒は洋形0号/4号、長形3号、角形2号です。これ<br>以外のサイズの封筒に印刷するときは、プリンタドライバのユーザー定義(カス<br>タム用紙)サイズで設定してください。紙厚が85g/m²のものをお勧めします。 |  |  |
|     | ラベル紙                   | モノクロレーザープリンタ用またはモノクロコピー機用のラベル紙で、台紙<br>全体がラベルで覆われているものをお使いください。                                                         |  |  |
|     | OHP シート                | モノクロレーザープリンタ用またはモノクロコピー機用の OHP シートをお<br>使いください。                                                                        |  |  |
|     | 不定形紙                   | 用紙幅が 87~ 305mm、用紙長が 100 ~ 508mm、紙厚が 60~ 216g/m² の範<br>囲内のものをお使いください。                                                   |  |  |
|     | 厚紙(特厚紙)*4              | 紙厚が 91 ~ 216g/m² の範囲内の用紙(ケント紙を含む)をお使いください。<br>プリンタドライバでは、91 ~ 157g/m² を [厚紙]、158 ~ 216g/m² を [特厚<br>紙] として指定します。       |  |  |

\*1 再生紙は、一般の室温環境下(温度 15~25 度、湿度 40~60%の環境)以外でご使用になると、印刷品 質が低下したり、紙詰まりなどの不具合が発生することがありますのでご注意ください。また、再生紙の使 用において給紙不良や紙詰まりが発生しやすい場合は、用紙を裏返して使用することにより症状が改善され ることがあります。

\*2 耐熱温度 210 度以下でインクなどが変質・変色する用紙は使用しないでください。

\*3 絵入りのハガキなどを給紙すると、絵柄裏移り防止用の粉が給紙ローラに付着して給紙できなくなる場合が ありますので、ご注意ください。

∠3 ユーザーズガイド(CD-ROM版)208 ページ「給紙ローラのクリーニング」

### 使用可能な用紙と給紙 / 排紙 - 37

\*4 厚紙の用紙厚は 90g/m2 を超えて 216g/m2 以下のものを指しますが、本書では「91 ~ 216g/m2」という 記載をしています。

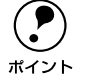

 紙の種類によっては特に印刷面の指定がない場合でも、印刷する面によって 排紙後の用紙の状態に差が出ることがあります。

- 用紙がカールなどしてきれいに排紙されない場合は印刷面を替えて用紙を セットしてください。
  - 用紙を大量に購入する場合は、必ず事前に試し印刷をして印刷の状態をご確認ください。

### 印刷できない用紙

#### プリンタ(給紙ローラ、感光体、定着器)の故障の原因となる用紙

- インクジェットプリンタ用特殊紙(スーパーファイン紙、光沢紙、光沢フィルム、 官製ハガキなど)
- アイロンプリント紙
- モノクロレーザープリンタ、カラーレーザープリンタ、熱転写プリンタ、インクジェットプリンタなどのプリンタや、複写機で印刷したプレプリント紙
- モノクロレーザープリンタ、カラーレーザープリンタ、熱転写プリンタ、インクジェットプリンタなどのプリンタや、複写機で一度印刷した後の裏紙
- カラーレーザープリンタやカラー複写機専用 OHP シート
- モノクロレーザープリンタ用またはモノクロコピー機用以外のラベル紙
- カーボン紙、ノンカーボン紙、感熱紙、感圧紙、酸性紙、和紙
- 糊、ホチキス、クリップなどが付いた用紙
- 表面に特殊コートが施された用紙、表面加工されたカラー用紙
- バインダ用の穴が開いている用紙

#### 給紙不良、紙詰まりを起こしやすい用紙

- 薄すぎる用紙(59g/m<sup>2</sup>以下の用紙)、厚すぎる用紙(217g/m<sup>2</sup>以上の用紙)
- 濡れている(湿っている) 用紙
- 表面が平滑すぎる(ツルツル、スベスベしすぎる)用紙、粗すぎる用紙
- 表と裏で粗さが大きく異なる用紙
- 折り跡、カール、破れのある用紙
- 形状が不規則な用紙、裁断角度が直角でない用紙
- ミシン目のある用紙
- 簡単にはがれてしまうラベル紙

#### 耐熱温度 210 度以下で変質、変色する用紙

• 表面に特殊コート(またはプレプリント)が施された用紙

## 封筒への印刷

封筒の紙種、保管および印刷環境、印刷方法によっては、しわが目立つ場合がありま すので、事前に試し印刷をすることをお勧めします。印刷した封筒にしわがよる場合、 プリンタのBカバーを開けて、定着器両側にある緑色の紙送り圧切替レバーを(2箇所ど ちらも)上側に起こしてください(圧力が弱くなります)。レバーは、カチッと音がして 垂直な状態になるまで回転します。しわが軽減される場合があります。なお、封筒以外の 用紙を給紙する場合は、必ずレバーを2つとも元の位置(下側)へ止まるまで倒してく ださい(標準の紙送り圧に戻ります)。

∠3 ユーザーズガイド (CD-ROM 版) 29 ページ「紙送り圧切替レバーについて」

▲警告 以下のページを参照の上、正しくお取り扱いください。 ∠⑦本書1ページ [安全にお使いいただくために]

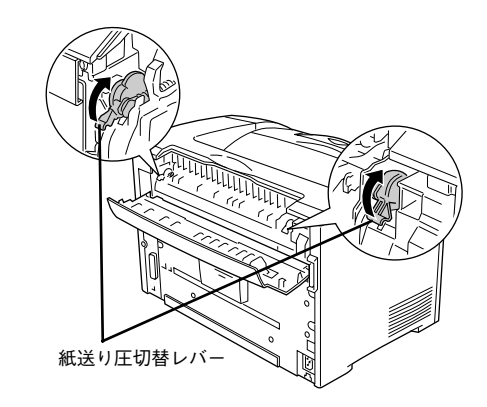

## 印刷できる領域

用紙の各端面から5mmを除く領域に印刷できます。

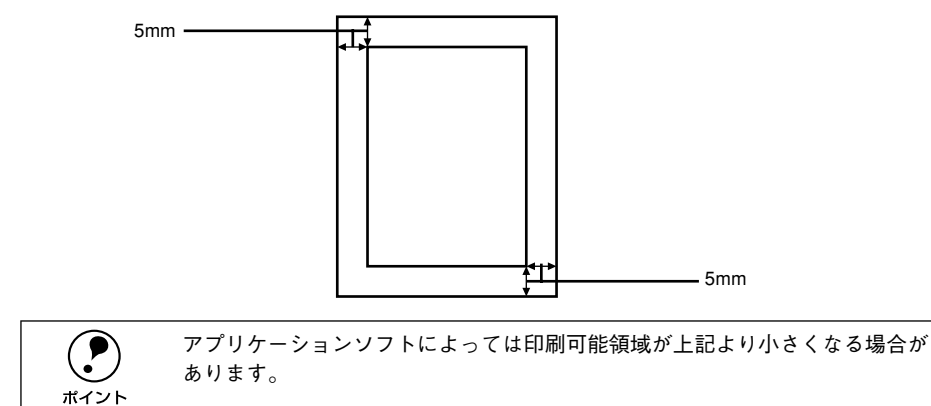

## 用紙の保管

用紙は以下の点に注意して保管してください。

- 直射日光を避けて保管してください。
- 湿気の少ない場所に保管してください。
- 用紙を濡らさないでください。
- 用紙を立てたり、斜めにしないで、水平な状態で保管してください。
- ほこりがつかないよう、包装紙などに包んで保管してください。

## 給紙装置について

## セットできる用紙サイズと容量

| 給紙装置      | 使用できる<br>用紙   | 容量 *1                | 用紙サイズ<br>( )内は、プリンタドライバでの表記です。                                                                                |
|-----------|---------------|----------------------|----------------------------------------------------------------------------------------------------|
| MP カセット   | 普通紙           | 200枚* <sup>2</sup>   | A3、A4、A5、B4、B5、Letter (LT)、Half-                                                                              |
|           | 厚紙            | 17.5mm* <sup>3</sup> | Letter(HLT),Executive(EXE),Legal(LGL),<br>Government Legal(GLG),Government<br>Letter(GLT),Ledger(B),F4、不定形紙*4 |
|           | ラベル紙          | 75枚                  | A4, Letter (LT)                                                                                               |
|           | OHP シート       | 100枚                 |                                                                                                    |
|           | 封筒 *5         | 10枚*6                | 洋形0号、洋形4号、長形3号、角形2号                                                                                           |
|           | 官製ハガキ         | 60枚*7                | 100 × 148mm                                                                                                   |
|           | 官製往復ハガキ       |                      | 148 × 200mm                                                                                                   |
|           | 官製四面連刷<br>ハガキ |                      | 200 × 296mm                                                                                                   |
| 用紙カセット *8 | 普通紙           | 250枚*2               | A3、A4、A5、B4、B5、Letter(LT)、<br>Legal(LGL)                                                                      |

\*1 MP カセットや用紙カセットにセットできる用紙の高さは、用紙ガイドの最大枚数(矢印表示)までです。 矢印表示を超えてセットした場合は、給紙不良などの原因となります。

\*2 紙厚 64g/m<sup>2</sup>の場合です。

\*3 厚紙(91~216g/m<sup>2</sup>)のセットできる高さを示します。セットできる枚数は、紙厚によって異なります。

- \*4 用紙長が 432 ~ 508mm の不定形紙は、MP カセットのカバーを外してセットしてください。
- \*5 定形サイズ以外の封筒を使用する場合は、使用する封筒のサイズをプリンタドライバのユーザー定義(カス タム用紙)サイズで設定して使用してください。
- \*6 開封直後の未使用状態で封筒にふくらみがない場合です。
- \*7 190g/m<sup>2</sup> の場合です。
- \*8 用紙カセットは、差し替え用のオプションとして「用紙カセット(LPA3YC1)」をお使いいただけます。

## 給紙装置の優先順位

プリンタドライバの設定で[給紙装置]を[自動](初期設定)にすると、プリンタは ドライバで設定された用紙サイズが一致する用紙がセットされている給紙装置を次の 順序で検索し、給紙します。

∠ Windows: ユーザーズガイド (CD-ROM 版) 40 ページ [[基本設定] ダイアログ]
 ∠ Macintosh: ユーザーズガイド (CD-ROM 版) 135 ページ [[プリント] ダイアログ]

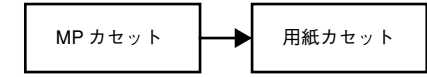

なお、プリンタドライバの [プリンタ設定] ダイアログで [給紙自動選択] を [用紙 カセットを優先] \* に設定した場合、給紙装置の優先順位は以下のようになります。 \* 初期設定は [MP カセットを優先] に設定されています。

∠3 Windows: ユーザーズガイド (CD-ROM 版) 62 ページ [[プリンタ設定] ダイアログ」
 ∠3 Macintosh: ユーザーズガイド (CD-ROM 版) 158 ページ [[プリンタ設定] ダイアログ」

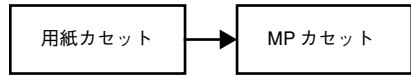

| ポイント |
|------|

- 印刷するデータの用紙サイズに合わせて同一サイズの用紙をすべての給紙 装置にセットすれば、普通紙 450 枚(MP カセット+用紙カセット)の連続 給紙ができます。
   給紙装置を固定したい場合は、[給紙装置]を[MP カセット]または[用紙 カセット]に設定します。
   27 Windows:ユーザーズガイド(CD-ROM 版)40ページ「[基本設定]ダ イアログ|

## 排紙方法について

印刷された用紙は、印刷面を下(フェイスダウン)にしてプリンタ上部の排紙部に排 紙されます。普通紙(用紙厚 64g/m<sup>2</sup> の場合)の場合で 250 枚まで排紙できます。

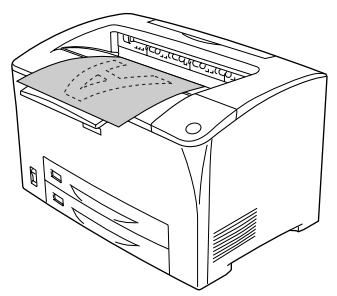

B4以上のサイズの用紙に印刷する場合は、排紙延長トレイを引き出します。

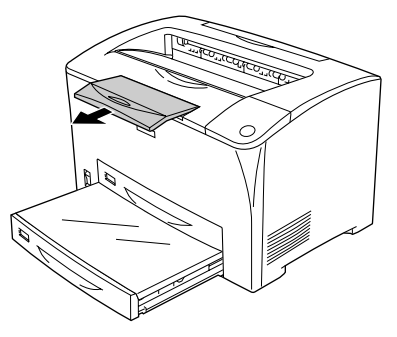

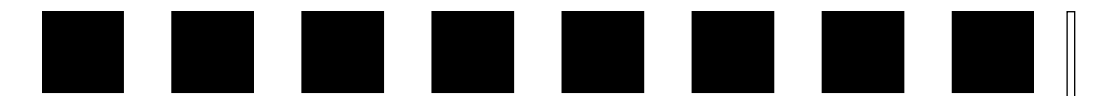

# 困ったときは

ここでは、困ったときの対処方法について説明しています。

| ●コンピュータ画面上のメッセージを確認しましょう | . 41 |
|--------------------------|------|
| ● ランプの状態を確認しましょう         | . 42 |
| ●用紙が詰まったときは              | . 43 |
| ● プリンタソフトウェアの削除方法        | . 49 |
| ● プリンタドライバをバージョンアップしたい   | . 53 |
| ●その他のトラブル                | . 54 |

## コンピュータ画面上のメッセージを確認しましょう

印刷中に何らかのエラーが発生すると、コンピュータの画面上にポップアップウィン ドウが開いてワーニングメッセージやエラーメッセージが表示されます。

コンピュータ画面上にワーニングメッセージやエラーメッセージが表示されていませんか。メッセージが表示されている場合は、その内容に従って必要な処理を行ってください。

<例>WindowsのEPSONプリンタウィンドウ!3の場合

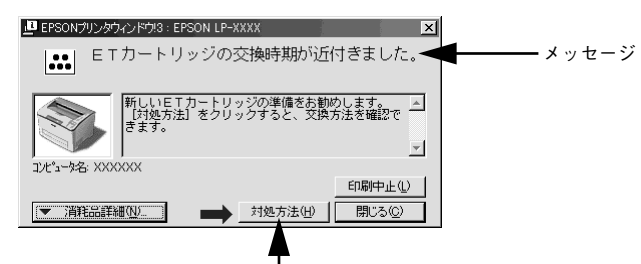

[対処方法] ボタンがある場合には、そのボタンを クリックすると対処方法が表示されます。対処方法 に従って問題を解決することができます。

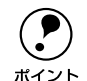

プリンタにエラーや問題が発生すると、プリンタのランプが点灯または点滅してお知らせします。以下のページに詳しく対処方法を説明していますので参照してください。 \_3本書 42 ページ「ランプの状態を確認しましょう」

## ランプの状態を確認しましょう

プリンタの上部右側にある各ランプの状態を確認してください。ランプが点灯または 点滅していたら、次の説明を参照して適切な処置をしてください。

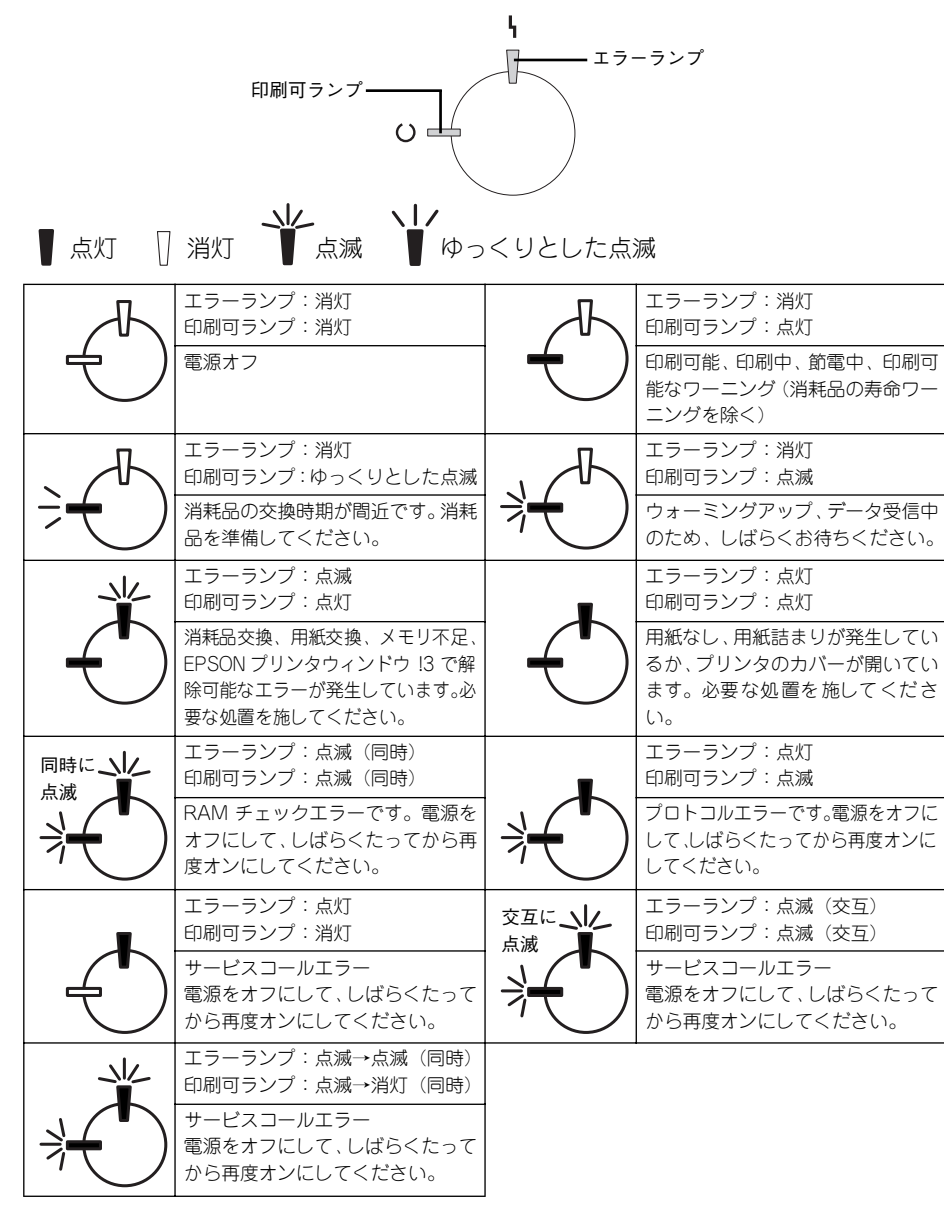

エラーを解除できず、正常な状態に復帰できない場合は、保守契約店(保守契約をされている場合)または販売店、またはエプソンの修理窓口まで連絡ください。 ∠3 本書 61 ページ「保守サービスのご案内」

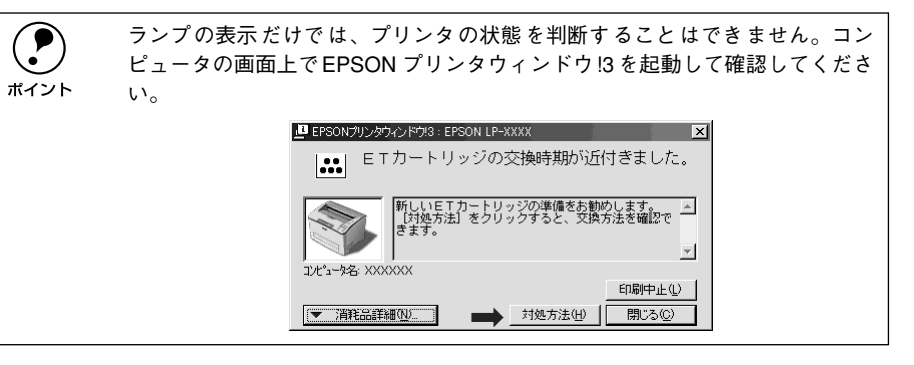

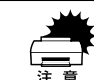

印刷中にプリンタの電源をオフにしたりインターフェイスケーブルが外れたりした場合は、通信エラーとなります。プリンタの電源をオンにしたりケーブルを接続してもその後の印刷結果は保証されなくなります。このような場合は、次の処理を順次行ってください。
 コンピュータから印刷を中止して、再度印刷を行います。
 上記の処理で印刷が正常に行えない場合は、プリンタを再起動して印刷します。
 それでも正常に印刷が行えない場合は、コンピュータを再起動して印刷します。
 2 Windows:本書 29 ページ「印刷の中止方法」
 2 Macintosh:本書 36 ページ「印刷の中止方法」

## 用紙が詰まったときは

紙詰まりが発生したときは、パネルの印刷可ランプとエラーランプが同時に点灯して お知らせします。本書の手順に従って用紙を取り除いてください。

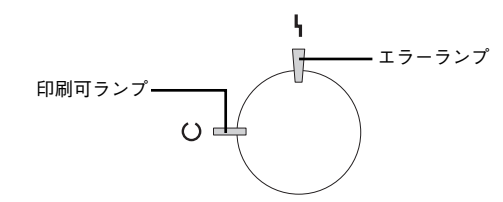

また、EPSON プリンタウィンドウ!3 が紙詰まりをお知らせします。[対処方法] ボタンをクリックすると、詰まった用紙を取り除く手順を説明します。説明に従って作業してください。

- ∠
   ⑦ Windows: ユーザーズガイド (CD-ROM版) 69 ページ [EPSON プリンタウィン ドウ!3 とは」
- Macintosh:ユーザーズガイド(CD-ROM版) 167 ページ「EPSONプリンタウィ ンドウ!3とは」

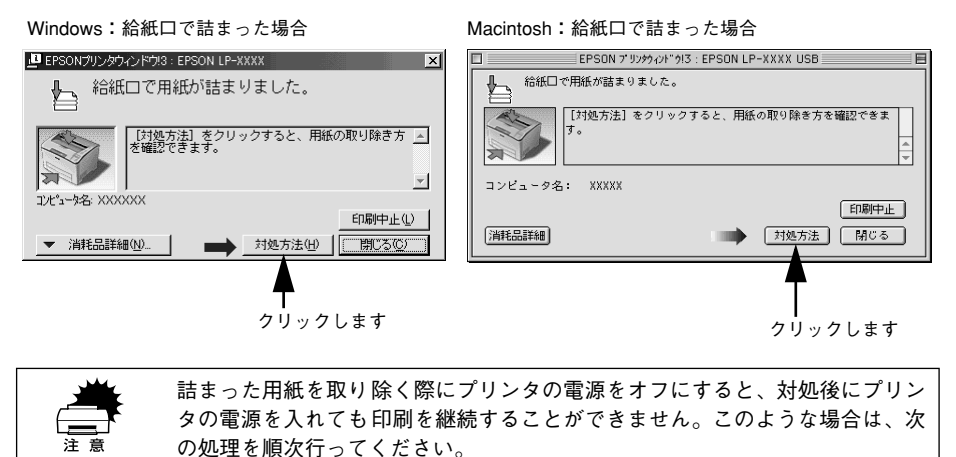

- コンピュータから印刷を中止して、再度印刷を行います。
- ト記の処理で印刷が正常に行えない場合は、プリンタを再起動して印刷します。
- それでも正常に印刷が行えない場合は、コンピュータを再起動して印刷します。
- / �� Windows:本書 29 ページ「印刷の中止方法」
- ✓ The macintosh:本書 36 ページ 「印刷の中止方法」

以下の表でメッセージを確認し、該当する参照ページの説明に従って詰まった用紙を 取り除いてください。

| EPSON プリンタウィンドウ !3のメッセージ | 用紙詰まりの発生箇所        | 参照ページ  |
|--------------------------|-------------------|--------|
| 給紙口で用紙が詰まりました。           | MP カセット           | 44 ページ |
|                          | 用紙力セット            |        |
| 内部で用紙が詰まりました。            | プリンタ内部の給紙経路       | 45 ページ |
| 排紙部で用紙が詰まりました。           | プリンタの排紙部(内部の給紙経路) | 47 ページ |

▲警告 以下のページを参照の上、正しくお取り扱いください。 △③本書1ページ「安全にお使いいただくために」

#### 紙詰まりの原因

紙詰まりの主な原因は次のようなものです。紙詰まりが繰り返し発生するときは、以 下の点を確認してください。

- プリンタが水平に設置されていない
- 用紙が正しくセットされていない
- MP カセットや用紙カセットが正しくセットされていない
- 吸湿して波打ちしている用紙を使用している
- 給紙ローラが汚れている

∠3 ユーザーズガイド (CD-ROM 版) 208 ページ「給紙ローラのクリーニング」

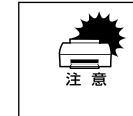

 用紙を取り除く際に、用紙を破かないよう注意してください。用紙が破れた 場合は、破れた用紙が残らないようすべて取り除いてください。

印刷中に紙を継ぎ足さないでください。複数枚の紙を同時に給紙して紙詰まりの原因となる可能性があります。

## 給紙口で用紙が詰まったときは

EPSON プリンタウィンドウ I3 に以下のメッセージが表示されたら、MP カセットまたは用紙カセットから詰まった用紙を取り除いてください。

| EPSON プリンタウィンドウ !3 のメッセージ | 用紙詰まりの発生箇所 |
|---------------------------|------------|
| 給紙口で用紙が詰まりました。            | MPカセット     |
|                           | 用紙カセット     |

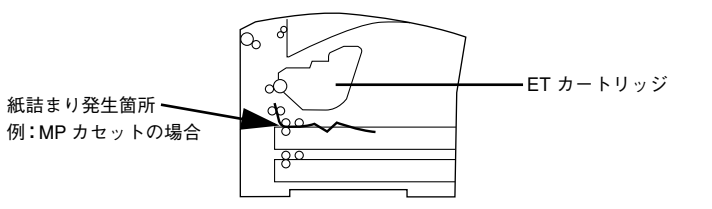

ここでは、用紙カセットで詰まった用紙を取り除く手順を図で示して説明します。用 紙カセットの場合も基本的な手順は同じですので、詰まった用紙を探して取り除いて ください。

#### MP カセットや用紙カセットをプリンタから引き抜きます。

カセットを手前に引き出し、少し持ち上げて完全に引き抜きます。

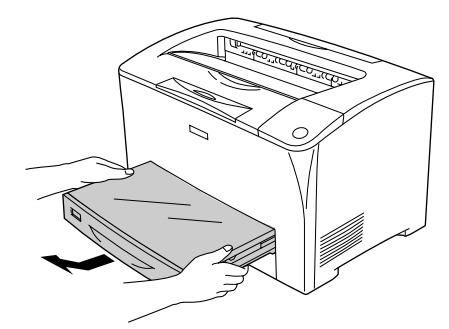

2 カセット内に詰まった用紙があるか確認し、あれば取り除きます。

カセットのカバーを取り外して詰まった用紙を取り除き、カバーを用紙カセットに取 り付けます。

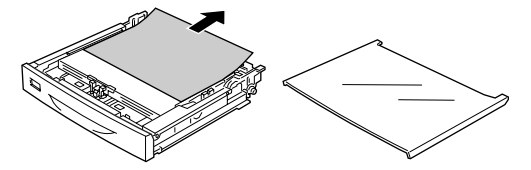

3 プリンタの給紙部で用紙が詰まっているときは、矢印の方向にゆっくり用紙を引き抜きます。

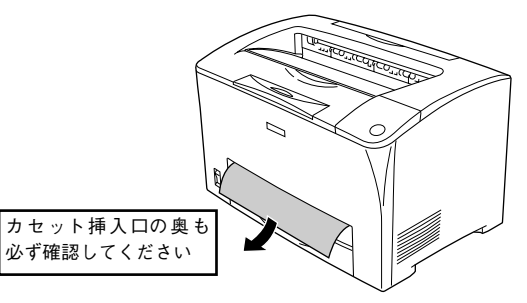

用紙がプリンタ内部の給紙経路に引き込まれて取り除けない場合や、詰まった用紙が 見つからない場合は、プリンタのAカバーを開けて詰まった用紙を取り除きます。 ∠⑦ 本書 45 ページ「内部で用紙が詰まったときは」

④ 残りの用紙がカセットに正しくセットされていることを確認してから、カセットをプリンタ本体にセットし直します。

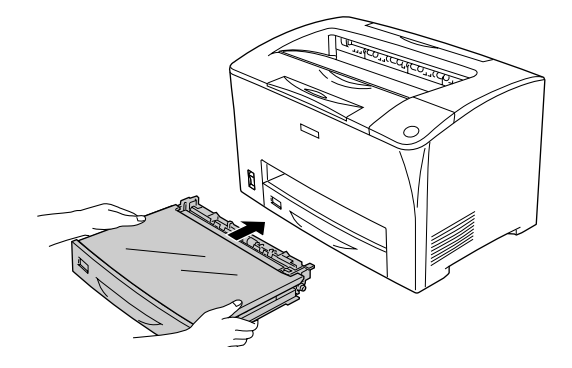

#### 5 プリンタの A カバーを一旦開閉します。

用紙詰まりのエラー状態は、詰まった用紙を取り除いたあと、プリンタの A カバーを 開閉することで解除されます。

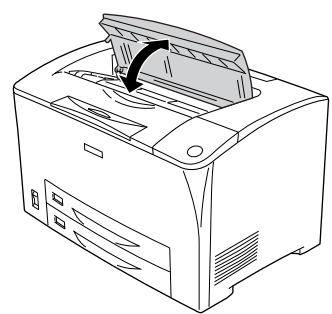

正常に印刷排紙できなかったページは自動的に再度印刷されます。

|           | • MP カセットや用紙カセットの給紙口から詰まった用紙を引き抜いた場合、用紙 |
|-----------|-----------------------------------------|
| $\bullet$ | を引き抜いた後も紙詰まりエラーの表示がされていることがあります。これ      |
| ポイント      | は、プリンタの A カバーを開閉しないと紙詰まりのエラーが解除されないためで  |
|           | す。プリンタ内部に詰まった紙がなくても、Aカバーの開閉を1回行ってください。  |
|           | • 詰まった紙を取り除く際に、用紙の一部がちぎれて手の届かないところに     |
|           | 残ってしまった場合などは、無理に取り除こうとせずに、エプソンの修理窓      |
|           | 口、または保守契約をされている場合は契約店にご連絡ください。エプソン      |
|           | の修理窓口の連絡先はスタートアップガイドの巻末に記載されています。       |
|           |                                         |

## 内部で用紙が詰まったときは

EPSON プリンタウィンドウ !3 に以下のメッセージが表示されたら、プリンタ内部の 給紙経路から詰まった用紙を取り除いてください。

| EPSON プリンタウィンドウ !3 のメッセージ | 用紙詰まりの発生箇所   |
|---------------------------|--------------|
| 内部で用紙が詰まりました。             | プリンタ内部の給紙経路  |
| 紙詰まり発生箇所                  | ーー ET カートリッジ |

Aカバーを開けます。

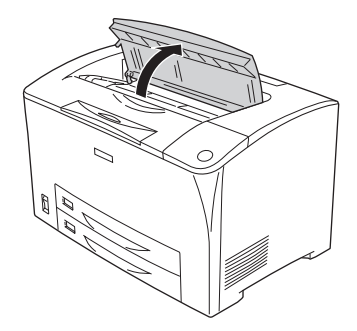

取っ手を持ち、ETカートリッジを引き上げて取り外します。

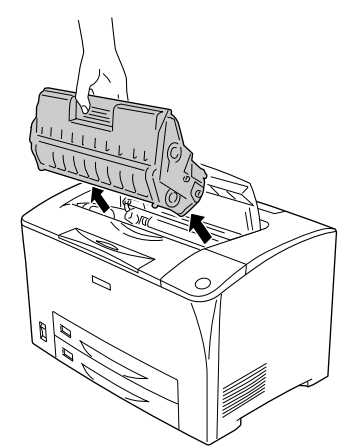

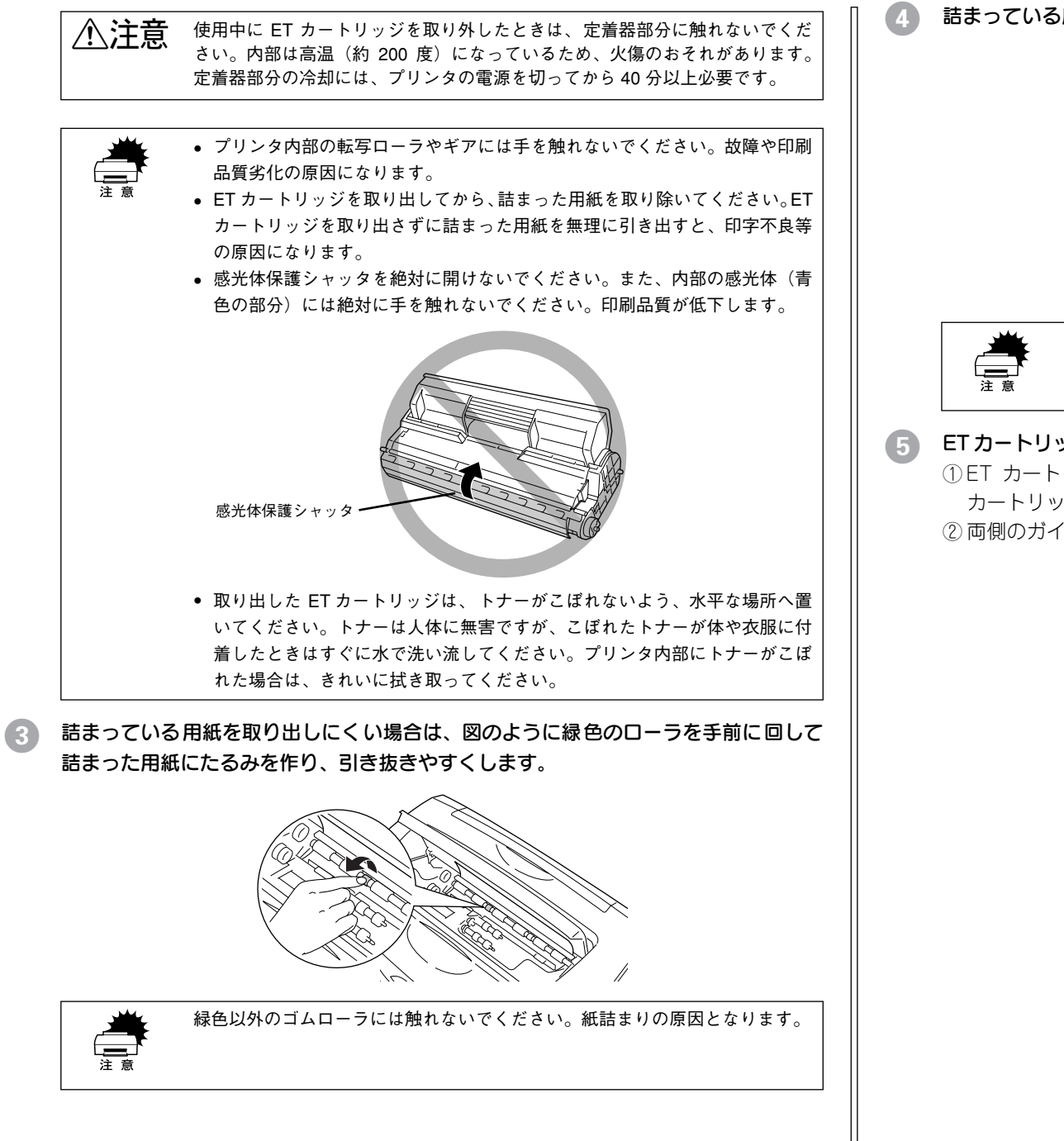

話まっている用紙を図の矢印の方向に引き抜きます。

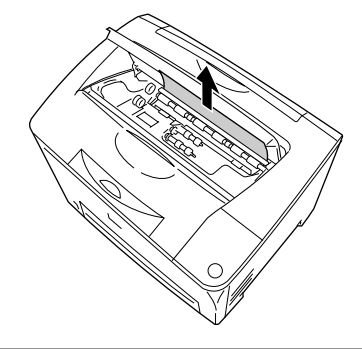

詰まった用紙は、必ず矢印の方向へゆっくり引き抜いてください。

### ET カートリッジをプリンタに取り付けます。

 ET カートリッジ上面に表示されている矢印をプリンタの A カバー側に向けて ET カートリッジをセットします。

②両側のガイドを合わせながら奥に突き当たるまで確実に差し込みます。

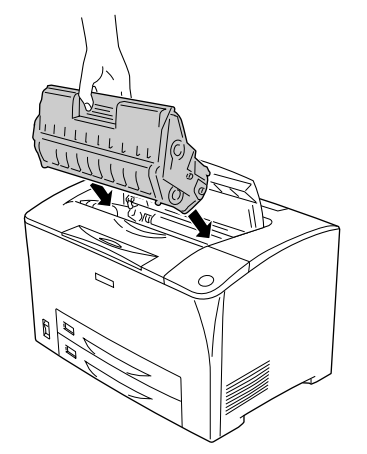

#### プリンタの A カバーをしっかり閉じます。

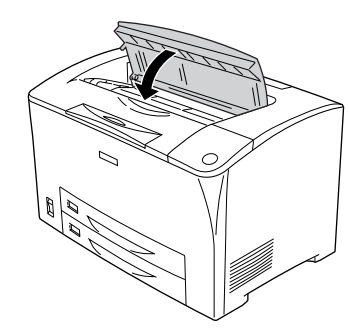

正常に印刷排紙できなかったページは自動的に再度印刷されます。

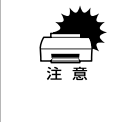

詰まった紙を取り除く際に、用紙の一部がちぎれて手の届かないところに残っ てしまった場合などは、無理に取り除こうとせずに、エプソンの修理窓口、ま たは保守契約をされている場合は契約店にご連絡ください。エプソンの修理窓 口の連絡先はスタートアップガイドの巻末に記載されています。

### 排紙部で用紙が詰まったときは

EPSON プリンタウィンドウ !3 に以下のメッセージが表示されたら、プリンタ内部の 給紙経路または排紙部から詰まった用紙を取り除いてください。

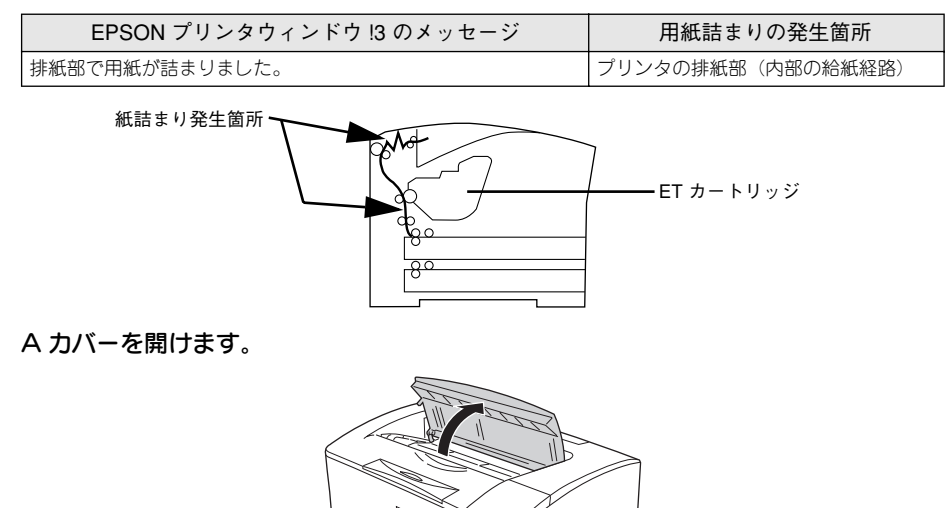

2 取っ手を持ち、ET カートリッジを引き上げて取り外します。

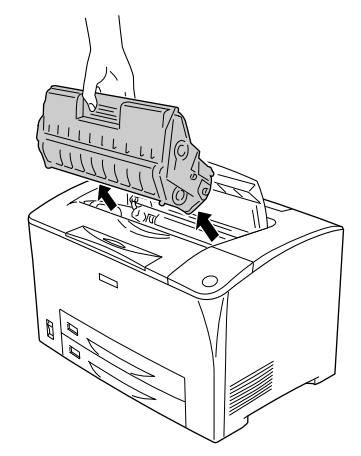

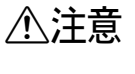

使用中に ET カートリッジを取り外したときは、定着器部分に触れないでくだ さい。内部は高温(約 200 度)になっているため、火傷のおそれがあります。 定着器部分の冷却には、プリンタの電源を切ってから 40 分以上必要です。

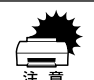

- プリンタ内部の転写ローラやギアには手を触れないでください。故障の原因や印刷品質劣化の原因になります。
- ET カートリッジを取り出してから、詰まった用紙を取り除いてください。ET カートリッジを取り出さずに詰まった用紙を無理に引き出すと、印字不良等の原因になります。
- 感光体保護シャッタを絶対に開けないでください。また、内部の感光体(青色の部分)には絶対に手を触れないでください。印刷品質が低下します。

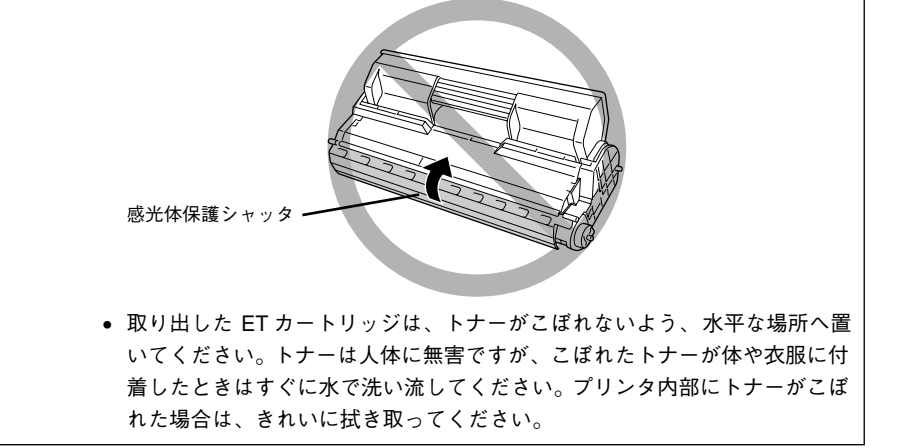

#### 詰まっている用紙がないか確認し、あれば用紙を引き抜きます。

- 詰まった用紙が見つからない場合は、 4 へ進みます。
- 詰まっている用紙は、右側の図のように矢印の方向に引き抜きます。用紙が取り出しにくい場合は、左側の図のように緑色のローラ部分を手前に回して詰まった用紙にたるみを作り、引き抜きやすくします。用紙を取り除いたら③へ進みます。

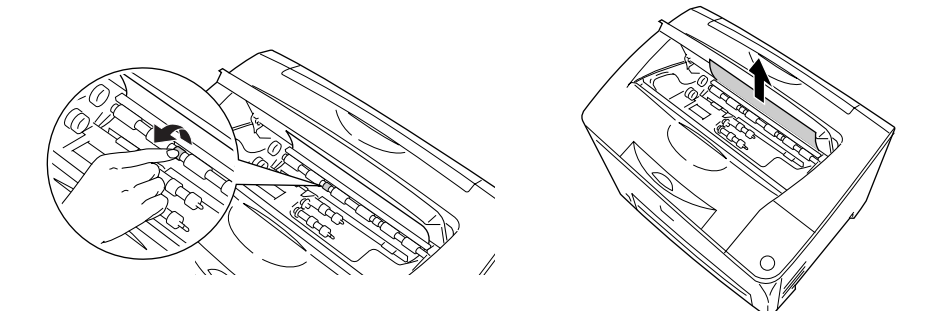

- 緑色以外のゴムローラには触れないでください。紙詰まりの原因となります。
- 詰まった用紙は、必ず矢印の方向へゆっくり引き抜いてください。

### プリンタの B カバーを開けます。

▲ 注意 B カバーを開けたとき、定着器に手を触れないようご注意ください。 内部は約 200 度と高温のため火傷の原因になります。定着器部分の 冷却には、プリンタの電源を切ってから 40 分以上必要です。

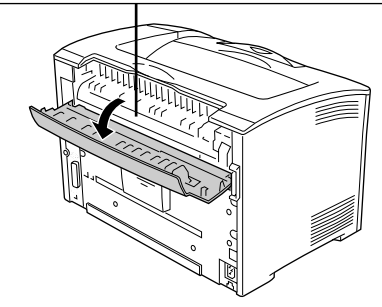

⑤ 図の用紙押さえレバー(緑色★印付き)を手前に半回転させ、用紙押さえを開けます。

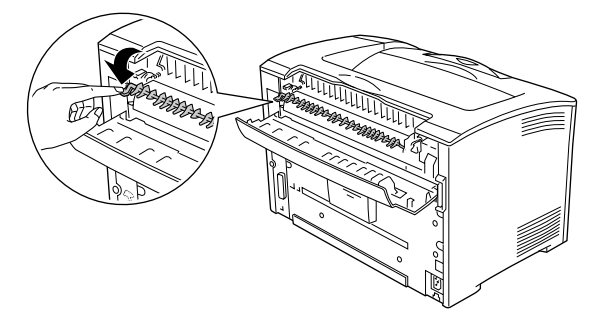

6 詰まっている用紙があれば、用紙押さえを開けたままの状態で、用紙を図の矢印の方 向に引き抜きます。

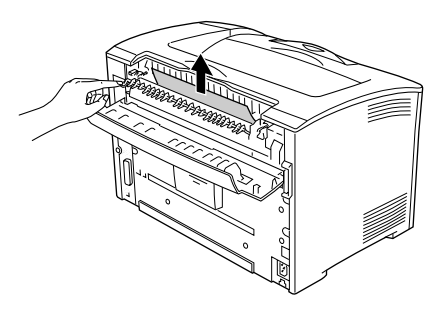

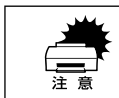

詰まった用紙は、必ず矢印の方向へゆっくり引き抜いてください。

7 用紙押さえを閉じてから、Bカバーを閉じます。

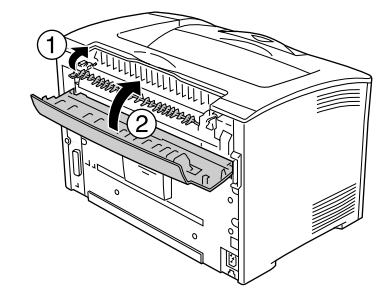

### ET カートリッジをプリンタに取り付けます。

- ① ET カートリッジ上面に表示されている矢印をプリンタの A カバー側に向けて ET カートリッジをセットします。
- ② 両側のガイドを合わせながら奥に突き当たるまで確実に差し込みます。

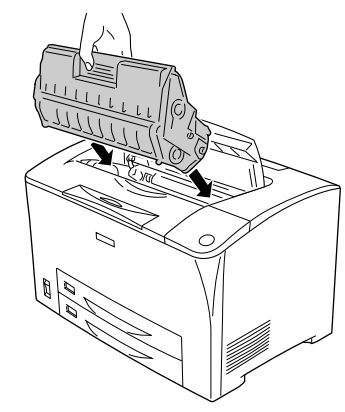

プリンタの A カバーをしっかり閉じます。

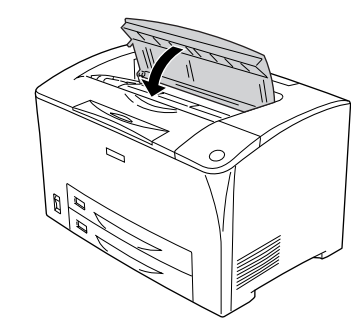

正常に印刷排紙できなかったページは自動的に再度印刷されます。

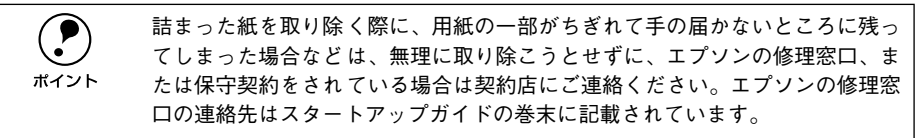

## プリンタソフトウェアの削除方法

プリンタドライバを再インストールする場合やバージョンアップする場合は、すでに インストールされているプリンタソフトウェアを削除(アンインストール)する必要 があります。

## Windows の場合

Windows の標準的な方法でプリンタソフトウェア(プリンタドライバ /EPSON プリンタウィンドウ!3/USB プリンタデバイスドライバ)を削除する手順を説明します。

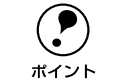

 USBプリンタデバイスドライバは、Windows 98/Meで本製品をUSB接続して いる場合にインストールされるデバイスドライバです。

EPSON プリンタソフトウェア CD-ROMをコンピュータにセットして表示される画面からも削除することができます。

#### 起動しているアプリケーションソフトをすべて終了します。

- 2 Windowsの[スタート]メニューから[コントロールパネル]を開きます。
  - Windows 95/98/Me/NT4.0/2000

[スタート] ボタンをクリックし、[設定] にカーソルを合わせて、[コントロールパ ネル] をクリックします。

Windows XP

[スタート] ボタンをクリックし、[コントロールパネル] をクリックします。

- [アプリケーションの追加と削除]/[プログラムの追加と削除]を開きます。
- Windows 95/98/Me/NT4.0/2000の場合

[アプリケーションの追加と削除] アイコンをダブルクリックします。

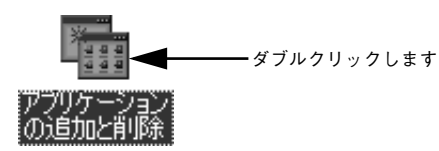

#### • Windows XP の場合

[プログラムの追加と削除]をクリックします。

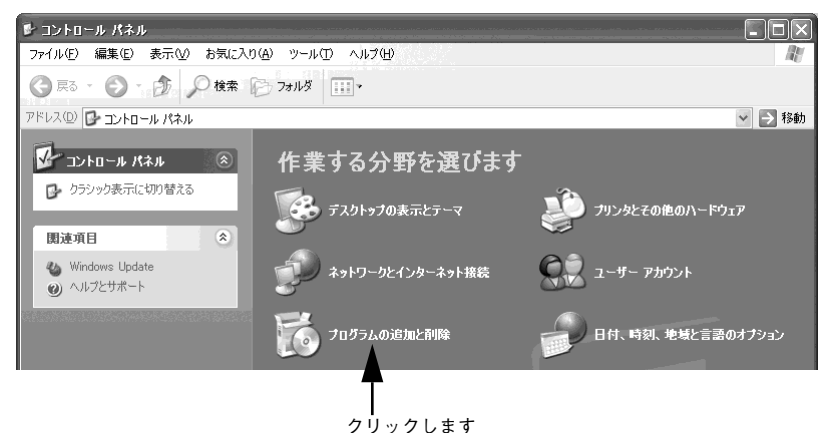

④ 削除するソフトウェアを選択して「追加と削除」ボタンをクリックします。 Windows2000/XPの場合は「プログラムの変更と削除」をクリックしてから、削除 対象となる項目をクリックして「変更/削除」ボタンをクリックします。

プリンタドライバと EPSON プリンタウィンドウ!3 を削除する場合:
 [EPSON プリンタドライバ・ユーティリティ]をクリックし、[追加と削除]ボタンをクリックして以下のページへ進みます。

∠ 示本書 51 ページ「プリンタドライバと EPSON プリンタウィンドウ !3 の削除」

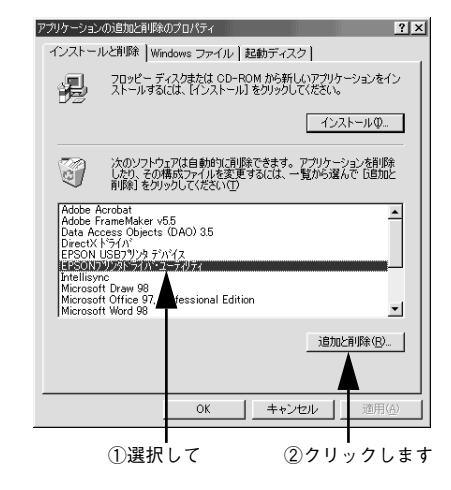

## USB プリンタデバイスドライバを削除する場合: [EPSON USB プリンタデバイス]は、Windows98/Me で USB 接続をご利用の場 合にのみ表示されます。「EPSON USB プリンタデバイス」をクリックし、「追加と 削除〕ボタンをクリックして以下のページへ進みます。

∠⑦ 本書 52 ページ [USB プリンタデバイスドライバの削除]

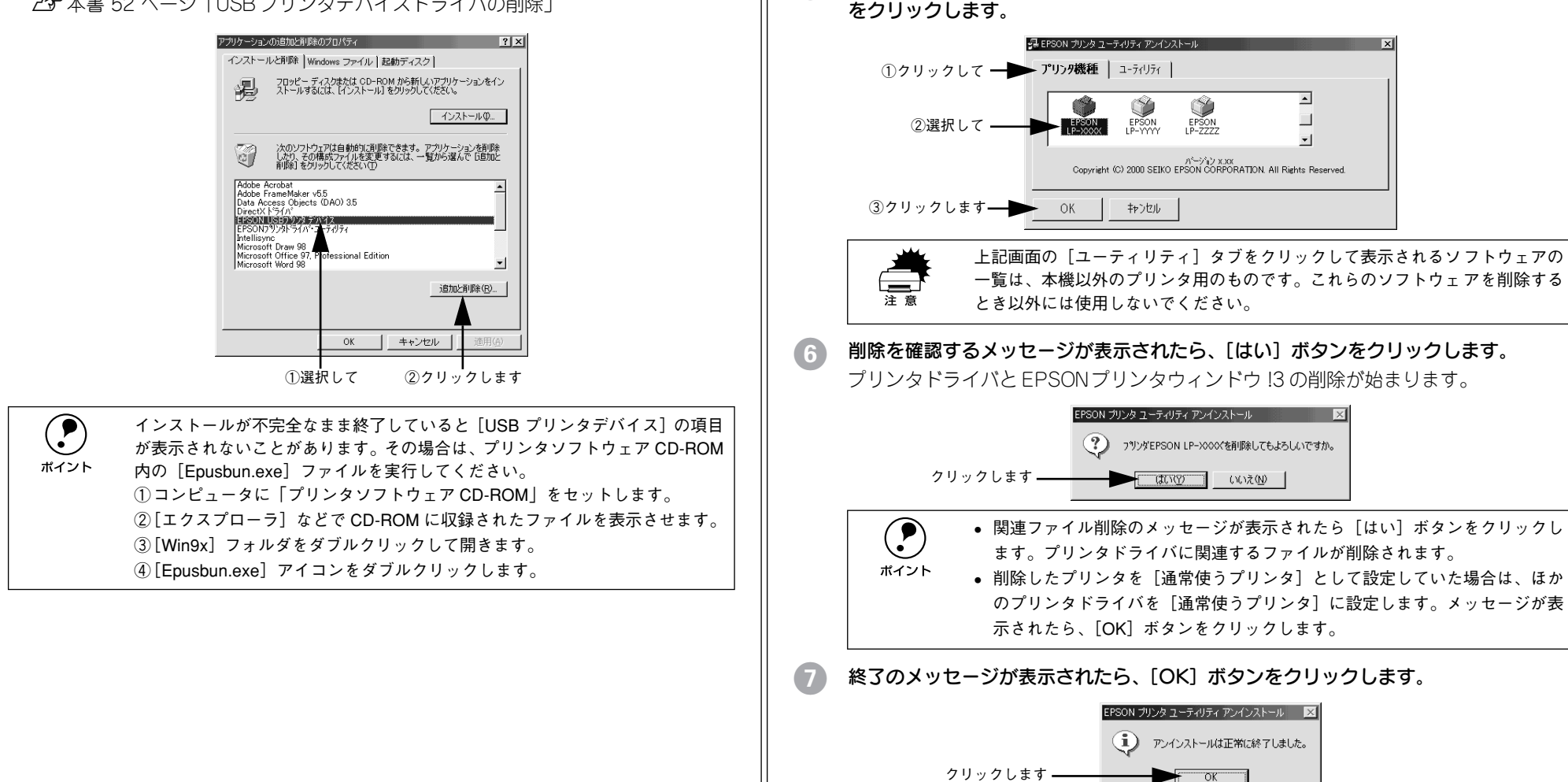

以上でプリンタドライバと EPSON プリンタウィンドウ 13 の削除(アンインストール) は終了です。

プリンタドライバと EPSON プリンタウィンドウ!3 の削除

以下の手順から続けて、下記の作業を行ってください。

[5] [プリンタ機種] タブをクリックし、LP-6100 のアイコンを選択して、「OK] ボタン

▲ 50 ページ手順 ▲ から続けてください。

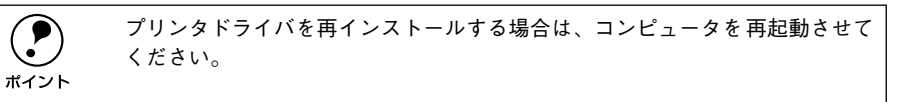

### USB プリンタデバイスドライバの削除

Windows98/MeでUSB接続をご利用の場合のみ必要なデバイスドライバです。

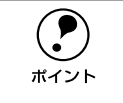

USB プリンタデバイスドライバを削除する前に、プリンタドライバを削除してください。

 USB プリンタデバイスドライバを削除すると、USB 接続しているほかのエプ ソン製プリンタも利用できなくなります。

以下の手順から続けて、下記の作業を行ってください。 ∠3 50 ページ手順 ④ から続けてください。

## 5 [はい] をクリックします。

USBプリンタデバイスドライバの削除が始まります。

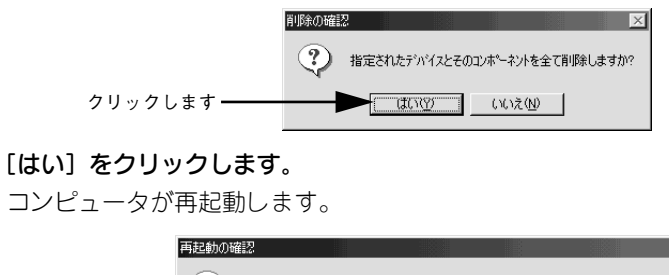

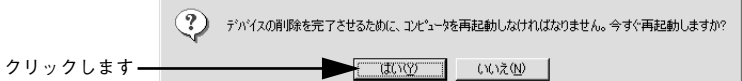

以上で USB プリンタデバイスドライバの削除は終了です。

## Windows の代替 / 追加ドライバの削除 (Windows 2000/XP)

Windows 2000/XP プリントサーバにクライアント用の代替 / 追加ドライバをインストールしている場合は、以下のページを参照して代替 / 追加ドライバを削除(アンインストール)してください。

∠3 ユーザーズガイド(CD-ROM版) 126 ページ「代替 / 追加ドライバを削除するには」

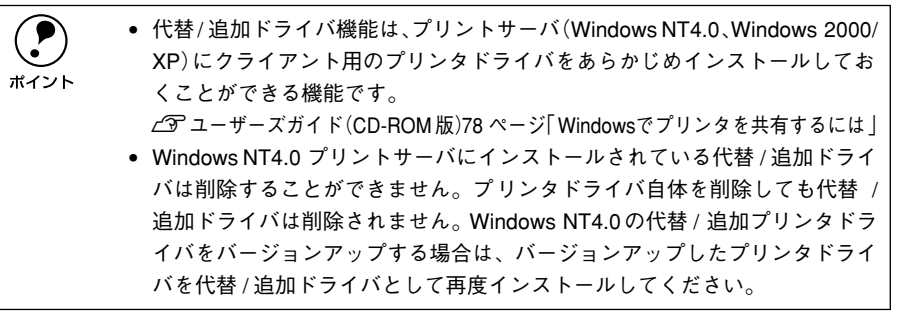

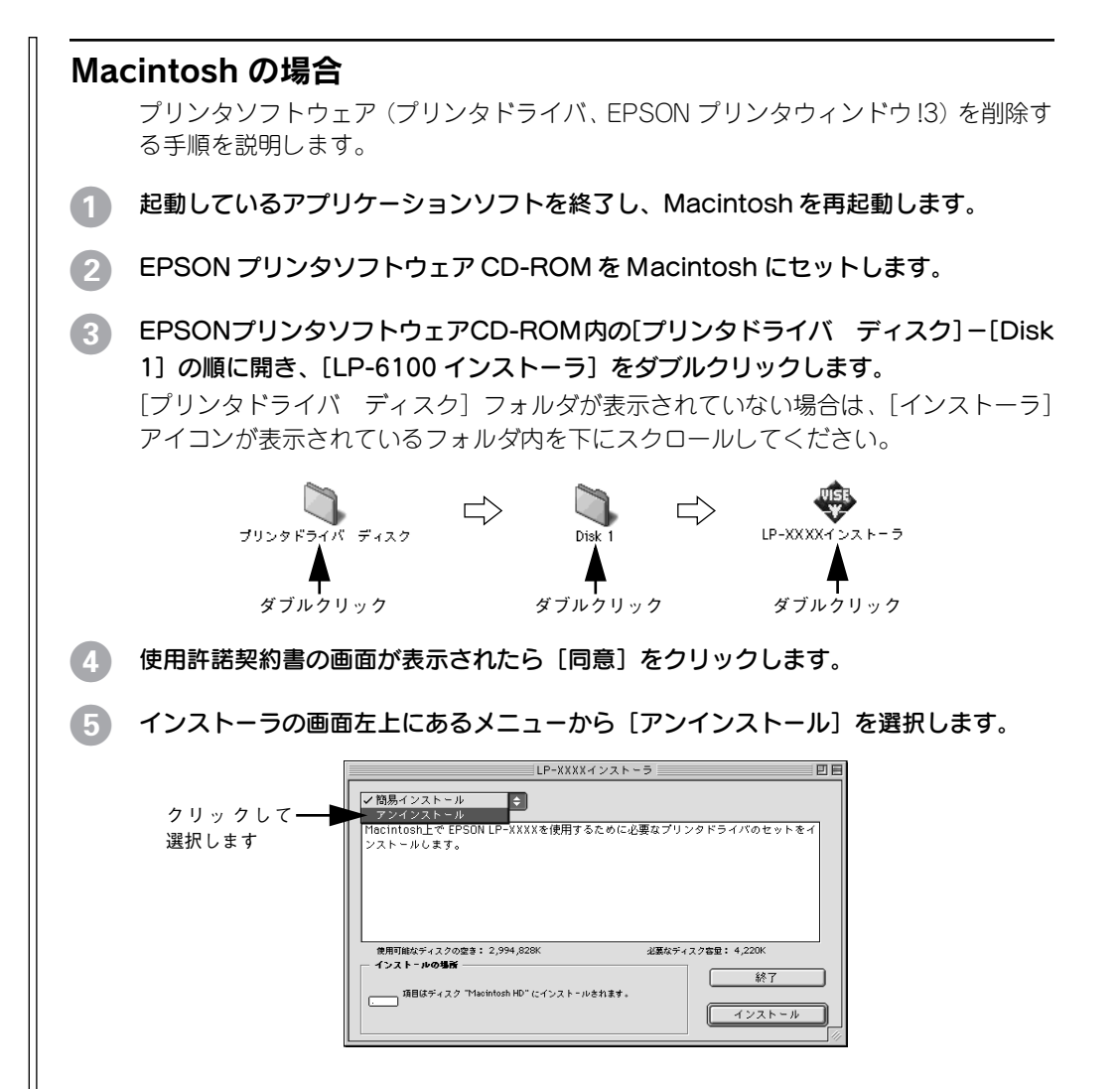

#### [アンインストール] ボタンをクリックします。 プリンタソフトウェアの削除が始まります。 LP-XXXXインストーラ アンインストール ŧ EPSON LP-XXXXを使用するために必要なプリンタドライバのセットを削除します。 使用可能なディスクの空き: 2,994,828K ぶ葉なディフク安母! ()) インストールの場所 総了 項目はディスク "Macintosh HD" からアンインストールされます。 - クリックします アンインストール 以下の画面が表示された場合、起動しているアプリケーションソフトが強制的 に終了されても問題がないかを確認して「続ける」ボタンをクリックします。 ポイント アプリケーションソフトを強制的に終了すると作成中のデータが消えてしまう 場合などは、「キャンセル」ボタンをクリックしてアンインストールを中断し、 アプリケーションソフトを終了してから、プリンタソフトウェアをアンインス トールしてください。 他のアプリケーションが実行している場合、この操 作は行えません。"続ける"をクリックすると、実 行しているすべてのアプリケーションを自動的に終 了します。"キャンセル"をクリックすると元の状 能に良ります。 キャンセル 続ける [OK] ボタンをクリックします。 ソフトウェアのアンインストールが完了しました。 - クリックします OK -[終了] ボタンをクリックします。 LP-XXXXインストーラ 田田 アンインストール 1 EPSON LP-XXXXを使用するために必要なプリンタドライバのセットを削除します。 使用可能なディスクの空き: 2,997,004K 必要なディスク容量: OK - クリックします 終了 項目はディスク "Macintosh HD" からアンインストールされます。 アンインストール 以上でプリンタソフトウェアの削除は終了です。

## プリンタドライバをバージョンアップしたい

プリンタドライバは、アプリケーションソフトのバージョンアップなどに伴い、バー ジョンアップを行うことがあります。必要に応じて新しいプリンタドライバをご使用 ください。プリンタドライバのバージョンは数字が大きいものほど新しいバージョン となります。

## 最新ドライバの入手方法

最新のプリンタドライバは、下記の方法で入手してください。

• インターネットの場合は、次のホームページの [ダウンロード] から入手できます。

アドレス http://www.i-love-epson.co.jp

**サービス名** ダウンロードサービス

CD-ROM での郵送をご希望の場合は、「エプソンディスクサービス」で実費にて承っております。

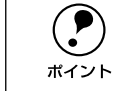

各種ドライバの最新バージョンについては、エプソン販売(株)のホームペー ジにてご確認ください。ホームページの詳細については、本書巻末にてご案内 しております。

## ダウンロード・インストール手順

ホームページに掲載されているプリンタドライバは<u>圧縮\*1</u>ファイルとなっていますの で、次の手順でファイルをダウンロードし、<u>解凍\*2</u>してからインストールしてください。 \*1 圧縮:10、または複数のデータをまとめて、データ容量を小さくすること。

\*2 解凍:圧縮されたデータを展開して、元のファイルに復元すること。

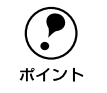

インストールを実行する前に、旧バージョンのプリンタドライバを削除(アン インストール)する必要があります。 /⑦ Windows:本書 49 ページ「Windows の場合」

✓ The control of the control of the control o

- ホームページ上のダウンロードサービスから対象の機種を選択します。
- プリンタドライバをハードディスク内の任意のディレクトリへダウンロードし、解凍 してからインストールを実行します。

手順については、ホームページ上の[ダウンロード方法・インストール方法はこちら] をクリックしてください。

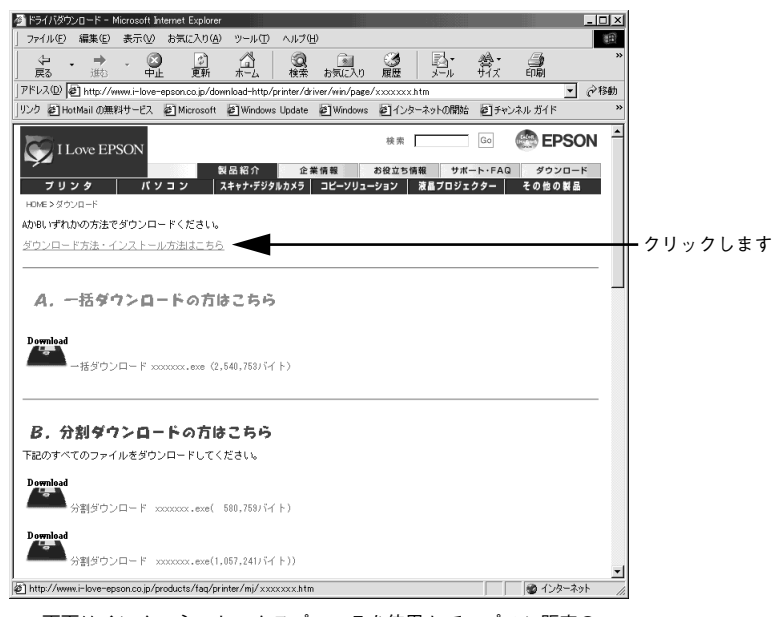

画面はインターネットエクスプローラを使用してエプソン販売の ホームページへ接続した場合です。

## その他のトラブル

### 漏洩電流について

多数の周辺機器を接続している環境下では、本製品に触れた際に電気を感じることが あります。このようなときには、電源コードのアース線を接地すると、漏洩電流を逃 がすことができます。コンセントにアースの接続端子がない場合は、アース端子付き のコンセントに変更していただくことをお勧めします。コンセントの変更については、 お近くの電気工事店にご相談ください。

### その他の問題が発生したとき

添付の CD-ROM には、本製品について詳しく解説したユーザーズガイドが収録されて います。ユーザーズガイドには困ったときのさまざまな事例とその対応が掲載されて いますので、問題解決のために是非一度ご覧ください。 *L* ユーザーズガイド(CD-ROM 版)215 ページ「困ったときは」 

## 付録

| ●電子マニュアルのご案内             | 55 |
|--------------------------|----|
| ● 電子マニュアルの見方             | 56 |
| ● ユーザーズガイド(CD-ROM 版)のもくじ | 59 |
| ● サービス・サポートのご案内          | 61 |

## 電子マニュアルのご案内

本製品に添付されている EPSON プリンタソフトウェア CD-ROM には、以下の電子マニュアルが収録されています。

## プリンタ活用ガイド

コンピュータの画面でご覧いただくガイダンスです。用紙を節約する方法や印刷ミス をなくすチェックポイントなど、知っていると便利な情報が掲載されています。

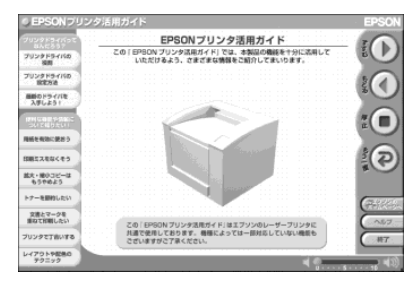

### ユーザーズガイド

プリンタドライバの詳細な機能説明や困ったときのさまざまな事例とその対応など、 本機をご使用いただくために必要な情報がすべて掲載されています。ユーザーズガイ ドに掲載されている情報(もくじ)については以下のページを参照してください。 ∠3 本書 59 ページ「ユーザーズガイド(CD-ROM 版)のもくじ」

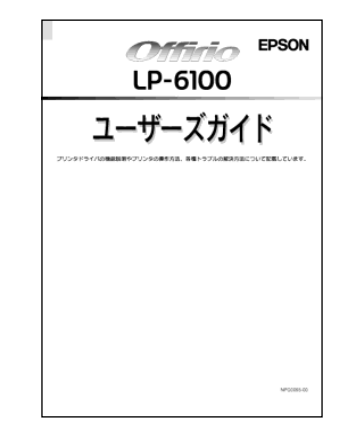

ユーザーズガイドは、PDF(Portable Document Format)ファイルとして収録されて おります。この PDF ファイルを開くには「Adobe® Acrobat® Reader®」というソフト ウェアが必要です。本製品に添付されている CD-ROM には Acrobat Reader も収録さ れています。ユーザーズガイド(CD-ROM 版)の見方については、以下のページを参 照してください。

∠⑦ 本書 56 ページ「電子マニュアルの見方」

## 電子マニュアルの見方

本製品に添付の EPSON プリンタソフトウェア CD-ROM に収録されている「プリンタ 活用ガイド」と「ユーザーズガイド」の使い方について説明します。

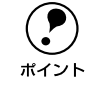

ユーザーズガイドはページ数が多いので、画面でご覧いただくだけでなく、印 刷してご覧いただくこともできます。ここでは、ユーザーズガイド(CD-ROM 版)の開き方と印刷の仕方についても説明します。

## Windows での見方

ご利用のコンピュータに Acrobat Reader がインストールされている場合は、以下の 手順でご覧いただけます。

**ア** ポイント Acrobat Reader がインストールされていない場合は、③ でインストールしてく ださい。

EPSON プリンタソフトウェア CD-ROM をコンピュータにセットします。

下の画面が表示されたら [マニュアルを見る] をクリックして [次へ] をクリックします。

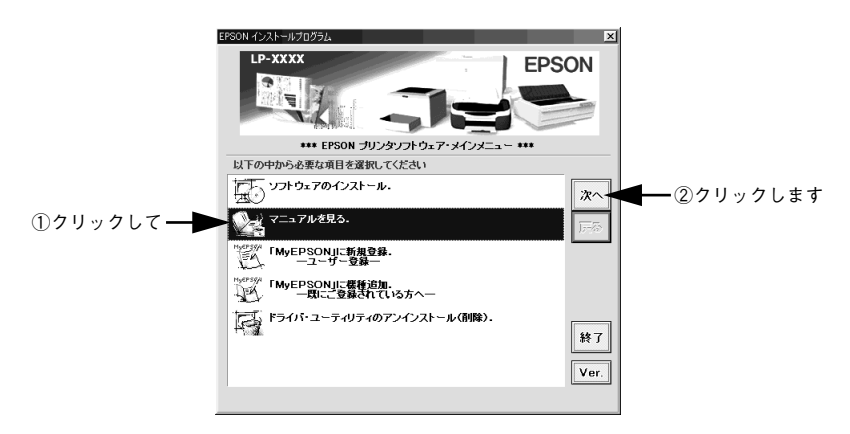

③ [マニュアルを見る] メニューの [ユーザーズガイドを見る] または [プリンタ活用ガ イドを見る] をクリックして [次へ] をクリックします。

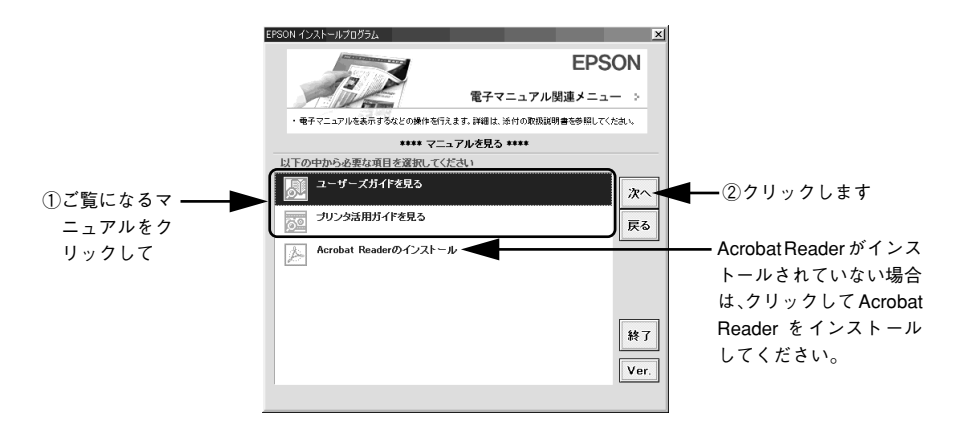

選択した電子マニュアルが表示されます。

### ユーザーズガイドの印刷方法

- プリンタに A4 サイズの用紙をセットします。
- 2 [ファイル] メニューの [印刷] をクリックします。

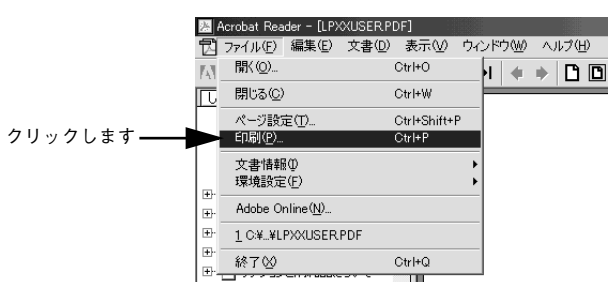

[用紙サイズに合わせる]がチェックされていることを確認して、[プロパティ]をクリックします。

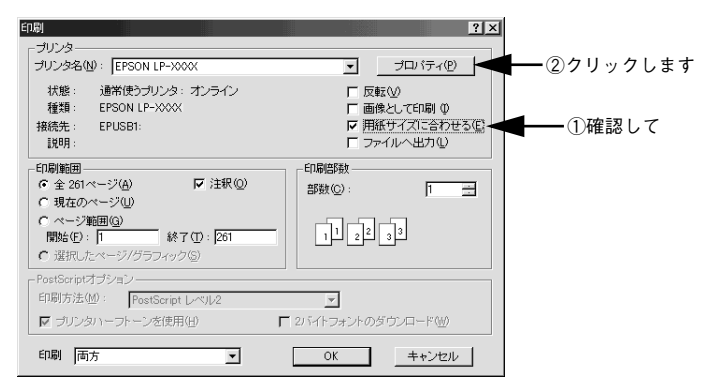

[レイアウト] タブをクリックして[割り付け] のチェックボックスにチェックを付けます。 ユーザーズガイドは 1 ページ A5 サイズの設定でレイアウトされています。 A4 サイズ の用紙に 2 ページ分を割り付けると、見やすいサイズで印刷することができます。

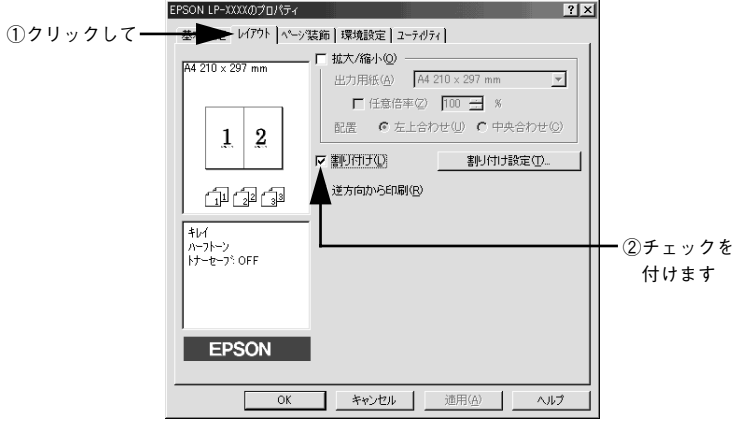

[OK] ボタンをクリックして画面を閉じ、印刷を実行します。

## Macintosh での見方

ご利用の Macintosh に Acrobat Reader がインストールされている場合は、以下の手順でご覧いただけます。

Acrobat Reader がインストールされていない場合は、③ でインストールしてく ださい。

- EPSON プリンタソフトウェア CD-ROM を Macintosh にセットします。
- [インストーラ]をダブルクリックします。

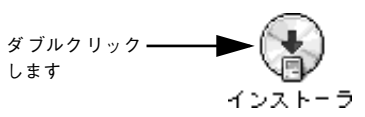

③ 下の画面が表示されたら [マニュアルを見る] をクリックして [次へ] をクリックします。

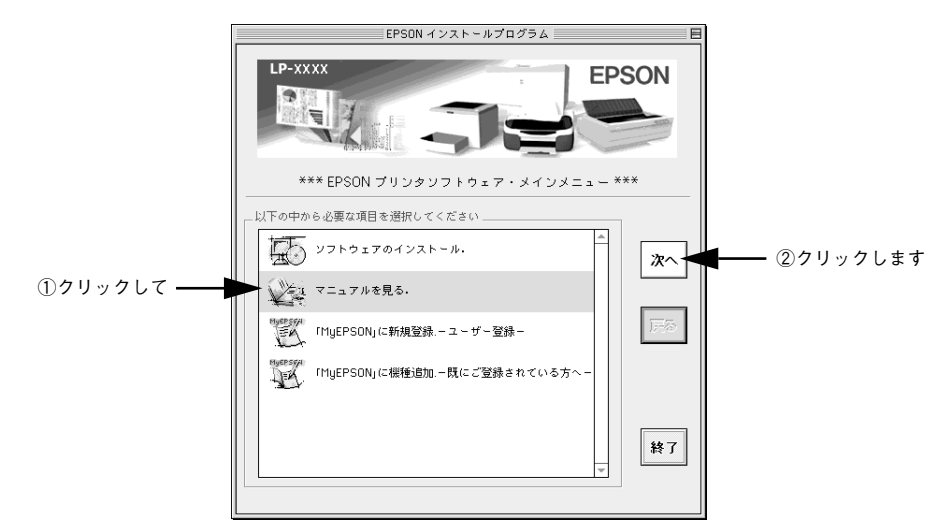

4 [ユーザーズガイドを見る] または [プリンタ活用ガイドを見る] をクリックして [次 へ] をクリックします。

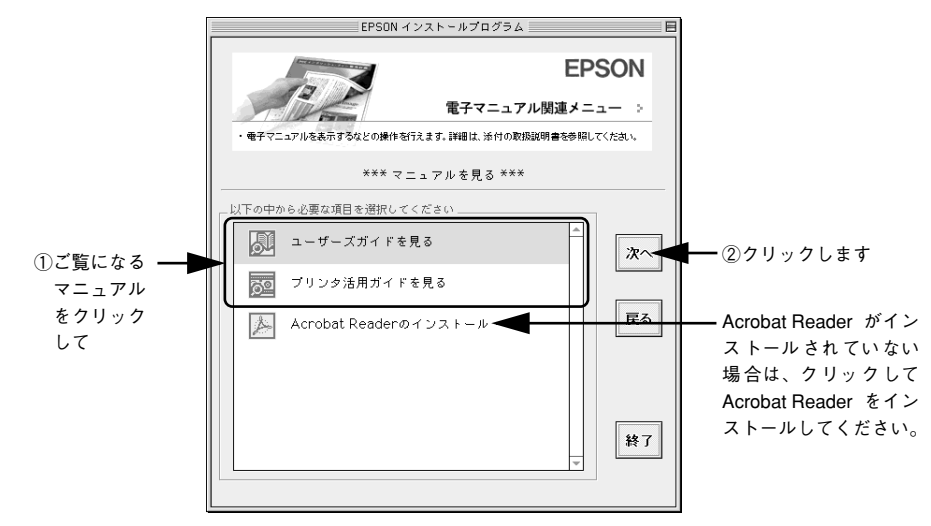

選択した電子マニュアルが表示されます。

- ユーザーズガイドの印刷方法
- プリンタに A4 サイズの用紙をセットします。
- (2) [ファイル] メニューの [プリント] をクリックします。

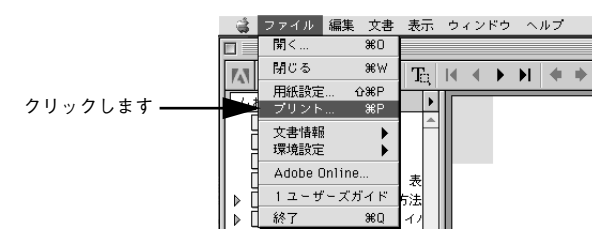

③ [用紙サイズに合わせる]がチェックされていることを確認して、[レイアウト]アイ コンをクリックします。

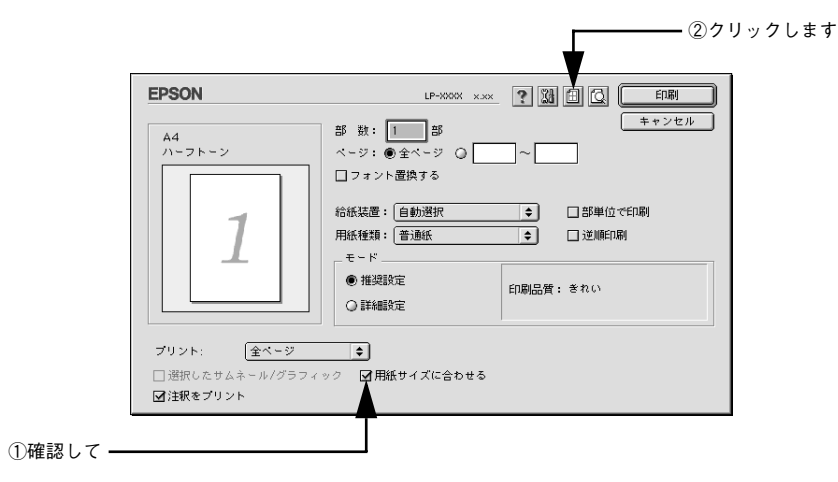

[割り付け] チェックボックスにチェックを付けて [OK] ボタンをクリックします。 ユーザーズガイドは1ページA5サイズの設定でレイアウトされています。A4サイズ の用紙に2ページ分を割り付けると、見やすいサイズで印刷することができます。

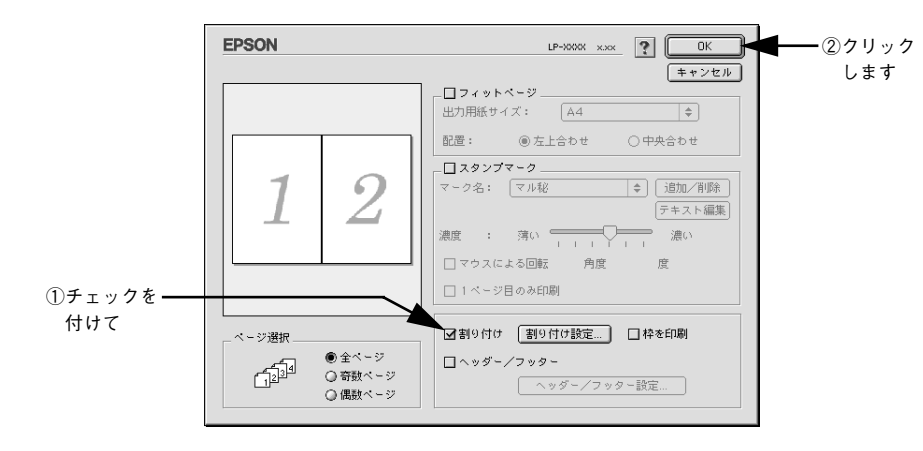

[印刷] ボタンをクリックして印刷を実行します。

| ユー | ザー | -ズガイ | ド | (CD-ROM 版) | の |
|----|----|------|---|------------|---|
| もく | じ  |      |   |            |   |

本書中のマーク、画面、表記について......8

## 使用可能な用紙と給紙方法

| 用紙について                  | 11   |
|-------------------------|------|
| 印刷できる用紙の種類              | 11   |
| 印刷できない用紙                |      |
| 印刷できる領域                 |      |
| 用紙の保管                   |      |
| 給紙装置と用紙のセット方法           | 14   |
| セットできる用紙サイズと容量          |      |
| 給紙装置の優先順位               |      |
| MP カセット / 用紙カセットへの用紙のセッ | h 16 |
| 排紙方法について                | 24   |
| 特殊紙への印刷                 | 25   |
| ハガキへの印刷                 | 25   |
| 封筒への印刷                  |      |
| 厚紙への印刷                  |      |
| ラベル紙への印刷                | 31   |
| OHP シートへの印刷             |      |
| 不定形紙への印刷                |      |

## Windows プリンタドライバの機能 と関連情報

| プロパティの開き方             | 36 |
|-----------------------|----|
| プリンタドライバで設定できる項目      | 39 |
| [基本設定] ダイアログ          | 40 |
| [詳細設定]ダイアログ           | 43 |
| 任意の用紙サイズを登録するには       | 44 |
| [レイアウト] ダイアログ         | 46 |
| 拡大 / 縮小して印刷するには       | 47 |
| 1ページに複数ページのデータを印刷するには | 49 |
| [ページ装飾] ダイアログ         | 51 |
| スタンプマークを印刷するには        | 52 |
| オリジナルスタンプマークの登録方法     | 55 |
| [環境設定] ダイアログ          | 59 |
| [プリンタ設定]ダイアログ         | 62 |
| [拡張設定]ダイアログ           | 64 |
| [動作環境設定] ダイアログ        | 66 |
|                       |    |

| [ユーティリティ] ダイアログ           | 68           |
|---------------------------|--------------|
| EPSON プリンタウィンドウ !3 とは     | 69           |
| モニタの設定                    | 71           |
| プリンタの状態を確かめるには            | 74           |
| [プリンタ詳細]ウィンドウ             | 75           |
| 対処が必要な場合は                 | 76           |
| 共有プリンタを監視できない場合は          | 77           |
| Windows でプリンタを共有するには      | 78           |
| プリントサーバの設定                | 79           |
| クライアントの設定                 |              |
| プリンタ接続先の変更                | 103          |
| Windows 95/98/Me の場合      | 103          |
| Windows NT4.0/2000/XP の場合 | 106          |
| パラレルインターフェイス接続時の印刷高速化.    | 109          |
| DMA 転送とは                  | 109          |
| DMA 転送を設定する前に             | 109          |
| Windows 95/98/Me の設定確認    | 110          |
| Windows NT4.0の設定確認        | 112          |
| Windows 2000/XP の場合       | 114          |
| 印刷の中止方法                   | 118          |
| プリンタソフトウェアの削除方法           | 120          |
| プリンタソフトウェアを削除するには         | 120          |
| 代替 / 追加ドライバを削除するには        | 126          |
| Macintach プリンクドライバの#      | 举 신다         |
|                           | <b>汉 月</b> 匕 |
| と関連情報                     |              |
| 設定ダイアログの開き方               | 130          |
| [用紙設定] ダイアログ              | 132          |
| 任意の用紙サイズを登録するには           | 133          |
| [プリント] ダイアログ              | 135          |

[詳細設定] ダイアログ......140 [拡張設定] ダイアログ......142 [レイアウト] ダイアログ......144

[プリンタ設定] ダイアログ......158

プリンタを共有するには ......160

[プリンタセットアップ] ダイアログ......155

Macintosh でプリンタを共有するには ......160

1ページに複数ページのデータを印刷する

| 共有プリンタを使用するには       | 164 |
|---------------------|-----|
| EPSON プリンタウィンドウ!3とは | 167 |
| [モニタの設定]ダイアログ       | 168 |
| プリンタの状態を確かめるには      | 169 |
| [プリンタ詳細]ウィンドウ       | 170 |
| 対処が必要な場合は           | 171 |
| バックグラウンドプリントを行う     | 172 |
| 印刷状況を表示する           | 173 |
| 印刷の中止方法             | 174 |
| プリンタソフトウェアの削除方法     | 175 |

## 添付されているフォントについて

EPSON バーコードフォントの使い方

| (Windows)              | 178 |
|------------------------|-----|
| 注意事項                   | 179 |
| システム条件                 | 180 |
| バーコードフォントのインストール       | 180 |
| バーコードの作成               |     |
| 各バーコードの概要              | 185 |
| TrueType フォントのインストール方法 | 193 |
| Windows でのインストール       |     |
| Macintosh でのインストール     | 195 |
|                        |     |

## オプションと消耗品について

| オプションと消耗品の紹介           | 198 |
|------------------------|-----|
| パラレルインターフェイスケーブル       | 198 |
| USB インターフェイスケーブル       | 198 |
| ET カートリッジ              | 199 |
| 用紙カセット                 | 199 |
| 使用済み ET カートリッジの回収について  | 200 |
| 資源の有効利用と地球環境保全のために     | 200 |
| トナーカートリッジの回収については、カートリ | ッジ  |
| の梱包箱と添付の説明書をご確認ください    |     |
| 通信販売のご案内               | 201 |
| ご注文方法                  | 201 |
| お届け方法                  | 201 |
| お支払い方法                 |     |
| 送料                     | 201 |
| 消耗品カタログの送付             | 201 |
|                        |     |

## プリンタのメンテナンス

ET カートリッジの交換......203

| ET カートリッジについて                        | 203                      |
|--------------------------------------|--------------------------|
| ET カートリッジの交換手順                       |                          |
| 給紙ローラのクリーニング                         | 208                      |
| プリンタの清掃                              | 213                      |
|                                      |                          |
| プリンタの輸送と移動                           | 214                      |
| <b>プリンタの輸送と移動</b><br>輸送の方法           | <b>214</b><br>214        |
| <b>プリンタの輸送と移動</b><br>輸送の方法<br>輸送時の注意 | <b>214</b><br>214<br>214 |

## 困ったときは

60 - 付録

| 印刷実行時のトラブル                | 216 |
|---------------------------|-----|
| プリンタの電源が入らない              | 216 |
| 印刷できない                    | 216 |
| ステータス(状態)が画面表示できない        | 221 |
| プリンタがエラー状態になっている          | 225 |
| 「LPT1 に書き込みができませんでした」 エラ- | _   |
| が発生する                     | 227 |
| Macintoshのセレクタでプリンタを選択して  |     |
| いない                       | 228 |
| Macintoshのセレクタにプリンタドライバ   |     |
| またはプリンタが表示されない            | 228 |
| エラーが発生する                  | 228 |
| 給排紙されない                   | 228 |
| 紙詰まりエラーが解除されない            | 229 |
| 用紙を二重送りしてしまう              | 229 |
| 用紙がカールする                  | 230 |
| 「通信エラーが発生しました」と表示される      | 230 |
| 用紙が詰まったときは                | 232 |
| 紙詰まりの原因                   | 233 |
| 給紙口で用紙が詰まったときは            | 234 |
| 内部で用紙が詰まったときは             | 237 |
| 排紙部で用紙が詰まったときは            | 241 |
| 印刷品質に関するトラブル              | 246 |
| きれいに印刷できない                | 246 |
| 印刷の濃淡が思うように印刷できない         | 246 |
| 印刷が薄いまたはかすれる              | 247 |
| 黒点が印刷される                  | 247 |
| 周期的に汚れがある                 | 248 |
| 指でこするとにじむ                 | 248 |
| 黒い部分に白点がある                | 248 |
| 用紙全体が黒く印刷されてしまう           | 249 |
| 黒線が印刷される                  | 249 |
| 何も印刷されない                  | 249 |

| 白抜けがおこる                   | 250   |
|---------------------------|-------|
| 裏面が汚れる                    | 250   |
| 画面表示と印刷結果が異なる             | .251  |
| 画面と異なるフォント / 文字 / グラフィックス |       |
| で印刷される                    | 251   |
| ページの左右で切れて印刷される           | 251   |
| 画面と異なる位置に印刷される            | 252   |
| 罫線が切れたり文字の位置がずれる          | 252   |
| 設定と異なる印刷をする               | 252   |
| 楕円のような模様が印刷される            | 252   |
| 定形紙に思い通りの位置に印刷できない        | 253   |
| USB 接続時のトラブル              | .254  |
| インストールできない (Windows)      | 254   |
| 印刷できない (Windows)          | 254   |
| 使用するプリンタ名が印刷先のポートに表示      |       |
| されない                      | 256   |
| USB ハブに接続すると正常に動作しない      | 257   |
| その他のトラブル                  | . 258 |
| 印刷に時間がかかる                 | 258   |
| 割り付け / 部単位印刷を同時に行うと、部単位   | Ī     |
| で用紙を分けられない                | 258   |
| どうしても解決しないときは             | .259  |
|                           |       |
| 付録                        |       |
| サービス・サポートのご案内             | .262  |
| インターネットサービス               | 262   |
| [MyEPSON]                 | 262   |
| エプソンインフォメーションセンター         | 262   |
| ショールーム                    | 263   |
| パソコンスクール                  | 263   |
| 最新プリンタドライバの入手方法と          |       |
| インストール方法                  | 263   |
| 保守サービスのご案内                | 265   |
| プリンタの仕様                   | 267   |
|                           |       |

## サービス・サポートのご案内

弊社が行っている各種サービス、サポートのご案内をいたします。

### インターネットサービス

EPSON 製品に関する最新情報などをできるだけ早くお知らせするために、インターネットによる情報の提供を行っています。

アドレス http://www.i-love-epson.co.jp

### [MyEPSON]

「MyEPSON」とは、EPSON の会員制情報提供サービスです。「MyEPSON」にご登録 いただくと、お客様の登録内容に合わせた専用ホームページを開設\*1してお役に立つ 情報をどこよりも早く、また、さまざまなサービスを提供いたします。

\*1 「MyEPSON」へのユーザー登録には、インターネット接続環境(プロバイダ契約が済んでおり、かつメールアドレスを保有)が必要となります。

例えば、ご登録いただいたお客様にはこのようなサービスを提供しています。

- お客様にピッタリのおすすめ最新情報のお届け
- ご愛用の製品をもっと活用していただくためのお手伝い
- お客様の「困った!」に安心 & 充実のサポートでお応え
- 会員限定のお得なキャンペーンが盛りだくさん
- 他にもいろいろ便利な情報が満載

#### すでに「MyEPSON」に登録されているお客様へ

「MyEPSON」登録がお済みで、「MyEPSON」IDとパスワードをお持ちのお客様は、本 製品の「MyEPSON」への機種追加登録をお願いいたします。追加登録していただくこ とで、よりお客様の環境に合ったホームページとサービスの提供が可能となります。

「MyEPSON」への新規登録、「MyEPSON」への機種追加登録は、どちらも同梱の『プリンタソフトウェア CD-ROM』から簡単にご登録いただけます。\*2

\*2 インターネット接続環境をお持ちでない場合には、同梱のお客様情報カード(ハガキ)にてユーザー登録を お願いいたします。ハガキでの登録情報は弊社および関連会社からお客様へのご連絡、ご案内を差し上げる 際の資料とさせていただきます。(上記「専用ホームページ」の特典は反映されません。) 今回ハガキにてご 登録いただき、将来インターネット接続環境を備えられた場合には、インターネット上から再登録していた だくことで上記「専用ホームページ」の特典が提供可能となります。

## エプソンインフォメーションセンター

EPSONプリンタに関するご質問やご相談に電話でお答えします。

| 受付時間 | 本書巻末の一覧表をご覧ください。 |
|------|------------------|
| 電話番号 | 本書巻末の一覧表をご覧ください。 |

#### ショールーム

EPSON 製品を見て、触れて、操作できるショールームです。(東京・大阪)

受付時間本書巻末の一覧表をご覧ください。

**所在地**本書巻末の一覧表をご覧ください。

#### パソコンスクール

エプソン製品の使い方、活用の仕方を講習会形式で説明する初心者向けのスクールで す。カラリオユーザーには"より楽しく"、ビジネスユーザーには"経費削減"を目的 に趣味にも仕事にもエプソン製品を活かしていただけるようにお手伝いします。お問 い合わせは本書巻末の一覧をご覧ください。

### 保守サービスのご案内

「故障かな?」と思ったときは、あわてずに、まず本書「困ったときは」をお読みくだ さい。そして、接続や設定に間違いがないことを必ず確認してください。

#### 保証書について

保証期間中に、万一故障した場合には、保証書の記載内容に基づき保守サービスを行 います。ご購入後は、保証書の記載事項をよくお読みください。保証書は、製品の「保 証期間」を証明するものです。「お買い上げ年月日」「販売店名」に記入もれがないか ご確認ください。これらの記載がない場合は、保証期間内であっても、保証期間内と 認められないことがございます。記載もれがあった場合は、お買い求めいただいた販 売店までお申し出ください。保証書は大切に保管してください。保証期間、保証事項 については、保証書をご覧ください。

#### 補修用性能部品および消耗品の最低保有期間

本製品の補修用性能部品および消耗品の最低保有期間は、製品の製造停止後5年間です。

#### 保守サービスの受け付け窓口

保守サービスに関してのご相談、お申し込みは、次のいずれかで承ります。

- お買い求めいただいた販売店
- エプソンサービスコールセンターまたはエプソン修理センター (本書巻末の一覧表をご覧ください。)
   受付日時:月曜日~金曜日(土日祝祭日・弊社指定の休日を除く)
   受付時間:9:00~17:30

#### 保守サービスの種類

エプソン製品を万全の状態でお使いいただくために、下記の保守サービスを用意して おります。使用頻度や使用目的に合わせてお選びください。詳細につきましては、お 買い求めの販売店、最寄りのエプソンサービスコールセンターまたはエプソン修理セ ンターまでお問い合わせください。

| 括米百       | ī          | <b>## ==</b>                                                                                                    | 修理代金と支払方法                  |                                                       |
|-----------|------------|----------------------------------------------------------------------------------------------------|----------------------------|-------------------------------------------------------|
| 作里天見      |            | 似安                                                                                                    | 保証期間内                      | 保証期間外                                                 |
| 年間保守契約    | 出張保守       | <ul> <li>製品が故障した場合、最優先で技術者が製品の設置場所に出向き、現地で修理を行います。</li> <li>修理のつど発生する修理代・部品代*が無償になるため予算化ができて便利です。</li> <li>定期点検(別途料金)で、故障を未然に防ぐことができます。</li> <li>消耗品(トナー、用紙など)は保守対象外となります。</li> </ul>                                          | 年間一定の保守料                   | <u>ش</u>                                              |
|           | 持込保守       | <ul> <li>製品が故障した場合、お客様に修理品をお<br/>持ち込みまたは送付いただき、一旦お預り<br/>して修理をいたします。</li> <li>修理のつど発生する修理代・部品代*が無<br/>償になるため予算化ができて便利です。</li> <li>持込保守契約締結時に【保守契約登録票】<br/>を製品に貼付していただきます。</li> <li>* 消耗品(トナー、用紙など)は保守対象外<br/>となります。</li> </ul> | 年間一定の保守料                   | 金<br>                                                 |
| スポット出張修   | <u>多</u> 理 | <ul> <li>お客様からご連絡いただいて数日以内に<br/>製品の設置場所に技術者が出向き、現地で<br/>修理を行います。</li> <li>故障した製品をお持ち込みできない場合<br/>に、ご利用ください。</li> </ul>                                                                                                    | 有償<br>(出張料のみ)              | 出張料+技術料+<br>部品代<br>修理完了後その<br>つどお支払いく<br>ださい          |
| 持込 / 送付修理 | 里          | <ul> <li>故障が発生した場合、お客様に修理品をお<br/>持ち込みまたは送付いただき、一旦お預り<br/>して修理いたします。</li> </ul>                                                                                                    | 無償                         | 基本料+技術料+<br>部品代<br>修理完了品をお<br>届けしたときに<br>お支払いくださ<br>い |
| ドア to ドアサ | ービス        | <ul> <li>指定の運送会社がご指定の場所に修理品を引き取りにお伺いするサービスです。</li> <li>保証期間外の場合は、ドアtoドアサービス料金とは別に修理代金が必要となります。</li> </ul>                                                                                                    | 有償<br>(ドアtoドアサー<br>ビス料金のみ) | 有償<br>(ドアto ドアサー<br>ビス料金 + 修理<br>代)                   |

ΜΕΜΟ

ΜΕΜΟ

#### EPSON ESC/Pageはセイコーエプソン株式会社の登録商標です。

IBM PC、IBMはInternational Business Machines Corporationの商標または登録商標です。 Apple の名称、Macintosh、Power Macintosh、AppleTalk、EtherTalk、Mac OS、TrueTypeは Apple Computer, Inc. の商標または登録商標です。

Microsoft、Windows、WindowsNTは米国マイクロソフトコーポレーションの米国およびその 他の国における登録商標です。

Adobe、Adobe AcrobatはAdobe Systems Incorporated (アドビシステムズ社)の商標です。 その他の製品名は各社の商標または登録商標です。

### 本製品を日本国外へ持ち出す場合のご注意

本製品(ソフトウェアを含む)は日本国内仕様のため、本製品の修理・保守サービスおよび 技術サポートなどの対応は、日本国外ではお受けできませんのでご了承ください。 また、日本国外ではその国の法律または規制により、本製品を使用できないことがありま す。このような国では、本製品を運用した結果罰せられることがありますが、当社といたし ましては一切責任を負いかねますのでご了承ください。

## 複製が禁止されている印刷物について

紙幣、有価証券などをプリンタで印刷すると、その印刷物の使用如何に拘わらず、法律に違反し、罰せられます。
 (関連法律)
 刑法
 第148条、第149条、第162条
 通貨及証券模造取締法
 第1条、第2条 など

著作権について

写真、絵画、音楽、プログラムなどの他人の著作物は、個人的または家庭内その他これに準 ずる限られた範囲内において使用することを目的とする以外、著作権者の承認が必要です。

## 電波障害自主規制について -注意-

この装置は、情報処理装置等電波障害自主規制協議会(VCCI)の基準に基づくクラスB情報 技術装置です。この装置は、家庭環境で使用することを目的としていますが、この装置がラジ オやテレビジョン受信機に近接して使用されると、受信障害を引き起こすことがあります。 取扱説明書に従って正しい取り扱いをしてください。 本装置の接続において指定ケーブルを使用しない場合、VCCIルールの限界値を超えることが 考えられますので、必ず指定されたケーブルを使用してください。

### 瞬時電圧低下について

本装置は、落雷等による電源の瞬時電圧低下に対し不都合が生じることがあります。 電源の瞬時電圧低下対策としては、交流無停電電源装置等を使用されることをお勧めしま す。(社団法人 電子情報技術産業協会(社団法人 日本電子工業振興協会)のパーソナルコ ンピュータの瞬時電圧低下対策ガイドラインに基づく表示)

### 電源高調波について

この装置は、高調波抑制対策ガイドラインに適合しております。

## 国際エネルギースタープログラムについて

当社は国際エネルギースタープログラムの参加事業者として、本製品が国際エネルギース タープログラムの基準に適合していると判断します。

### レーザ製品の表示について

本プリンタは、レーザの国際規格IEC60825-1で定められた、クラス1レーザ製品です。識別 のため、「クラス1レーザ製品」と書かれたラベルを製品に貼付しています。

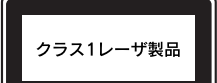

通常使用時には、レーザは内部にありお客様が被爆することはありません。

### 内部のレーザ放射ユニットについて

本プリンタの内部には、レーザの国際規格IEC60825-1で定められた、クラスIIIbのレーザ放 射ユニットを内蔵しています。 最大平均電力:5mW 波長 :770~800nm レーザ放射ユニットは、内部の見えない場所にあります。指示以外の分解行為は、行わない でください。

## オゾンについて

レーザープリンタの印刷原理上、印刷処理中には微量のオゾンが発生します(排気風にオゾン 臭を感じることがあります)。印刷中に本機が発生するオゾンは微量であり、通常の作業環境 における安全許容値(0.1ppm、0.2mg/m<sup>3</sup>)を上回ることはありません。ただし、オゾン濃度 はプリンタの設置環境によって変わるため、下記のような条件での使用は避けてください。

- ・製品の環境使用条件外での使用
- ・狭い部屋での複数レーザープリンタの使用
- 換気が悪い場所での使用
- ・上記条件下での長時間連続稼働

#### ご注意-

- ①本書の内容の一部または全部を無断転載することは固くお断りします。
- ② 本書の内容については、将来予告なしに変更することがあります。
- ③本書の内容については、万全を期して作成いたしましたが、万一ご不審な点や誤り、記載もれなど、お気づきの点がありましたらご連絡ください。
- ④ 運用した結果の影響については、③項にかかわらず責任を負いかねますのでご了承ください。
- ⑤本製品がお客様により不適当に使用されたり、本書の内容に従わずに取り扱われたり、 またはエプソンおよびエプソン指定の者以外の第三者により修理・変更されたこと等に 起因して生じた障害等につきましては、責任を負いかねますのでご了承ください。
- ⑥ エプソン純正品および、エプソン品質認定品以外のオプションまたは消耗品を装着し、 それが原因でトラブルが発生した場合には、保証期間内であっても責任を負いかねます のでご了承ください。この場合、修理などは有償で行います。

©セイコーエプソン株式会社 2003

# **EPSON**

#### ●エプソン販売のホームページ [I Love EPSON」 http://www.i-love-epson.co.jp

各種製品情報・ドライバ類の提供、サポート案内等のさまざまな情報を満載したエプソンのホームページです。

(2-3) エブソンなら購入後も安心。皆様からのお問い合わせの多い内容をFAQとしてホームページに掲載しております。ぜひご活用ください。 FAQ http://www.i-love-epson.co.jp/faq/

●エプソンサービスコールセンター

修理に関するお問い合わせ・出張修理・保守契約のお申し込み先

0570-004141(全国ナビダイヤル) 【受付時間】9:00~17:30 月~金曜日(祝日・弊社指定休日を除く)

\*ナビダイヤルはNTTコミュニケーションズ㈱の電話サービスの名称です。

\*携帯電話・PHS端末・CATVからはご利用いただけませんので、(042)582-6888までお電話ください。 \*新電電各社をご利用の場合、「0570」をナビダイヤルとして正しく認識しない場合があります。ナビダイヤルが使用できるよう、ご契約の新電電

会社へご依頼ください。

●修理品送付・持ち込み・ドア to ドアサービス依頼先

お買い上げの販売店様へお持ち込みいただくか、下記修理センターまで送付願います。

| 拠点名      | 所在地                                                      | ドア to ドアサービス<br>受付電話 | TEL          |
|----------|----------------------------------------------------------|----------------------|--------------|
| 札幌修理センター | 〒060-0034 札幌市中央区北4条東1-2-3 札幌フコク生命ビル10F エプソンサービス㈱         | 同右                   | 011-219-2886 |
| 松本修理センター | 〒390-1243 松本市神林1563エプソンサービス㈱ 0263-86-9995<br>ドア to ドア 東用 |                      | 0263-86-7660 |
| 東京修理センター | 〒191-0012 東京都日野市日野347 エプソンサービス(株)                        | 042-584-8070         |              |
| 福岡修理センター | 〒812-0041 福岡市博多区吉塚8-5-75 初光流通センタービル3F エプソンサービス㈱          | 同右                   | 092-622-8922 |
| 沖縄修理センター | 〒900-0027 那覇市山下町5-21 沖縄通関社ビル2F エプソンサービス(㈱)               | 同右                   | 098-852-1420 |

\*「ドア to ドアサービス」は修理品の引き上げからお届けまで、ご指定の場所に伺う有償サービスです。お問い合わせ・お申込は、上記修理センターへご連絡ください。 \*予告なく住所・連絡先等が変更される場合がございますので、ご了承ください。

【受付時間】月曜日~金曜日 9:00~17:30(祝日、弊社指定休日を除く)

\*修理について詳しくは、ホームページアドレスhttp://www.epson-service.co.jpでご確認ください。

- ●エプソンインフォメーションセンター 製品に関するご質問・ご相談に電話でお答えします。 札幌(011)222-7931 仙台(022)214-7624 東京(042)585-8555 名古屋(052)202-9531 大阪(06)6399-1115 広島(082)240-0430 福岡(092)452-3942 【受付時間】月~金曜日9:00~20:00 土曜日10:00~17:00(祝日を除く)
- ●購入ガイドインフォメーション 製品の購入をお考えになっている方の専用窓口です。製品の機能や仕様など、お気軽にお電話ください。 (042)585-8444【受付時間】月~金曜日 9:00~17:30(祝日、弊社指定休日を除く)
- ●FAXインフォメーション EPSON製品の最新情報をFAXにてお知らせします。
- 札幌(011) 221-7911 東京(042) 585-8500 名古屋(052) 202-9532 大阪(06) 6397-4359 福岡(092) 452-3305
- ●スクール(エプソンデジタルカレッジ)講習会のご案内 東京 TEL(03)5321-9738 大阪 TEL(06)6205-2734
   【受付時間】月曜日~金曜日9:30~12:00/13:00~17:30(祝日、弊社指定休日を除く) \*スケジュールはホームページにて、ご確認ください。

●ショールーム \*詳細はホームページでもご確認いただけます。

| エプソンスクエア新宿  | 〒160-8324 東京都新宿区西新宿6-24-1 西新宿三井ビル1F     |  |
|-------------|-----------------------------------------|--|
|             | 【開館時間】 月曜日~金曜日 9:30~17:30(祝日、弊社指定休日を除く) |  |
| エプソンスクエア御堂筋 | 〒541-0047 大阪市中央区淡路町3-6-3 NMプラザ御堂筋1F     |  |
|             | 【開館時間】月曜日~金曜日 9:30~17:30(祝日、弊社指定休日を除く)  |  |

#### MyEPSON

エプソン製品をご愛用の方も、お持ちでない方も、エプソンに興味をお持ちの方への会員制情報提供サービスです。お客様にビッタリの おすすめ最新情報をお届けしたり、プリンタをもっと楽しくお使いいただくお手伝いをします。製品購入後のユーザー登録もカンタンです。 さあ、今すぐアクセスして会員登録しよう。

| インターネットでアクセス! http://myepson.i-love-epson.co.jp/ | ► | <ul> <li>カンタンな質問に答えて</li> <li>会員登録。</li> </ul> |
|--------------------------------------------------|---|------------------------------------------------|
|--------------------------------------------------|---|------------------------------------------------|

●エプソンディスクサービス

各種ドライバの最新バージョンを郵送でお届け致します。お申込方法・料金など、詳しくは上記FAXインフォメーションの資料でご確認ください。 ●消耗品のご購入

お近くのEPSON商品取扱店及びエプソンOAサプライ株式会社 フリーダイヤル0120-251528 でお買い求めください。

エプソン販売株式会社 〒160-8324 東京都新宿区西新宿6-24-1 西新宿三井ビル24階

セイコーエプソン株式会社 〒392-8502 長野県諏訪市大和3-3-5

2002. 2. 28 (B)

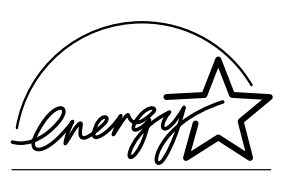

当社は国際エネルギースタープロ グラムの参加事業者として、本製 品が国際エネルギースタープログ ラムの基準に適合していると判断 します。

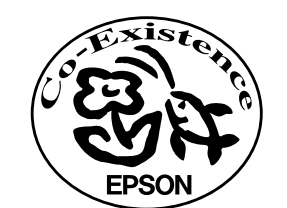

この取扱説明書は再生紙を使用してます。 本書はリサイクルに配慮して作成しています。 不要になった場合は資源物としてお取り扱いください。

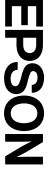

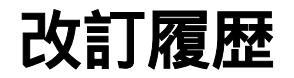

| Revision   | 改訂ページ | 改訂内容 | 備考 |
|------------|-------|------|----|
| 4040811_00 | 全て    | 新規制定 |    |